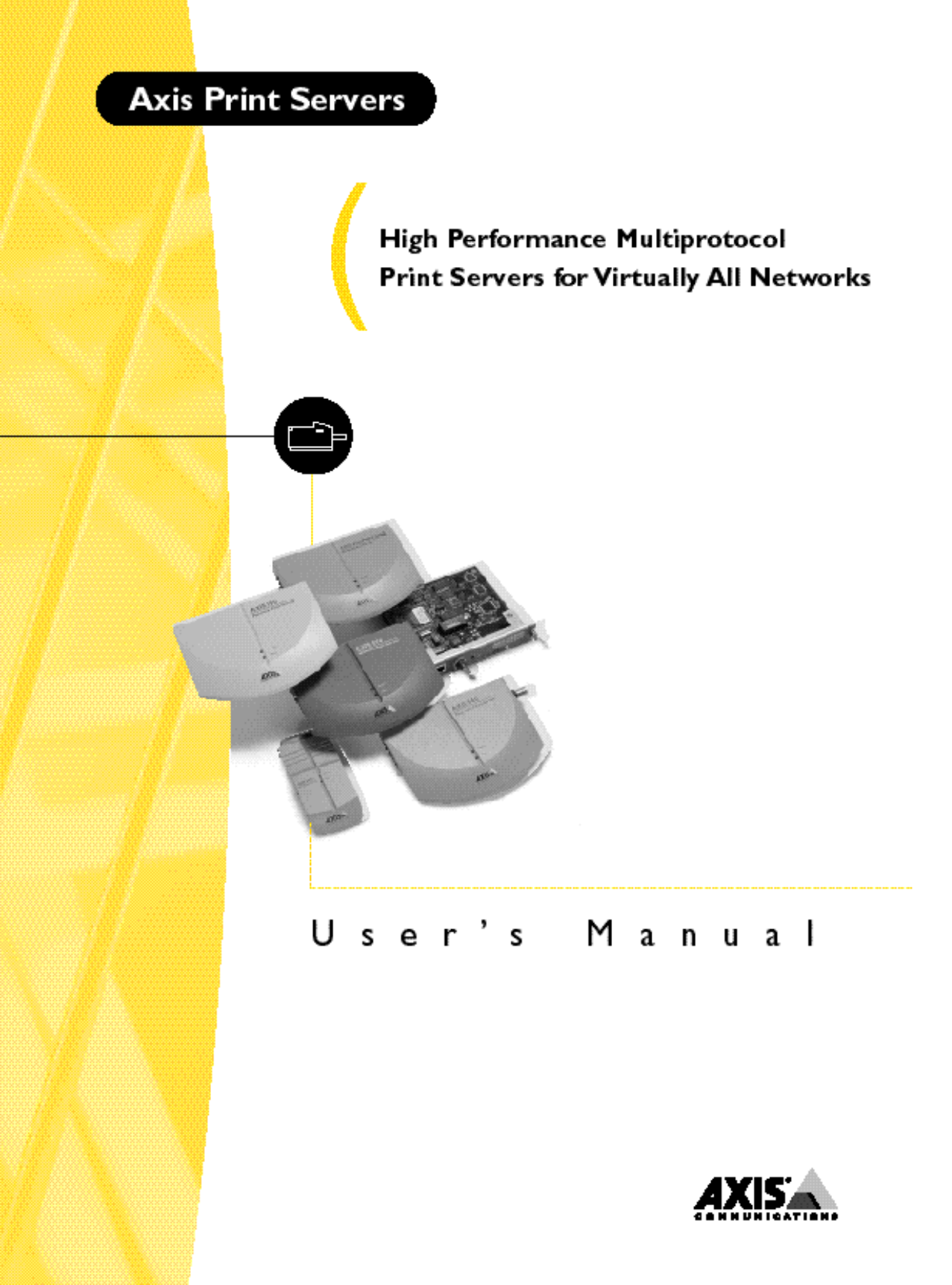

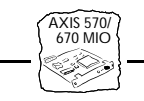

# Preface

Thank you for purchasing the AXIS 570/670 MIO Network Print Server. Our goal in developing this product is to enable you to connect your printers anywhere in your network, allowing all network users access to shared printer resources.

## About Axis

Axis Communications, founded in 1984, is one of the world's fastest growing companies in the CD-ROM server, network print server, network camera, network scan servers and IBM printer interface market. The head quarters are located in Lund, Sweden, with subsidiaries in Beijing, Boston, Paris, Shanghai, Singapore, Tokyo, and Hong Kong. Please refer to *Appendix F - How To Contact Axis*, on page 167. Axis Communications has a distributor network operating in more than 60 countries world-wide, marketing five product lines:

**Network Print Servers.** These intelligent Ethernet and Token Ring print servers support a wide range of LAN protocols. The Axis NPS 530, 550, and AXIS 150, 540, 560, 560/100, 570 are Ethernet print servers, while the Axis NPS 630, 650, and AXIS 640, 660, 670 are Token Ring print servers.

**IBM Mainframe and S/3x – AS/400 Printer Interfaces.** These products include a wide range of plug-in interfaces and stand-alone products such as the AXIS Cobra+, AXIS 330/370 Cobra, AXIS HP MIO, the AXIS AFP IPDS-to-PostScript converter, and the AXIS AFP MIO/IOP IPDS-to-PCL converters.

**Network CD-ROM Servers.** AXIS StorPoint CD multiprotocol CD-ROM servers provide a flexible and cost-efficient solution for sharing CD-ROMs across the network. They are available in Ethernet and Token Ring versions.

**Network Camera Server.** The AXIS NetEye 200 Network Camera attaches directly to an Ethernet network. It supports TCP/IP and Internet-related protocols. This product replaces closed circuit video or PC with framegrabber, at a lower cost.

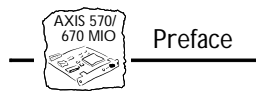

### About this manual

This manual will guide you through simple step-by-step installation and set up procedures.

**Introduction.** Describes the main features of the AXIS 570/670 MIO Print Server - how it works and where to use it.

**Basic Installation.** Contains complete instructions on how to connect your AXIS 570/670 MIO to your printer and the network.

**Setting Up...** Contains six sections, one for each of the network environments supported by your AXIS 570/670 MIO.

Every care has been taken in the preparation of this manual; if you detect any inaccuracies or omissions, please inform us at the address on the back cover. Axis Communications AB cannot be held responsible for any technical or typographical errors and reserves the right to make changes to the product and manuals without prior notice.

### **Emission notices**

### USA

This equipment generates, uses, and can radiate radio frequency energy and if not installed and used in accordance with the instruction manual, may cause interference to radio communications. It has been tested and found to comply with the limits for a Class A computing device pursuant to Subpart B of Part 15 of FCC rules, which are designed to provide reasonable protection against such interference when operated in a commercial environment. Operation of this equipment in a residential area is likely to cause interference in which case the user at his own expense will be required to take whatever measures may be required to correct the interference. Shielded cables should be used with this unit to ensure compliance with the Class A limits.

### Europe

This digital equipment fulfils the requirements for radiated emission according to limit B of EN55022/1994, and the requirements for immunity according to EN50082-1/1992 residential, commercial, and light industry. (Compliance is not valid for unshielded network and printer cables.)

### Trademark acknowledegments

AIX, Apple, DEC, DOS, Ethernet, EtherTalk, HP, IBM, LAN Manager, LAN Server, Macintosh, Microsoft, MVS, Novell NetWare, OS/2, OS/400, PostScript, PS/2, SCO, TokenTalk, Unix, VM, VMS, VSE, Windows, are registered trademarks of the respective holders.

AXIS 570/670 MIO User's Manual Part No: 14819 Copyright © Axis Communications AB, 1996-1997 Revision 2.1 Dated: April 1997

C F

## **Table of Contents**

|           | Table of Contents                                                                                                    | . 3                                                |
|-----------|----------------------------------------------------------------------------------------------------|----------------------------------------------------|
| Section 1 | Introduction                                                                                                    | . 5<br>. 6<br>. 8<br>11                            |
| Section 2 | Basic Installation<br>Checking and Identifying the Hardware<br>Installing the AXIS 570/670 MIO in the Printer<br>Connecting the AXIS 570 MIO to the Ethernet Network<br>Connecting the AXIS 670 MIO to the Token Ring Network<br>Basic Set Up of the Network<br>Basic Set Up with AXIS NetPilot <sup>™</sup><br>Basic Set Up for TCP/IP | 13<br>13<br>16<br>18<br>19<br>20<br>23<br>26       |
| Section 3 | Setting Up - SNA<br>Installation in the SNA environment<br>Control Unit Emulation<br>Host Set-up - IBM Mainframe<br>Host Set-up - IBM AS/400, 5250 CU mode<br>Host Set-up - IBM AS/400, 3270 CU mode<br>Gateway Configuration, 3270 CU mode<br>AXIS 570/670 MIO Set-up<br>Other SNA Configuration Methods                               | 37<br>37<br>38<br>39<br>45<br>54<br>58<br>61<br>70 |
| Section 4 | Setting Up - NetWare<br>Set Up using the AXIS NetPilot™<br>Other NetWare Configuration Methods                                                                                                    | 71<br>71<br>78                                     |
| Section 5 | Setting Up - Windows<br>Installation Using AXIS Print Utility for Windows<br>Windows 3.1<br>Windows for Workgroups<br>Windows 95<br>Windows NT<br>Windows NT - LPD Printing                                                                                                    | 81<br>83<br>84<br>87<br>89<br>90                   |

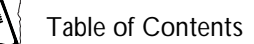

|            | Other Windows Configuration Methods                                                                                                    | . 92                                   |
|------------|----------------------------------------------------------------------------------------------------|----------------------------------------|
| Section 6  | Setting Up - OS/2<br>Installation Using AXIS Print Utility for OS/2<br>Integrating your AXIS 570/670 MIO into the OS/2 Environment<br>Other OS/2 Configuration Methods                                          | . 93<br>. 93<br>. 95<br>. 96           |
| Section 7  | Setting Up - Macintosh       Installation Using the Chooser Window         Choosing a Printer       Other Macintosh Configuration Methods                                                                       | . 99<br>. 99<br>100<br>103             |
| Section 8  | Setting Up - UNIX<br>Installation in the UNIX Environment<br>Print Methods on TCP/IP Networks<br>Using Telnet with the AXIS 570/670 MIO<br>Using SNMP for Remote Monitoring<br>Other UNIX Configuration Methods | 105<br>105<br>108<br>118<br>121<br>123 |
| Section 9  | Web Based Management          Accessing the Web Pages          HTTP Management Services                                                                                                    | 125<br>126<br>128                      |
| Appendix A | The Test Button                                                                                                    | 131                                    |
| Appendix B | The Parameter List       The Config File                                                                                                    | 133<br>138                             |
| Appendix C | Extended IBM Printer Emulation                                                                                                    | 149                                    |
| Appendix D | Updating the SoftwareUpgrading the Software                                                                                                    | 159<br>160                             |
| Appendix E | Technical Specifications                                                                                                    | 163                                    |
| Appendix F | How To Contact Axis                                                                                                    | 167                                    |

## AXIS 570/ 670 MIO

## Section 1 Introduction

The AXIS 570 MIO and AXIS 670 MIO are plug-in network print servers for the Ethernet and Token Ring environments respectively. The AXIS 570/670 MIO makes it possible to connect your HP printers anywhere in your network, allowing all network users access to shared printer resources.

MIO Port The AXIS 570/670 MIO connects to HP printers with an MIO port. It is extremely user friendly both to install and to use, because of its powerful built-in features.

Physical ConnectionThe AXIS 570 MIO and AXIS 670 MIO variants are functionally<br/>identical and are differentiated only by the type of networking<br/>environment for which each is designed. The AXIS 570 MIO is<br/>suitable for Ethernet network environments and may be connected via<br/>either a twisted pair (10baseT) cable, or a thin wire (10base2) cable.<br/>The AXIS 670 MIO is for the Token Ring environment and connects<br/>via STP (media type 1), or UTP (media type 3) cable.

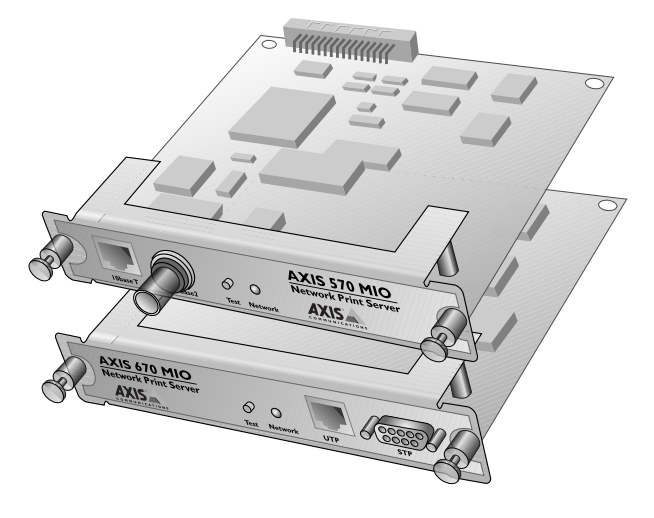

The AXIS 570/670 MIO

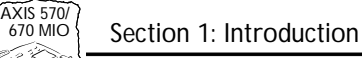

#### Environments

Using state-of-the-art technology, it offers true multi-protocol support and excellent print flexibility. It supports IBM mainframes and AS/400s, NetWare including NDS, more than 20 Unix systems, Windows for Workgroups, Windows 95, Windows NT, OS/2, and Apple EtherTalk (AXIS 570 MIO only) simultaneously. Furthermore, it supports the HTTP protocol over TCP/IP, which means that it can be reached over Internet/Intranet networks using any standard Web browser, e.g. Netscape Navigator, Microsoft Internet Explorer, Chimera, etc.

#### How it Works

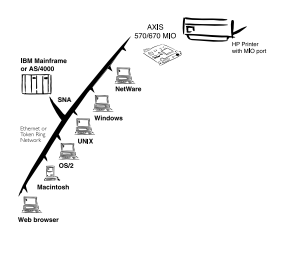

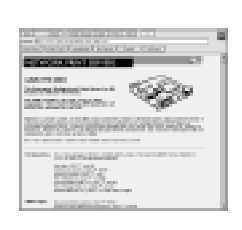

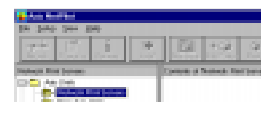

Because of the different types of computers and operating systems employed in today's modern computing environment, it is common for print data to be communicated over a network using a variety of different transport protocols.

The AXIS 570/670 MIO is able to detect which protocol is being used for each print job and then adapt the print data into a form suitable for the target printer.

Installation of the AXIS 570/670 MIO and its integration into the network is performed using one of the Axis software packages; AXIS Print Utility for Windows, AXIS Print Utility for OS/2, *axinstall* for UNIX environments, or AXIS NetPilot<sup>™</sup>. Furthermore, if you are using the TCP/IP network transport protocol and have access to an Internet browser you may also configure, view status, and upgrade the AXIS 570/670 MIO using HTTP, regardless of your type of platform.

The AXIS NetPilot<sup>™</sup> software supplied with the AXIS 570/670 MIO on the AXIS Utilities diskette, makes the job of installation and configuration quick and convenient. AXIS NetPilot<sup>™</sup> runs on Windows platforms and provides a quick installation facility so that the AXIS 570/670 MIO can be rapidly put to use. Together with the

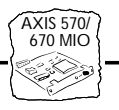

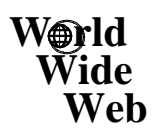

|                            | ana ini ini dara diari  | Local Data     |
|----------------------------|-------------------------|----------------|
|                            |                         |                |
| And a second second        | (December 2000)         | and see 1      |
| and a                      | Northeast die           | Auto Way       |
|                            |                         | -002407        |
| Statistican.               | -000                    | and the second |
| 1.1                        | No. of Concession, Name | 10. Pale 19.   |
|                            | is and                  | 1000           |
| NORTH P                    |                         |                |
| ALC: NO. OF TAXABLE PARTY. |                         |                |

supplied AXIS Print Utilities, AXIS NetPilot<sup>™</sup> also provides user friendly facilities with which to tune the configuration in accordance with your networking environment. This allows you to maintain optimum printing performance, even when you make changes to your network.

For more detailed information that is not included in this manual, you are invited to visit our WWW Home Page where you can down-load further technical information. You may also down-load on-line manuals, tools such as the Acrobat Reader and the latest versions of the software utilities. Naturally enough, links to this information are provided from within the AXIS 570/670 MIO Web pages. Your Axis dealer will also be pleased to provide you with any additional information or assistance that you might require. For details on the appropriate WWW address in your region, please refer to *Appendix F* - *How To Contact Axis.* 

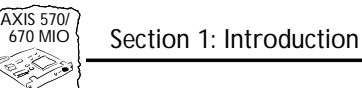

#### Where to use it

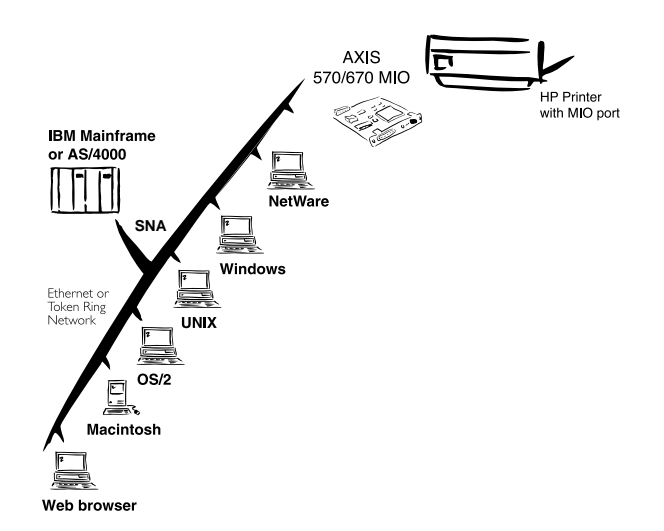

The AXIS 570/670 MIO can communicate with all the major computer systems and network protocols. These different protocols can be handled simultaneously making the AXIS 570/670 MIO the ideal print server solution for a mixed environment.

Web browserBecause the AXIS 570/670 MIO comprises its own built-in Web<br/>server, it may be configured and managed directly from its own Web<br/>pages, using HTTP over a TCP/IP network. Access to the AXIS<br/>570/670 MIO via a Web browser affords the user with a<br/>platform-independent management tool that is suitable for all of the<br/>supported network environments.

AXIS 570/ 670 MIO

IBM SNA Environment When using the AXIS 570/670 MIO in the SNA environment, it will appear as a network attached 3270 or 5250 Control Unit with one or several Logical Units. Conversion of the IBM data stream to the appropriate ASCII printer language (PCL5 or PCL4) is made by the AXIS 570/670 MIO. See the figure below:

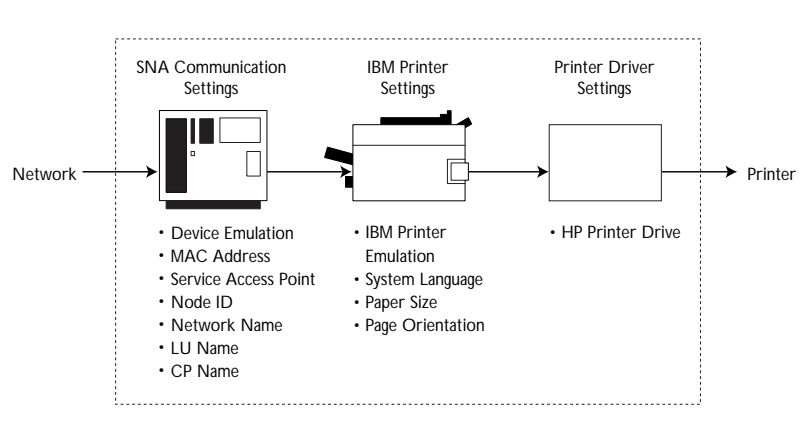

Schematic diagram of the AXIS 570/670 MIO displaying logical blocks for data conversion

The SNA support gives a number of benefits:

- Stand-alone function, not relying on any intermediate device.
- Gives a very cost-effective and small solution for connecting LAN printers to IBM mainframes and AS/400s.
- Direct printer status feedback is maintained.

| AXIS 570/<br>670 MIO Section 1: Introduction |                                                                                                    |  |  |  |
|----------------------------------------------|----------------------------------------------------------------------------------------------------|--|--|--|
|                                              |                                                                                                    |  |  |  |
|                                              |                                                                                                    |  |  |  |
| NetWare<br>Environment                       | AXIS NetPilot <sup>™</sup> is the preferred utility for installing and integrating<br>the AXIS 570/670 MIO into a NetWare environment. The AXIS<br>570/670 MIO can be operated in both Print Server Mode and Remote<br>Printer Mode.                                     |  |  |  |
|                                              | It is compatible with both NetWare 4.10 NDS and bindery emulation, as well as NetWare 3.11, 3.12.                                                                                                    |  |  |  |
|                                              | In Print Server Mode, the AXIS 570/670 MIO emulates a NetWare<br>Print Server, while in Remote Printer Mode it emulates a workstation<br>running RPRINTER or NPRINTER. Logical printers are supported<br>in both bindery and NDS modes for both PSERVER and NPRINTER.    |  |  |  |
| Windows<br>Environments                      | The setup operation within a Windows environment may be<br>performed solely with the AXIS Print Utility for Windows, supplied<br>on the AXIS Utilities diskette.                                                                                                    |  |  |  |
|                                              | Having installed the AXIS 570/670 MIO onto your network, the AXIS Print Utility for Windows may then also be used to install and maintain the print server ports as Windows ports. Windows 3.1, Windows for Workgroups, Windows 95, and Windows NT are all supported.    |  |  |  |
| OS/2 Environments                            | The setup operation in an OS/2 environment may be performed solely with the supplied AXIS Print Utility for OS/2.                                                                                                    |  |  |  |
|                                              | Use the AXIS Print Utility for OS/2 to install and integrate the AXIS 570/670 MIO into the OS/2 spool system. The printers attached to the AXIS 570/670 MIO will then appear to be directly connected to the file server, and may be used by any client on your network. |  |  |  |
| UNIX Environment                             | You can use the AXIS 570/670 MIO as an integral part of your system, so that the printers appear directly connected to the host print spool. Use <i>axinstall</i> for the integration.                                                                                   |  |  |  |
|                                              | You can also operate the AXIS 570/670 MIO in an interactive mode to print your host documents.                                                                                                    |  |  |  |

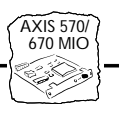

Several protocols and print methods are provided, your choice of which will be governed by your requirements and the system that you are using. Five print methods are supported: LPD, FTP, PROS A, PROS B, and Reverse Telnet.

The AXIS 570/670 MIO supports any host that uses the TCP/IP protocol suite.

Macintosh Environment (AXIS 570 MIO only) The AXIS 570 MIO will appear to the user as three LaserWriter printers connected to an AppleTalk network. Each may be accessed in the same manner as any other Laserwriter once selected from the Chooser window, in the Apple menu.

#### Main Features

| Reliability | The AXIS 570/670 MIO hardware provides high performance and reliability combined with low power consumption. The electronic circuits are based on the proven AXIS ETRAX chip that comprises an integrated 32 bit RISC processor with associated network controllers. |
|-------------|----------------------------------------------------------------------------------------------------|
| Flexibility | It supports SNA, NetWare, Windows 95, Windows NT, Windows for Workgroups, OS/2, Macintosh, and UNIX simultaneously, and five different print methods in the TCP/IP environment. It also allows you to print on up to three printers, simultaneously.                 |
|             | In the IBM Mainframe and AS400 environment, the AXIS 570/670 MIO can emulate IBM coax and twinax print and control functionality. This means that the AXIS 570/670 MIO can effectively replace coax/twinax attached printer and control units on the LAN.            |
| Speed       | The AXIS ETRAX chip has been specifically designed for LAN products and benefits users with a significantly faster throughput than a direct PC-to-printer connection. The AXIS 570/670 MIO has a sustained data throughput of up to 300 kbytes per second.           |

AXIS 570/ 670 MIO

| Plug-and-Print  | It is not necessary to configure the AXIS 570/670 MIO for standard print operations.                                                                                                    |
|-----------------|----------------------------------------------------------------------------------------------------|
| Easy to Install | Without being a "computer expert" you can install the AXIS 570/670 MIO in minutes, allowing you to quickly realize the benefits afforded by workgroup printing. The AXIS NetPilot <sup>TM</sup> installation software includes a user friendly Installation Wizard and together with the <i>axinstall</i> script for UNIX workstations, allows installation into all of the AXIS 570/670 MIO networking environments. |
|                 | For TCP/IP networks, your favorite Web browser may also act as a convenient configuration tool. Links provided within the AXIS 570/670 MIO Web pages allow modification of the configuration parameters and quick access to useful information.                                                                                                    |
|                 | Furthermore, the basic configuration to get you up and running can be done from the HP printer's front panel.                                                                                                    |
| Security        | You may set up passwords for all users, restricting both login and printer access.                                                                                                    |
| Monitoring      | The AXIS NetPilot <sup>™</sup> software provided allows you to continuously<br>monitor printer status and since the AXIS 570/670 MIO supports<br>IBM SNA, the integrity of your printing is also monitored via<br>interactive communication with the IBM host. The<br>AXIS 570/670 MIO additionally supports SNMP for remote<br>monitoring.                                                                           |
| Futureproof     | The AXIS 570/670 MIO can have its Flash memory updated, allowing you to quickly update and enhance its operational features whenever new print server software becomes available. All software updates are free of charge. You may perform the update operation over the network which makes the job of updating your AXIS 570/670 MIO, quick and easy.                                                               |

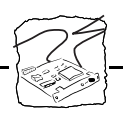

## Section 2 Basic Installation

#### Checking and Identifying the Hardware

Unpack and check all the items using the following check list. Contact your dealer if anything is missing or damaged. All packing materials are recyclable.

Caution 🎳 The AXIS 570/670 MIO board contains static-sensitive components. Always hold the board by the edges or the rear panel when removed from the anti-static bag. Make sure to take all recommended precautions related to static-sensitive devices.

The AXIS 570/670 MIO Hardware Pack contains:

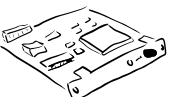

□ AXIS 570 MIO Print Server, part no: 0065-1, or

AXIS 670 MIO Print Server, part no: 0066-1

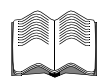

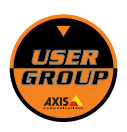

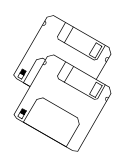

- AXIS 570/670 MIO User's Manual, part no: 14819
- □ AXIS 570/670 MIO User's Printing Guide, part no: 15195
- □ AXIS 570/670 MIO Quick Installation Guide, part no: 15194
- □ Product Brochure, part no: 14412
- □ Axis User Group Registration Form, part no: 15119, or
  - Axis User Group Registration Form (USA), part no: 15120
- □ 3.5" disk with AXIS NetPilot<sup>TM</sup> Configuration Software and AXIS Print Utility for Windows, part no: 14428
- □ 3.5" disk with AXIS Print Utility for OS/2, part no: 14232

Optional accessories:

□ Flash Loading Kit, part no: 15147

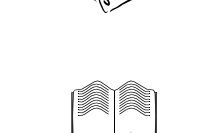

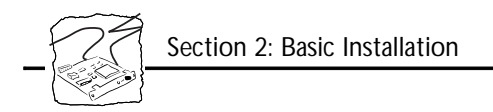

## **AXIS 570 MIO Physical Description**

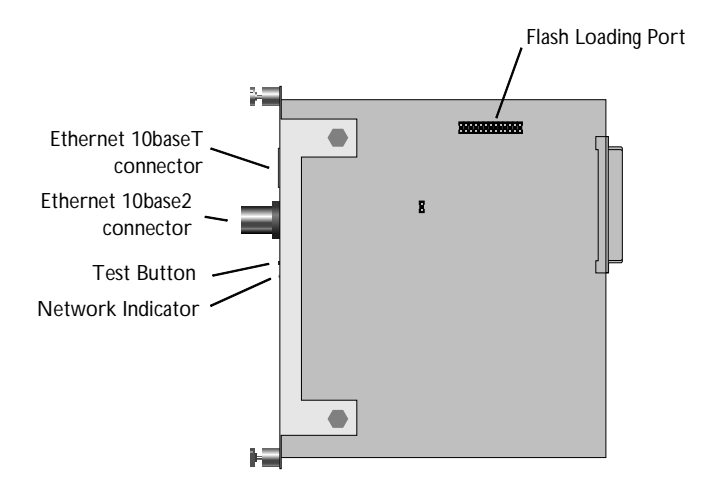

Test Button The test button is used for:

- Printing a test page to check the connection to the printer.
- Printing the parameter list showing all the AXIS 570 MIO settings.
- Resetting the AXIS 570 MIO parameters to the factory default settings.

Refer to *Appendix A* - *The Test Button* for more information about printing and resetting the parameters.

Network Indicator This flashes to indicate network activity.

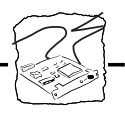

### **AXIS 670 MIO Physical Description**

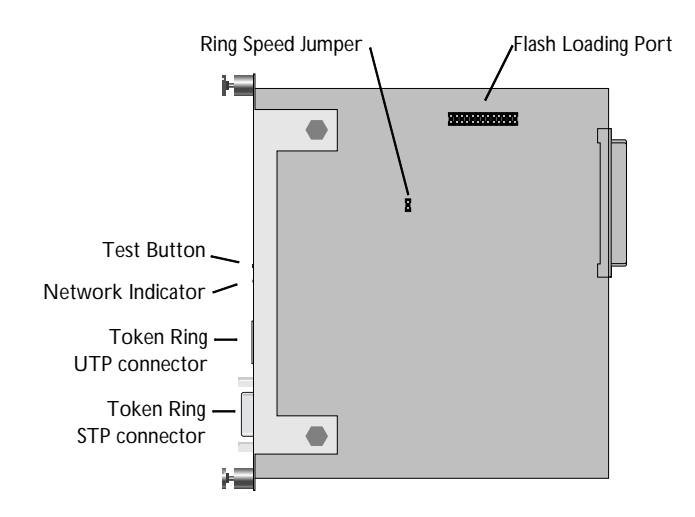

| Test Button       | The test button is used for:                                                                                                    |  |  |
|-------------------|----------------------------------------------------------------------------------------------------|--|--|
|                   | <ul><li>Printing a test page to check the connection to the printer.</li><li>Printing the parameter list showing all the AXIS 670 MIO settings.</li></ul>                                                |  |  |
|                   | • Resetting the AXIS 670 MIO parameters to the factory default settings.                                                                                                    |  |  |
|                   | Refer to <i>Appendix A</i> - <i>The Test Button</i> for more information about printing and resetting the parameters.                                                                                    |  |  |
| Ring Speed Jumper | This jumper is set to match your network speed. The jumper (S4) is located on the printed circuit board. With the jumper in place, the network speed is 16 Mbit/s. Remove the jumper to select 4 Mbit/s. |  |  |
| Network Indicator | This flashes to indicate network activity.                                                                                                    |  |  |

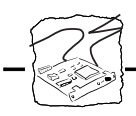

### Installing the AXIS 570/670 MIO in the Printer

The AXIS 570/670 MIO board should be installed into the MIO expansion slot at the rear of your HP printer. The guidelines below are for the HP LaserJet 4+, but the installation procedure is similar for all HP printers. If you have a printer other than the LaserJet 4+, consult the printer manual on how to access the MIO slot.

**Caution** The AXIS 570/670 MIO board contains static-sensitive components. To prevent the risk of damage to these components, always hold the board by the edges or the rear panel when removed from the anti-static bag. Make sure to take all recommended precautions related to static-sensitive devices.

You will need one posidrive and one flat screwdriver for the installation.

Follow these steps and refer to the illustrations to install the AXIS 570/670 MIO board:

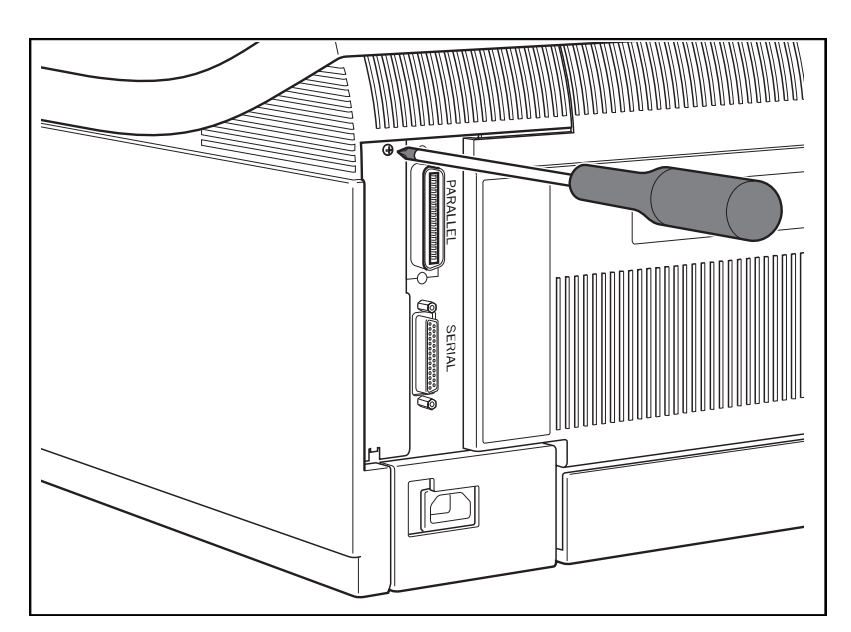

Removing the cover plate (HP LaserJet 4+)

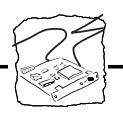

- 1. Remove the cover plate over the MIO slot.
- 2. Record the AXIS 570/670 MIO serial number. The serial number is the default Ethernet or Node address and is found on the back of the AXIS 570/670 MIO circuit board. You will need it during the network configuration.
- 3. Switch off the printer.
- 4. For AXIS 670 MIO only: Select the network Ring Speed using the jumper S4. With the jumper in place, the network speed is 16 Mbit/s. Remove the jumper to select 4 Mbit/s.
- 5. Slide the AXIS 570/670 MIO board into place.
- 6. Tighten the two screws securing the rear panel.
- 7. Switch on the printer.

The hardware installation is now completed.

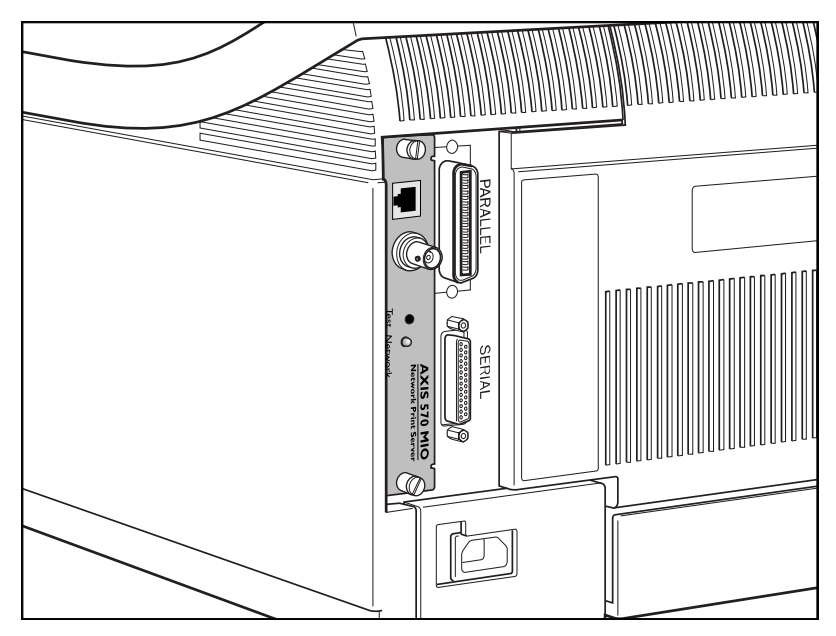

The AXIS 570/670 MIO board installed (HP LaserJet 4+)

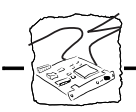

- Test the Connection: 1. Switch on the printer.
  - 2. Press and release the test button on the AXIS 570/670 MIO to print a test page.

The test page shows the most important parameters and the firmware version number. At this stage all that matters is whether the test page has printed satisfactorily.

#### Connecting the AXIS 570 MIO to the Ethernet Network

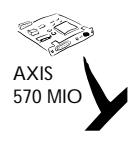

- 1. Switch off the printer.
- 2. Connect a twisted pair (10baseT) or thin wire (10base2) cable to the AXIS 570 MIO.
- 3. Switch on the printer.
- 4. Successful connection of ther AXIS 570 MIO to your netwoerk will be confirmed by the intermittent flashing of the Network Indicator.
- 5. You are now ready to install your server onto your network using one of the methods detailed in the *Installation Guide*, on page 20. By commencing with your preferred installation method, you can further verify that your AXIS 570 MIO is properly connected to your network.
- Note: □ Each AXIS 570 MIO Printer Server is pre-configured with a unique Node Address that is identical to the serial number. This can be changed using the AXIS NetPilot<sup>™</sup>, the Front Panel of the printer or any standard Web browser using HTTP, if required.

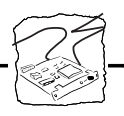

### Connecting the AXIS 670 MIO to the Token Ring Network

**Caution** DO NOT connect or disconnect the network cabling while the AXIS 670 MIO is powered on, otherwise the equipment maybe damaged.

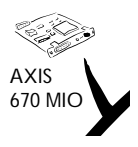

- 1. Switch off the printer.
- 2. Connect an STP (Media Type 1) or UTP (Media Type 3) cable to the AXIS 670 MIO.
- 3. Switch on the printer.
- 4. Successful connection of the AXIS 670 MIO to you network will be confirmed by the intermittent flashing of the Network Indicator.
- 5. You are now ready to install your server onto your network using one of the methods detailed in the *Installation Guide*, on page 20. By commencing with your preferred installation method, you can further very that your AXIS 670 MIO is properly connected to your network.
- **Notes: D** To minimise signal noise it is recommended that you use screened or foiled Media Type 3 cabling for 16 Mbit networks and not standard UTP cabling.
  - □ Each AXIS 670 MIO Print Server is pre-configured with a unique Node Address that is identical to the serial number. This can be changed using the AXIS NetPilot<sup>TM</sup>, the Front Panel of the printer or any standard Web browser using HTTP, if required.

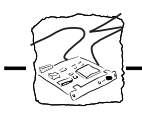

### Basic Set Up of the Network

| Installation Guide | After connecting the AXIS 570/670 MIO to your network you are now<br>ready to perform the basic setup procedures. The method of<br>installation that you choose should be dictated by your printing<br>requirement and the type of network into which you are integrating.<br>Proceed with an appropriate installation method from the list below: |  |  |
|--------------------|----------------------------------------------------------------------------------------------------|--|--|
| IBM                | <ul> <li>To use the AXIS 570/670 MIO with an IBM mainframe or midrange system, you have to configure your IBM host and the AXIS 570/670 MIO in accordance with:</li> <li><i>Basic Set Up with AXIS NetPilot.</i> Then proceed to:</li> <li>Section 3 Setting Up - SNA.</li> </ul>                                                                  |  |  |
| Windows            | <ul> <li>If you have access to a Windows platform which uses NetWare you should firstly follow the procedures defined in:</li> <li><i>Basic Set Up with AXIS NetPilot.</i> Then proceed to:</li> <li><i>Section 4 Setting Up - NetWare</i></li> </ul>                                                                                              |  |  |
| UNIX               | <ul> <li>Perform the basic TCP/IP set up procedures if your network uses<br/>UNIX workstations, as defined in:</li> <li><i>Basic Set Up for TCP/IP.</i> Refer then to:</li> <li><i>Section 8 Setting Up - UNIX</i></li> </ul>                                                                                                    |  |  |
| Windows            | <ul> <li>If your Windows platform uses NetBIOS/NetBEUI, use the AXIS NetPilot<sup>™</sup> only if you want to change the default print server name. If this is unnecessary, proceed directly to:</li> <li><i>Section 5 Setting Up - Windows</i></li> </ul>                                                                                         |  |  |
|                    | If your Windows platform does not use either NetWare or<br>NetBEUI, you must initially perform the basic TCP/IP set up<br>procedures, as defined in:<br>- <i>Basic Set Up for TCP/IP</i> . Refer then to:<br>- <i>Windows NT LPD Printing, Section 5</i>                                                                                           |  |  |
| OS/2               | • If your network uses OS/2 workstations, use the AXIS NetPilot <sup>™</sup> only if you want to change the default print server name. If this is unnecessary, proceed directly to:                                                                                                    |  |  |

- Section 6 Setting Up - OS/2

.

٨

1

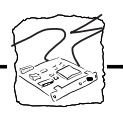

| Macintosn               | <ul> <li>If the only wor<br/>should refer di<br/>- Section 7 Setti</li> </ul>                                                                                                    | rectly to:<br>ng Up - Macintosh                                                                                                    | e Apple computers, you                                                                                                    |
|-------------------------|----------------------------------------------------------------------------------------------------|----------------------------------------------------------------------------------------------------|----------------------------------------------------------------------------------------------------|
| Web Based<br>Management | If you are using the TCP/IP protocol suite and also have access to an<br>Internet browser, you may manage your AXIS 570/670 MIO server<br>using HTTP, regardless of your system platform. Should you wish to<br>use this easy-to-use configuration method, you should initially refer to: |                                                                                                    |                                                                                                    |
|                         | • Basic Set Up for                                                                                                    | r TCP/IP. Refer then to:                                                                                                    |                                                                                                    |
|                         | Section 9 Web                                                                                                    | Based Management                                                                                                    |                                                                                                    |
| Front Panel Set-Up      | Basic network set-<br>described on page<br>Windows and Ne<br>printer's front par<br>in <i>"Editing Using</i><br>The recommended<br>for the AXIS 570                                                                                                    | up is most easily done using t<br>23. If you do not have any co<br>tWare or NetBIOS/NetBEU<br>hel to make the necessary conf<br><i>the Printer Front Panel</i> ", on pa<br>d Installation, Management a | the AXIS NetPilot <sup>™</sup> as<br>computers running<br>I you can also use the<br>figuration as deescribed<br>ge 135.<br>nd Configuration tools<br>the following table: |
|                         | Operating System                                                                                                    | Installation                                                                                                    | Configuration/                                                                                                    |
|                         | Protocols                                                                                                    |                                                                                                    |                                                                                                    |
|                         |                                                                                                    |                                                                                                    | AXIS NetPilot                                                                                                    |
|                         | TCP/IP (UNIX)                                                                                                    | AXINSTALL                                                                                                    | FTP, SNMP,<br>Web browser                                                                                                    |
|                         | TCP/IP (Windows)                                                                                                    | Use LPD<br>Monitor/Spooler*                                                                                                    | FTP, SNMP,<br>Web browser                                                                                                    |
|                         | NetBIOS/NetBEUI<br>(Windows)                                                                                                    | AXIS Print Utility for Windows                                                                                                    | AXIS NetPilot                                                                                                    |
|                         | NetBIOS/NetBEUI<br>(OS/2)                                                                                                    | AXIS Print Utility for OS/2                                                                                                    | AXIS NetPilot                                                                                                    |
|                         | Apple EtherTalk                                                                                                    | Standard using the Chooser                                                                                                    | (**)                                                                                                    |
|                         | Recommend                                                                                                    | led Installation, Configuration and<br>for the AXIS 570/670 MIO                                                                                                    | Management tools                                                                                                    |
|                         | * You may use                                                                                                    | the resident LPD monitor in                                                                                                    | Windows NT to print                                                                                                    |

\* You may use the resident LPD monitor in Windows NT to print via TCP/IP. A shareware LPR spooler is available for Windows 95, or Windows for Workgroups. You can download

N / a a ! . a 4 a a la

Tf +l-

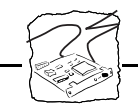

this software from http://www.axis.com/techsup/.

- \*\* Use Mac-FTP or HTTP. Alternatively, use the AXIS NetPilot<sup>™</sup> from a PC platform within the same network.
- **Note: u** IPX/SPX: used in Novell NetWare
  - □ TCP/IP: used in UNIX systems, Windows NT, Windows 95, Windows 3.11, Windows for Workgroups...
  - □ NetBIOS/NetBEUI: used in Windows NT, Windows for Workgroups, Windows 95, LAN Server, LAN Manager

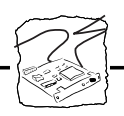

#### Basic Set Up with AXIS NetPilot™

Follow the instructions on the AXIS Utilities disk label to install the AXIS NetPilot<sup>™</sup> software on to your computer. AXIS NetPilot<sup>™</sup> runs on any of the Windows platforms; Windows 3.x, Windows 95, Windows NT, Windows for Workgroups, or in a WinOS/2 window under OS/2.

When AXIS NetPilot<sup>TM</sup> is started, the program searches the network for new Axis units that have not yet been installed. If any new units are found the user is given the option of installing them.

| Asis Installation Wissed                     |                                                                                                    |  |  |  |
|----------------------------------------------|----------------------------------------------------------------------------------------------------|--|--|--|
|                                              | Welcome to the Axis Installation Wizard.                                                                              |  |  |  |
|                                              | You have chosen to install an AVIS 578 MID to your network. The AVIS 578 MID is a multiprotocol Network Print Server. |  |  |  |
| What name do you want for your AXIS 578 MIO7 |                                                                                                    |  |  |  |
| <b>P</b>                                     | Paraleune -                                                                                                    |  |  |  |
|                                              | To continue the installation of your new Axis unit, click Next.                                                       |  |  |  |
|                                              | Hulp (Bas). Next > Cancel                                                                                             |  |  |  |

The AXIS Installation Wizard Main window

You are guided through the installation process by a <u>*Wizard*</u> which will ask for the relevant information concerning your network environment. You will find more information about AXIS NetPilot<sup>TM</sup> in Section 4 - Setting Up - NetWare.

WizardA special form of user assistance that automates a task (in this<br/>case the installation) through a dialog with the user. Wizards<br/>help the user to accomplish tasks that are complex and require<br/>experience, and even for the experienced user can help to speed<br/>up an operation.

| Section 2: Basic Installation |                                                                                                    |                               |  |
|-------------------------------|----------------------------------------------------------------------------------------------------|-------------------------------|--|
|                               |                                                                                                    |                               |  |
| Environments                  | You may choose which networking environments you want to configure the AXIS 570/670 MIO for, i.e. SNA, NetWare, TCP/IP, Windows, OS/2 or AppleTalk. You may enable all of the environments if your network comprises various different platforms.                                                        |                               |  |
| NetWare NDS                   | You may place NetWare Print Queues on a specific bindery server, or alternatively into a NDS Tree.                                                                                                    |                               |  |
| Print Queues                  | The default Print Queue names comprise of the print server name followed by the Port name.                                                                                                    |                               |  |
|                               | EnvironmentDefault NamNetWareAXIS1A0003_WindowsAX1A0003.MIAppleTalkAXIS1A0003_                                                                                                    | nes<br>MIO<br>O<br>MIO        |  |
|                               | Example of default Print Queue Names for each of                                                                                                    | of the operating environments |  |
|                               | The Installation Wizard allows you to amen<br>wish.                                                                                                    | d the default names if you    |  |
| The Internet Address          | During the Installation Wizard you may choose the method the AXIS 570/670 MIO employs for obtaining an Internet address. ARP, RARP, BOOTP and DHCP are all supported. Refer to page 28 for more information on these methods.                                                                            |                               |  |
| Test Page                     | The final user prompt in the Installation Wizard allows you to print a test page through NetWare. This page displays the name of all the NetWare servers the AXIS 570/670 MIO is connected to and shows the status of each connection. This will assist diagnosis in the event of a configuration error. |                               |  |
| Notes:                        | The parameters entered during installation are not permanent;<br>they can be altered at any time according to your network printing<br>requirements.                                                                                                    |                               |  |

Section 2: Basic Installation

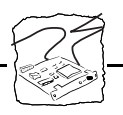

|                       |                    | No serious<br>mistake du<br>is not satisf<br>the system               | or permanent damage will be caused if you make a<br>ring installation. If at any time you find that printing<br>factory, the parameters can easily be changed to tune<br>to your requirements.                                                          |
|-----------------------|--------------------|-----------------------------------------------------------------------|----------------------------------------------------------------------------------------------------|
|                       |                    | For informa<br>Network P<br>this or othe<br>the Axis W<br>also to App | ation on advanced functions, please refer to the AXIS<br>rint Server Technical Reference. You may down-load<br>er technical information over the Internet by accessing<br>WW Home Page at http://www.axis.com/. Refer<br>endix F - How To Contact Axis. |
| Additional References | Ref<br>fine<br>net | fer to one or<br>e tune the A2<br>work printir                        | more of the following sections to learn how you might<br>XIS 570/670 MIO configuration and manage your<br>ng. Proceed as is appropriate to your type of network.                                                                                        |
|                       |                    | Section 3                                                             | Setting Up - SNA                                                                                                    |
|                       |                    | Section 4                                                             | Setting Up - NetWare                                                                                                    |
|                       |                    | Section 5                                                             | Setting Up - Windows                                                                                                    |
|                       |                    | Section 6                                                             | Setting Up - OS/2                                                                                                    |
|                       |                    | Section 7                                                             | Setting Up - Macintosh                                                                                                    |

Section 8 Setting Up - UNIX

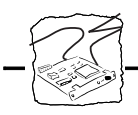

## **Basic Set Up for TCP/IP**

To establish communication with the TCP/IP network, an Internet address and a host name must be mapped to the Ethernet/Node address of your AXIS 570/670 MIO. To do this, you must firstly acquire an unused Internet address and decide upon an appropriate and unique name for your AXIS 570/670 MIO. This information then must be included into your system host table. The procedures for doing this are described below.

#### Before you start

| System privileges | You will need root privileges on your UNIX system, or administrator privileges on a Windows NT server.                                                                                                    |
|-------------------|----------------------------------------------------------------------------------------------------|
| Ethernet address  | You will need to know the Ethernet address of your AXIS 570 MIO to<br>perform the installation. The Ethernet address is based upon the serial<br>number of your AXIS 570 MIO. This means that an AXIS 570 MIO<br>with a serial number of 00408C100086, will have a corresponding<br>Ethernet address of 00 40 8C 10 00 86. The serial number of your unit<br>is located on the back of the circuit board. |
| Node address      | In Token Ring networks the node address is either the serial number found on the underside label of the AXIS 670 MIO or a Locally Administrated Address.                                                                                                    |

Section 2: Basic Installation

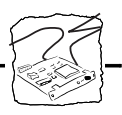

The Internet Address and Host Name in Your Host Table Enter the Internet address and Host name into your host table using the following step-by-step instructions:

- 1. Acquire an unused Internet address from your Network Administrator and choose a unique name for your AXIS 570/670 MIO.
- 2. Add the Internet address and host name to your system host table. On most systems, this is done by appending the following line to the /etc/hosts file:

<Internet address>

<host name>

#### Example:

192.168.3.191

npsname

3. Update your Alias Name data bases. If your system utilizes alias name data bases such as Yellow Pages (YP) or Network Information Services (NIS), you should update these. On most systems this is done by entering the following commands:

```
cd /var/yp
make
```

Caution 🍧

DO NOT use the default or example Internet address when installing your AXIS 570/670 MIO. If the wrong Internet address is use the AXIS 570/670 MIO will not function correctly. Always consult your Network Administrator before assigning an Internet address.

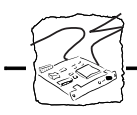

Set the Internet Address and Host Name You may set the Internet address of the AXIS 570/670 MIO in five different ways, using either ARP, RARP, BOOTP, DHCP or via the printer's Front Panel. The main characteristics of each of these methods are described below:

- ARP available in UNIX, Windows 95, and Windows NT. This is generally considered to be the easiest method although it does require the Internet address for each new device to be down-loaded individually. It is not appropriate to use this method over routers.
- RARP available in UNIX, it down-loads the Internet address to each device automatically. It requires a RARP daemon on your system, and operates within a single network segment only.
- BOOTP available in UNIX and quite similar to RARP, although it can however operate on the entire network. Requires a BOOTP daemon on your system. A request made to an active BOOTP or RARP daemon initiates a search of the Ethernet Address Table (RARP daemon), or Boot Table (BOOTP daemon) for an entry matching the print server's Ethernet address. If a matching entry is found, the daemon then down loads the Internet address to the print server.
- DHCP available in Windows NT and UNIX systems, it allows for the automatic but temporary assignment of Internet addresses from a central pool. In the absence of either an active RARP or BOOTP daemon running on the host DHCP will, when enabled, cause the selected host to automatically allocate and down load a free Internet Address, Default Router Address and Net Mask to the requesting print server. It also provides validation data that defines how long the Internet addresses will remain valid.
- Setting the Internet address via the printer's Front Panel is described on page 135.

The procedures for using the ARP, RARP, BOOTP and DCHP methods are described in detail below.

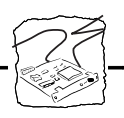

- **Notes:** Please note that although it is recommended practice to refer to the host name when accessing your AXIS 570/670 MIO, it is perfectly acceptable to replace this name with the Internet address in all instances. Indeed, this becomes a necessity when:
  - the host name has not been included in your system host table
  - attempting to use the ARP command in a Windows 95 or Windows NT environment.

The latter point is demonstrated in the first of the examples below.

Using ARP in Windows 95, Windows NT In both Windows 95 and Windows NT the Internet address can be set using the ARP method. Perform the following commands to down-load the Internet address and verify correct Internet communication.

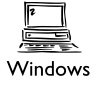

#### AXIS 570 MIO Ethernet:

Start a DOS window. Type the following command:

```
arp -s <Internet address> <Ethernet address>
ping <Internet address>
arp -d <Internet address>
```

Example:

```
arp -s 192.168.3.191 00-40-8c-10-00-86
ping 192.168.3.191
arp -d <192.168.3.191>
```

The host will return Reply from 192.168.3.191... or some similar message. This indicates that the address has been set and the communication is established.

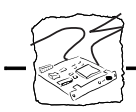

#### AXIS 670 Token Ring Print Server:

Start a DOS window. Type the following command:

```
arp -s 802.5 <Internet address> <node address>
ping <Internet address>
arp -d <Internet address>
```

Example:

```
arp -s 802.5 192.168.3.191 00-02-31-48-00-61
ping 192.168.3.191
arp -d <192.168.3.191>
```

The host will return Reply from 192.168.3.191... or some similar message. This indicates that the address has been set and the communication is established.

- Notes: In the Windows 95 implementation of ARP you must first, if you have an empty ARP table (seen with arp -a), ping an existing unit on your network before setting the IP number of your AXIS 570/670 MIO.
  - □ Please note that when you execute the ping command for the first time, you will experience a significantly longer response time than is usual.
  - □ The arp -d command is advised so that the Internet to Ethernet address information is stored as a dynamic parameter within the host's cache memory. Failure to execute this command will mean that the mapping is static and consequently installed permanently on the host.

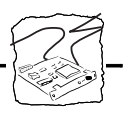

Using ARP in UNIX

You may also use the ARP method for downloading the Internet address within a UNIX environment:

#### **AXIS 570 MIO Ethernet:**

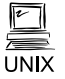

Type the following command:

```
arp -s <host name> <Ethernet address> temp
ping <host names>
```

**Example:** 

```
arp -s npsname 00:40:8c:10:00:86 temp ping npsname
```

The host will return npsname is alive, or some similar message. This indicates that the address has been set and the communication is established.

#### AXIS 670 MIO Token Ring:

Type the following command:

```
arp -s 802.5 <host name> <node address> temp
ping <host names>
```

Where the node address is either the serial number found on the underside label of the AXIS 670 MIO or a Locally Administrated Address.

Example:

arp -s 802.5 npsname 00:02:31:48:00:61 temp ping npsname

The host will return npsname is alive, or some similar message. This indicates that the address has been set and the communication is established.

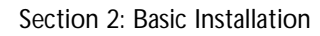

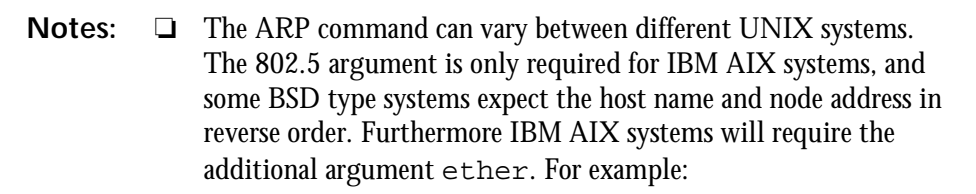

arp -s ether <host name> 00:40:8c:10:00:86 temp

□ Please note that when you execute the ping command for the first time, you may experience a significantly longer response time than is usual.

Using RARP in UNIX Follow the step-by-step procedure below to use the RARP method:

#### **AXIS 570 MIO Ethernet**

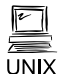

1. Append the following line to your Ethernet Address table. This is typically performed using the command /etc/ethers:

<Ethernet address> <host name>

**Example:** 

00:40:8c:10:00:86 npsname

- 2. Update your host table and alias name databases, as described previously.
- 3. If it is not already running, start the RARP daemon. This is typically performed using the command rarpd -a.
- 4. Restart the AXIS 570 MIO to down-load the Internet address.

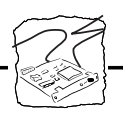

#### AXIS 670 MIO Token Ring

If you are a IBM AIX user, you will probably not have access to a RARP daemon. If this is the case, you may use either the ARP or BOOTP methods instead.

1. Append the following line to your Node Address table. This is typically performed using the command /etc/ethers:

<node address> <host name>

Where the node address is either the serial number found on the underside label of the AXIS 670 MIO or a Locally Administrated Address.

Example:

```
00:02:31:48:00:61 npsname
```

- 2. Update your host table and alias name databases, as described previously.
- 3. If it is not already running, start the RARP daemon. This is typically performed using the command rarpd -a.
- 4. Restart the AXIS 670 MIO to down-load the Internet address.

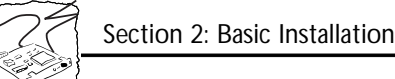

Using BOOTP Follow these step-by-step procedure below to use the BOOTP method: in UNIX

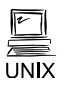

1. Append the following entry to your boot table. This is typically performed editing the file: /etc/bootptab:

```
<host name>:ht=<hardware type>:vm=<vendor magic>:\
:ha=<hardware address>:ip=<Internet address>:\
:sm=<subnet mask>:gw=<gateway field>
```

#### Example for AXIS 570 MIO /Ethernet:

```
npsname:ht=ether:vm=rfc1048:\
:ha=00408c100086:ip=192.168.3.191:\
:sm=255.255.255.0:gw=192.168.1.1
```

#### Example for AXIS 670 MIO /Token Ring:

```
npsname:ht=tr:vm=rfc1048:\
:ha=000231480061:ip=192.168.3.191:\
:sm=255.255.255.0:gw=192.168.1.1
```

- 2. Update your host table and alias name databases as described previously.
- 3. If it is not already running, start the BOOTP daemon. This is typically performed using the command bootpd.
- 4. Restart the AXIS 570/670 MIO to down-load the Internet address, default router address, and net mask.
- **Notes:**  $\Box$  The ht and vm fields must be entered exactly as in the example.
  - □ The ha field is the Ethernet address and the ip field is the Internet address of your AXIS 570/670 MIO.
  - □ The gw and sm fields correspond to the default router address and net mask (DEF\_ROUT and NET\_MASK).

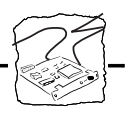

Using DHCP in Windows

Follow these step-by-step procedure below to use the DHCP method:

- 1. Edit or create a scope in the DHCP manager of the DHCP daemon. The entries included into this scope should include the following:
  - range of IP addresses
  - subnet mask
  - lease duration
  - default router IP address
- 2. Activate the scope.
- 3. Enable the DHCP\_ENB parameter in the Configuration file of the AXIS 570/670 MIO using AXIS NetPilot<sup>™</sup> or any other preferred method.
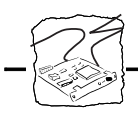

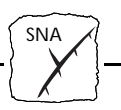

#### Installation in the SNA environment

Preparing for Installation The basic installation in the SNA environment consists of two parts:

- Setting up the AXIS 570/670 MIO for SNA printing
- Setting up the host for communication with the AXIS 570/670 MIO.

Setting up the AXIS 570/670 MIO is preferably done using the AXIS NetPilot<sup>TM</sup>, which requires a computer running Windows connected to your LAN. To install your network print server using the Installation Wizard in AXIS NetPilot<sup>TM</sup> refer to *Section 2 - Basic Installation*.

Alternatively, you can do the setting up using HTTP from a Web browser, or FTP. Once the basic communication parameters are set and a communication link to the host is active, Extended Emulation may be used as yet another set-up alternative.

If you do not have any computers running Windows and NetWare or NetBIOS/NetBEUI you can use the printer's Front Panel to make the necessary SNA configuration. See page 135.

If you intend to operate your AXIS 570/670 MIO in a multi-protocol environment, you should also proceed according to one or more of the following sections, as appropriate to your network.

| Section 4 | Setting Up - NetWare   |
|-----------|------------------------|
| Section 5 | Setting Up - Windows   |
| Section 6 | Setting Up - OS/2      |
| Section 7 | Setting Up - Macintosh |
| Section 8 | Setting Up - UNIX      |
| Section 9 | Web Based Management   |

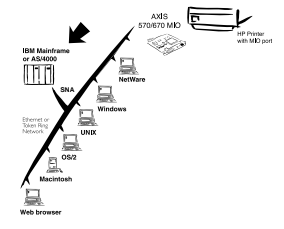

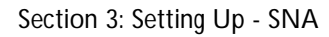

- **Note:** The AXIS 570/670 MIO can only be configured for use with a single host, an IBM mainframe or an AS/400.
  - □ Although it is possible to define several logical units on the host system the AXIS 570/670 MIO will only print one SNA job at a time. SNA jobs are held in a print queue within the AXIS 570/670 MIO and are processed on a first-come-first-serve basis.

#### **Control Unit Emulation**

| General | The AXIS 570/670 MIO may be set up to emulate either a LAN attached IBM 3174 or IBM 5494 Control Unit. In the mainframe/VTAM environment it must be set up to emulate an IBM 3174 (3270 CU mode). Proceed to <i>Host Set-up - IBM Mainframe</i> , on page 39 for information on the mainframe host setup.                                                                                                    |
|---------|----------------------------------------------------------------------------------------------------|
|         | In the IBM AS/400 environment, the AXIS 570/670 MIO may be set<br>up in either mode. We strongly recommend you choose IBM 5494<br>emulation (5250 CU mode) to achieve maximum functionality. The<br>5250 CU mode offers a significantly richer set of features for<br>formatting text. Proceed to <i>Host Set-up - IBM AS/400, 5250 CU mode,</i><br>on page 45 for information on to set up the AS/400 for communication<br>with an AXIS 570/670 MIO running in 5250 CU mode. |
|         | If you have decided to run the AXIS 570/670 MIO in 3270 CU mode in an IBM AS/400 environment you should proceed to <i>Host Set-up</i> - <i>IBM AS/400, 3270 CU mode,</i> on page 54.                                                                                                    |

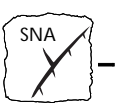

#### Host Set-up - IBM Mainframe

This section describes the changes that are necessary on the IBM host system.

- Before you begin You have decided that the AXIS 570/670 MIO is going to run in 3270 CU mode.
  - □ Have the serial number, found on the back of the AXIS 570/670 MIO circuit board, available.
  - Set-up This section shows how to establish communication between an AXIS 570/670 MIO and a mainframe connected to a LAN through a LAN-to-host gateway. From VTAM's point of view, the AXIS 570/670 MIO will appear as a LAN attached 3174 DSPU (DownStream Physical Unit) running SNA PU2.0 and should be defined as such.

To set-up your host you will typically have to do the following:

- 1. Make sure that a VTAM Logon-mode entry is available for your AXIS 570/670 MIO.
- 2. Locate the VTAM Definition for the Major Node where the Print Server definition is to be placed. Using a channel attached 3174 DSPU as a gateway to the host, the VTAM Major Node definition is typically a Local Major Node. If you are using a remotely attached gateway via a 37X5 communications controller into the mainframe, you will be working with a Switched Major Node definition. Add the Print Server PU and LU definitions to the major node definition.
- 3. Verify the communication.

The examples below are based on samples given in "VTAM Customization" (IBM part no: SC23-0112), with some changes to optimize use for AXIS 570/670 MIO. VTAM for MVS is assumed. The configuration for VM and VSE is similar. Please note that the configuration can vary widely from system to system.

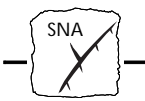

### Logon-mode Entry Create a VTAM Logon-mode entry for your AXIS 570/670 MIO.

Example: (Logon-mode entry for LU type 1 printing.)

```
*
* For application output of LU-1 SNA Character Stream (SCS)
*
         TITLE `SCS570/670'
 SCS670 MODEENT LOGMODE=SCS670,
                                                                 Х
                   FMPROF=X'03',
                                                                Х
                   TSPROF=X'03',
                                                                Х
                    PRIPROT=X'B1',
                                                                Х
                                                                Х
                    SECPROT=X'B0',
                    COMPROT=X'3080',
                                                                 Х
                    RUSIZES=X'8585',
                                                                 Х
                    PSERVIC=X'01400001000000000000000000',
                                                                Х
                    PSNDPAC=X'03',
                                                                Х
                    SRCVPAC=X'03'
```

Example: (Logon-mode entry for LU type 3 printing.)

```
*
 For application output of LU-3 3270 Data Stream (3270DS)
        TITLE 'DSC570/670'
DSC670 MODEENT
                LOGMODE=DSC670,
                                                                Х
                   FMPROF=X'03',
                                                                Х
                   TSPROF=X'03',
                                                                Х
                   PRIPROT=X'B1',
                                                                Х
                   SECPROT=X'90',
                                                                Х
                   COMPROT=X'3080',
                                                                Х
                   RUSIZES=X'8585',
                                                                Х
                   PSERVIC=X'0300000000185018507F00',
                                                                Х
                   PSNDPAC=X'03',
                                                                Х
                   SRCVPAC=X'03'
```

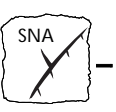

Switched major node definitions

The example below shows how the print server PU, PATH, and LU definitions may be coded in a switched major node definition.

```
* PU definition
* E07xxxxxx is the node ID set in AXIS 570/670 MIO.
PU6701 PU
                   ADDR=04,
                                                                  Х
                   PUTYPE=2,
                                                                  х
                   IDBLK=E07.
                                                                  х
                   IDNUM=nnnnn,
                                                                  Х
                   MAXPATH=1,
                                                                  Х
                   SSCPFM=USSSCS,
                                                                  х
                   USSTAB=USSMAST,
                                                                  Х
                   VPACING=(0)
* Path definition
* xxxxxxxxxxx is the 12 last digits of the MAC
* address of the AXIS 570/670 MIO
PA6701 PATH
                   DIALNO=0104xxxxxxxxxxxxxxx
                                                                  x
                   GID=1,
                                                                  Х
                   PID=1,
                                                                  Х
                   GRPNM=gggggg
* LU definitions.Use either LU6701 or LU6703
* LU type 1 (SCS)
LU6701 LU
                   LOCADDR=2,
                                                                  Х
                   DLOGMOD=SCS670,
                                                                  Х
                   VPACING=7.
                                                                  х
                   PACING=3
* LU type 3 (3270DS)
LU6703 LU
                  LOCADDR=2,
                                                                  Х
                   DLOGMOD=DSC670,
                                                                  х
                   VPACING=7.
                                                                  x
                   PACING=3
```

**Notes:** In the PU definition, IDNUM should be set to the five last digits of the AXIS 570/670 MIO node address, NODE\_ADDR. By default NODE\_ADDR is the five last digits of the AXIS 570/670 MIO serial number.

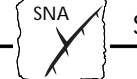

- □ In the path definition, PATH DIALNO should be comprised with its first two digits equal to the place holder, the next two set to the SAP and the remaining twelve digits set to the AXIS 570/670 MIO Node address. By default the Node address is identical to the AXIS 570/670 MIO serial number. A valid GRPNM must also be supplied.
- □ In the LU definition, the LOCADDR number maps to the Logical Printer number of the AXIS 570/670 MIO. The first eight Local Addresses pass the printout through Logical Printer 1-8. However, some IBM systems do not allow Local Address 1 to be used for printing. See *Using Logical Printers to Customize your Printing* on page 111.

#### Example (PU definition for an IBM 9370):

Path is not used for a locally attached 9370 Token Ring adapter. Replace the PATH and PU definitions in the previous example with the PU definition below.

```
*

* PU definition for 9370

* E07nnnn is the node ID set in AXIS 570/670 MIO.

* xxxxxxx is the 8 last digits of the MAC address of

* the AXIS 570/670 MIO.

*

PU6701 PU IDBLK=E07, X
IDNUM=nnnnn, X
MACADDR=xxxxxxxxx, X
SAPADDR=04
```

Note: IDNUM should be set to the five last digits of the AXIS 570/670 MIO node ID. By default, this is the five last digits of the AXIS 570/670 MIO serial number. The last twelve digits of MACADDR should be set to the AXIS 570/670 MIO Node address. By default this is the AXIS 570/670 MIO serial number.

SNA -

Local major node definitions

The example below shows how the print server PU and LU definitions may be coded in a local major node definition:

| * 570/670 MI | O DSPU DEFINITION                 |   |
|--------------|-----------------------------------|---|
| DSPU670 PU   | CUADDR=E31,                       | Х |
|              | MODETAB=MODE3290,                 | Х |
|              | PUTYPE=2,ISTATUS=ACTIVE,MAXBFRU=1 |   |
| DSPULU02 LU  | LOCADDR=2                         | Х |
|              | SSCPFM=USSSCS,                    | Х |
|              | USSTAB=USSTAB,                    | Х |
|              | PACING=1,                         | Х |
|              | VPACING=2,                        | Х |
|              | ISTATUS=ACTIVE,                   | Х |
|              | LOGAPPL=MWTC,                     | Х |
|              | DLOGMOD=SCS570/670                |   |
| DSPULU03 LU  | LOCADDR=3,                        | Х |
|              | SSCPFM=USSSCS,                    | Х |
|              | USSTAB=USSTAB,                    | Х |
|              | PACING=1,                         | Х |
|              | VPACING=2,                        | Х |
|              | ISTATUS=ACTIVE,                   | Х |
|              | LOGAPPL=MWTC,                     | Х |
|              | DLOGMOD=SCS570/670                |   |
|              |                                   |   |

**Note:** If the LAN media is ethernet, the MAC-addresses in the 3174 as well as the AXIS 570/670 MIO have to be reversed bytewise.

Example: 00408C1B06D4 -> 000231D8602B

Verify the Communication The easiest way to test the communication is by sending a print job to the AXIS 570/670 MIO. If there are problems, press the test button once to print the test page where you can find the present SNA link status.

The AXIS 570/670 MIO is now ready for use in the SNA environment. If needed, it can be further adapted to your system using the AXIS NetPilot<sup>TM</sup> or by printing special configuration commands to it. See *AXIS 570/670 MIO Set-up* on page 61. Please note that you may have to edit the host configuration you have just made according to the new AXIS 570/670 MIO settings.

**SNA** 

Note: Usisi the Axis WWW Home Page at http://www.axisinc.com/ or http://www.axis.com/ for further information on other VTAM set-up procedures.

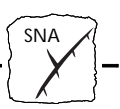

#### Host Set-up - IBM AS/400, 5250 CU mode

| Before you begin               | ☐ You have decided that the AXIS 570/670 MIO is going to run in 5250 CU mode, to provide optimum AS/400 performance.                                                                                                    |
|--------------------------------|----------------------------------------------------------------------------------------------------|
| Automatic Set-up               | This setup procedure is based on the OS/400 autoconfiguration feature. Full autoconfiguration support requires OS/400 Version 3 Release 1 or higher. If you have an earlier release than this, refer to <i>Manual Set-up</i> , on page 47.                                  |
|                                | Make sure that the SYSVALs QAUTOCFG and QAUTORMT are<br>enabled. To enable automatic configuration of the APPC-controller,<br>set AUTOCRTCTL to *YES in the line description. Also make sure<br>the user QUSER has enough memory space allocated, *NOMAX is<br>recommended. |
| Setting Parameters             | Prior to attempting autoconfiguration, the following Parameters must be correctly set in the Print Server:                                                                                                    |
|                                | • DEVICE_EMUL must be set to 5494                                                                                                    |
|                                | • H1_ADDR must be set to the MAC address of the host                                                                                                    |
|                                | • H1_LU_NAME must be set to the host system LU name                                                                                                    |
|                                | H1_NW_NAME must be set to the host system Network Name                                                                                                    |
|                                | • AUTODIAL must be set to YES in order to activate autoconfiguration.                                                                                                    |
|                                | These parameters are explained in detail in the <i>AXIS 570/670 MIO Set-up,</i> on page 61.                                                                                                    |
| Printer Device<br>Descriptions | Through autoconfiguration, the APPC controller, APPC device, RWS controller as well as printer device descriptions for the logical printers, will be created automatically.                                                                                                 |

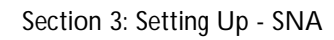

SNA

- N\_PRT\_DEV The setting of the N\_PRT\_DEV parameter defines the maximum number of printer device descriptions that will be created. The default is 1 for AXIS 570/670 MIO. A range of 1-8 is allowed. If the N\_PRT\_DEV parameter is set to 3, device descriptions for local location addresses 01-03 are relevant. If the setting is 1, only local location address 01 will be available.
- Configuration and The configuration created in the AS/400 and the mapping to the AXIS 570/670 MIO as a result of the autoconfiguration process is illustrated by the figure below.

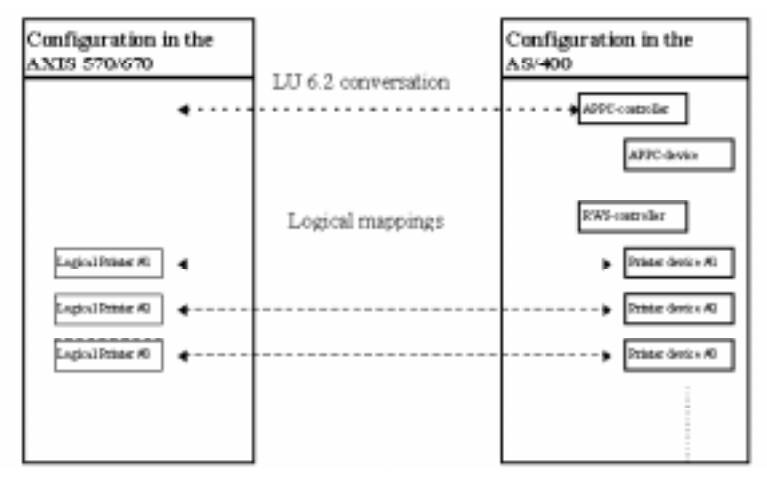

Configuration created in the AS/400 and the mapping to the AXIS 570/670 MIO as a result of the autoconfiguration

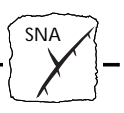

| Controller and<br>Device Names                    | The names of the controllers and devices created in the AS/400 during autoconfiguration are by default the last 7 digits from the 570/670 MIO serial number in reverse order, preceded by the letter "A". For example, serial number "00408C180102" will result in APPC-controller "A201081C", APPC-device "A201081C" and RWS-controller "A2010RMT". Printer devices will be named "A201PRT01", "A201PRT02", "A201PRT02" The designation "PRTnn" corresponds to the logical printers in the Print Server, i.e. printer device "A201PRT01" will be mapped to Logical Printer #1. By default, all Logical Printers are mapped to the Physical Port MIO. |
|---------------------------------------------------|----------------------------------------------------------------------------------------------------|
| Changing Parameters<br>after<br>Autoconfiguration | If you want to change some of the critical configuration parameters<br>after autoconfiguration is completed, you should first set AUTODIAL<br>to NO, then remove all descriptions in the AS/400, and then change<br>the parameter(s) and set AUTODIAL to YES to initiate a new<br>configuration process.                                                                                                    |
|                                                   | Proceed to the <i>AXIS 570/670 MIO Set-up</i> , on page 61 to customize the Print Server.                                                                                                    |
| Manual Set-up                                     | In OS/400 versions earlier than Version 3 Release 1, RWS controller<br>and printer devices cannot be created automatically and will therefore<br>need to be established manually.                                                                                                    |
|                                                   | Before attempting manual configuration, make sure that the SYSVAL QAUTOCFG parameter is enabled. Also make sure the user QUSER has enough memory space allocated. *NOMAX is recommended.                                                                                                    |
| Setting Parameters                                | Prior to configuration, the following Parameters must be correctly set<br>in the Print Server:                                                                                                    |
|                                                   | • DEVICE_EMUL must be set to 5494                                                                                                    |
|                                                   | • H1_ADDR must be set to the MAC address of the host                                                                                                    |
|                                                   | H1_LU_NAME must be set to the host system LU name                                                                                                    |
|                                                   | H1_NW_NAME must be set to the host system Network Name                                                                                                    |
|                                                   | Set AUTODIAL no NO                                                                                                    |
|                                                   | These parameters are discussed in AXIS 570/670 MIO Set-up, on page 61.                                                                                                    |

| SNA Section 3: Se              | tting Up - SNA                                                                                                    |
|--------------------------------|----------------------------------------------------------------------------------------------------|
|                                |                                                                                                    |
|                                |                                                                                                    |
| Set-up Procedure               | The set-up involves the following steps:                                                                                                    |
|                                | 1. Creation of APPC-controller.                                                                                                    |
|                                | 2. Creation of RWS-controller.                                                                                                    |
|                                | 3. Creation of Printer Devices.                                                                                                    |
|                                | 4. VARY ON of the controllers and devices.                                                                                                    |
|                                | 5. Set the Print Server Parameter AUTODIAL to YES.                                                                                                    |
|                                |                                                                                                    |
| Creation of<br>APPC-controller | Type CRTCTLAPPC to create a APPC controller description. Set your choices in the panel as follows:                                                                                                    |
|                                | • Controller description: Select the name you want for the controller.                                                                                                    |
|                                | Link Type: Select *LAN.                                                                                                    |
|                                | • APPN-capable: This must be set to *YES.                                                                                                    |
|                                | • Switched line list: Enter the name of the appropriate Line Description.                                                                                                    |
|                                | • Maximum frame size: Select 1033.                                                                                                    |
|                                | • Remote network identifier: This parameter is the remote network ID where the Print Server is located. This value must match the setting of the Print Server Parameter NWORK_NAME. The default is APPN.                                                                                             |
|                                | • Remote control point: This parameter is the control point name of the Print Server. This value is used to correlate the APPC controller to a specific RWS controller. This value must mach the Print Server Parameter CP_NAME. Refer to the AXIS 570/670 MIO Set-up section for the default value. |
|                                | • LAN remote adapter address: Enter the MAC address of the Print                                                                                                    |

- Server.
- APPN CP session support: Select \*NO.
- APPN node type: Select \*LENNODE.

SNA

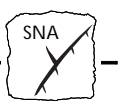

**Note:** The sample below assumes that the local station address etc. has not been changed in the AXIS 570/670 MIO. The values that should be entered are in bold. The underlined values must be entered exactly as shown.

#### Example:

How to create an APPC controller description

| Create Ctl Desc (APPC) (CRTCTLAPPC)  |                              |  |  |  |
|--------------------------------------|------------------------------|--|--|--|
| Type choices, press Enter.           |                              |  |  |  |
| Controller description > APPC670     | A Name                       |  |  |  |
| Link type                            | *ANYNW, *FAX, *FR, *IDLC     |  |  |  |
| Online at IPL *YES                   | *YES, *NO                    |  |  |  |
| APPN-capable * <u>YES</u>            | *YES, *NO                    |  |  |  |
| Switched line list > ssssss          | ssss Name                    |  |  |  |
| + for more values                    |                              |  |  |  |
| Maximum frame size > <u>1033</u>     | 265-16393, 256, 265, 512     |  |  |  |
| Remote network identifier > APPN     | Name, *NETATR, *NONE, *ANY   |  |  |  |
| Remote control point > A8CE214       | Name, *ANY                   |  |  |  |
| Exchange identifier                  | 0000000-FFFFFFF              |  |  |  |
| Initial connection *DIAL             | *DIAL, *ANS                  |  |  |  |
| Dial initiation *LINKTY              | PE *LINKTYPE, *IMMED, *DELAY |  |  |  |
| LAN remote adapter address 4006700   | 0014 0000000001-FFFFFFFFFF   |  |  |  |
| APPN CP session support * <u>NO</u>  | *YES, *NO                    |  |  |  |
| APPN node type * <u>LENNOD</u>       | *ENDNODE, *LENNODE           |  |  |  |
| APPN/HPR capable *YES                | *YES, *NO                    |  |  |  |
|                                      | More                         |  |  |  |
| F3=Exit F4=Prompt F5=Refresh F10=Add | tional parameters F12=Cancel |  |  |  |
| F13=How to use this display F24=More | e keys                       |  |  |  |
|                                      |                              |  |  |  |

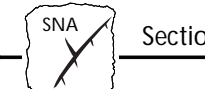

Creation of To create a RWS controller description, type CRTCTLRWS. Set your choices in the panel:

- Controller description: Select the name you want for the controller.
- Controller type: select 5494.
- Controller model: Select 2.
- Link type: Select \*NONE to indicate LU 6.2 attachment.
- Remote Location: Select the remote location name for the controller. This value is used to correlate the RWS controller with a specific APPC controller. This value must match the Print Server Parameter LU\_NAME. Refer to the AXIS 570/670 MIO Set-up section for the default value. The default is the same as for the parameter CP\_NAME.
- Local location: Select the local location name for this controller. The local location must match the AS/400 LU name and the Print Server Parameter H1\_LU\_NAME. To display the network attributes, type DSPNETA.
- Remote network identifier: This parameter is the remote network ID where the Print Server is located. This value must match the setting of the Print Server Parameter NWORK\_NAME. The default is APPN.
- Autocreate device: In OS/400 Version 3 Release 1 or later, select \*ALL if you would like device descriptions automatically created for this controller. Otherwise, select \*NONE.
- Switched disconnect: In OS/400 Version 3 Release 1 or later, select \*YES if you would like this controller disconnected when the system determines that the last device is no longer in use. Otherwise, select \*NO.

# SNA -

**Example:** How to create a Remote Workstation Controller description:

Create Ctl Desc (Remote WS) (CRTCTLRWS) Type choices, press Enter. Controller description . . . . > RWS670A Name Controller type 3174, 3274, 5251, 5294... . . . . . . . . > <u>5494</u> 0, 1, 0001, 2, 0002, 12... Controller model . . . . . . . > 2 \*IDLC, \*LAN, \*NONE, \*SDLC... Link type . . . . . . . . . . > \* <u>NONE</u> Online at IPL . . . . . . . . \*YES \*YES, \*NO Remote location . . . . . . . APPC670A Name Name, \*NETATR Local location . . . . . . . . S44A6643 Name, \*NETATR, \*NONE \*ALL, \*NONE Remote network identifier . . . APPN Autocreate device . . . . . . \*NONE \*YES, \*NO Switched disconnect . . . . . \*NO Text 'description' . . . . . . 'RWS Controller 670 A' Bottom F5=Refresh F10=Additional parameters F12=Cancel F3=Exit F4=Prompt F13=How to use this display F24=More keys

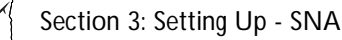

Creation of printer To create a printer device description, type CRTDEVPRT. Set your devices in the panel as follows:

- Device description: Select the name you want for the device.
- Device class: Select \*RMT.
- Device type: The device type is related to the setting of the Printer Server Parameter PREMUL. See the mapping in the table below. Select the device type as in the mapping table below.

| PREMUL   | Device type | Device model |
|----------|-------------|--------------|
| 5224_TX  | 5224        | 1            |
| 5225_TX  | 5225        | 1            |
| 5256_TX  | 5256        | 1            |
| 4214_TX  | 4214        | 2            |
| 4230_TX  | 4214        | 2            |
| 3812_TX  | 3812        | 1            |
| 3816_TX  | 3812        | 1            |
| 3816S_TX | 3812        | 1            |

- Device model: Select model as in the table above
- Local location address: Select the local location address of the device. The local address chosen is related to the Logical Printer concept in the Print Server. Local location addresses 01-08 are mapped to Logical Printers #1-8 in the Print Server, i.e. if you want the printout directed to this device to be sent to Logical Printer #2, choose 02 as local location address. You cannot use local address 00, or local addresses above 08, as there are only eight Logical Printers in the AXIS 570/670 MIO. The maximum number of printer devices supported by the AXIS 570/670 MIO is determined by the setting of the Print Server Parameter N\_PRT\_DEV. Refer to *N\_PRT\_DEV*, on page 46.
- Attached controller: This parameter must match the controller description name of the RWS controller you created above.
- Font identifier: Select the desired font identifier.

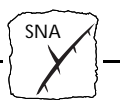

| Example: |                  |        |        |       |
|----------|------------------|--------|--------|-------|
| How to   | create a Printer | Device | descri | ption |

| Create Device Desc (Printer) (CRTDE | EVPRT)        |                               |
|-------------------------------------|---------------|-------------------------------|
| Type choices, press Enter.          |               |                               |
| Device description >                | PRT670        | Name                          |
| Device class >                      | *RMT          | *LCL, *RMT, *VRT, *SNPT, *LAN |
| Device type >                       | 3812          | 3287, 3812, 4019, 4201        |
| Device model >                      | 1             | 0, 1, 2, 3, 4, 10, 13, 200    |
| Local location address >            | 02            | 00-FE                         |
| Online at IPL                       | *YES          | *YES, *NO                     |
| Attached controller >               | RWS670A       | Name                          |
| Font:                               |               |                               |
| Identifier >                        | 3             | 3, 5, 11, 12, 13, 18, 19      |
| Point size                          | *NONE         | 000.1-999.9, *NONE            |
| Form feed                           | *TYPE         | *TYPE, *CONT, *CUT, *AUTOCUT  |
| Separator drawer                    | *FILE         | 1-255, *FILE                  |
| Separator program                   | *NONE         | Name, *NONE                   |
| Library                             |               | Name, *LIBL, *CURLIB          |
| Printer error message               | *INQ          | *INQ, *INFO                   |
|                                     |               | More                          |
| F3=Exit F4=Prompt F5=Refresh        | F10=Additiona | l parameters F12=Cancel       |
| ris-now to use this display         | rza-more keys |                               |

Initializing To initialize the communication with the AXIS 570/670 MIO do the Communication following:

- 1. Vary on controller and device description
- 2. Start the printer writer.
- 3. Set the print server parameter AUTODIAL to YES.

Verify the Communication The easiest way to test the communication is by sending a print job to the AXIS 570/670 MIO. If there are problems, press the test button once to print the test page where you can find the present SNA link status.

The AXIS 570/670 MIO is now ready for use in the SNA environment. If needed, it can be further adapted to your system using AXIS NetPilot<sup>TM</sup> or by printing special configuration commands to it. See *AXIS 570/670 MIO Set-up* on page 61. Please note that you may have to edit the host configuration you have just made according to the new AXIS 570/670 MIO settings.

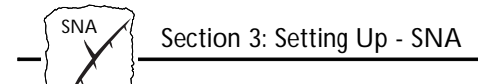

#### Host Set-up - IBM AS/400, 3270 CU mode

| Before you begin |           | You have decided that the AXIS 570/670 MIO is going to run in 3270 CU mode. This does not provide optimum AS/400 performance; the 5250 CU mode is recommended.                                                                                                    |  |
|------------------|-----------|----------------------------------------------------------------------------------------------------|--|
|                  |           | Have the serial number, found on the back of the AXIS 570/670 MIO, available.                                                                                                    |  |
| Set-up           | Th        | e set-up consists of four steps:                                                                                                    |  |
|                  | 1.        | Creating a controller description.                                                                                                    |  |
|                  | 2.        | Creating a printer device description.                                                                                                    |  |
|                  | 3.        | Initializing communication.                                                                                                    |  |
|                  | 4.        | Verifying the communication.                                                                                                    |  |
|                  | On<br>des | the following pages you will find sample controller and printer scriptions.                                                                                                    |  |
| Notes:           |           | You will only be able to print plain text. Native AS/400 printout<br>is limited to 10 CPI and 132 columns per line. The full<br>functionality of OfficeVision (justification, etc.) cannot be<br>utilized, as only 3270-type printers can be emulated by the AXIS<br>570/670 MIO in 3270 CU mode. The font to be used can,<br>however, be selected. See <i>Extended IBM Printer Emulation</i> on page<br>149. |  |
|                  |           | If you have TCP/IP installed on the AS/400, you may wish to use it to print. See <i>Section 8 Setting Up - UNIX</i> .                                                                                                    |  |
|                  |           | The sample below assumes that local station address etc. has not                                                                                                    |  |

□ The sample below assumes that local station address etc. has not been changed in the AXIS 570/670 MIO. The values that should be entered are in **bold**. The <u>underlined</u> values must be entered exactly as shown.

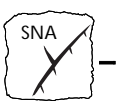

ControllerCreate a controller description.DescriptionExample:

Controller description (command: CRTCTLRWS).

Create Ctl Desc (Remote WS) (CRTCTLRWS) Type choices, press Enter. Controller description . . . . > CTL670 Name 3174, 3274, 5251, 5294... Controller type . . . . . . . > <u>3174</u> Controller model . . . . . . . > <u>0</u> 0, 1, 0001, 2, 0002, 12, 0012 \*IDLC, \*LAN, \*NONE, \*SDLC... \*YES, \*NO Online at IPL . . . . . . . . . \*YES Switched line list . . . . . . > sssssss Name + for more values Maximum frame size . . . . . . \*LINKTYPE 265-1994, 256, 261, 265... Exchange identifier . . . . . 00100000-FFFFFFFF Initial connection . . . . . . \*DIAL \*DIAL, \*ANS \*LINKTYPE \*LINKTYPE, \*IMMED, \*DELAY Dial initiation . . . . . . . xxxxxxxxxxx 0000000001-FFFFFFFFFFF LAN remote adapter address . . . Text 'description' . . . . . . 'Controller for AXIS 670' Bottom F3=Exit F4=Prompt F5=Refresh F10=Additional parameters F12=Cancel F13=How to use this display F24=More keys

> Note: The LAN remote adapter address (xxxxxxxxx) should be set to the AXIS 570/670 MIO Node address. By default this is the serial number of your AXIS 570/670 MIO. Switched line list (ssssss) should be set to the Line description name of the Ethernet or Token Ring network in use.

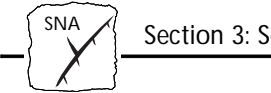

Printer Description Create a printer description.

**Example:** Printer description (command: CRTDEVPRT).

| Create Device Desc (Printer) (CRTDEVPRT)                                                                              |                                                                                                    |                                                                                                    |  |  |
|----------------------------------------------------------------------------------------------------|----------------------------------------------------------------------------------------------------|----------------------------------------------------------------------------------------------------|--|--|
| Type choices, press Enter.                                                                                            |                                                                                                    |                                                                                                    |  |  |
| Device description ><br>Device class ><br>Device type ><br>Device model ><br>Coal location address ><br>Online at IPL | PRT670<br>*RMT<br>3287<br>0<br>02<br>*YES<br>CTL670<br>*NONE<br>*INQ<br>QSYSOPR<br>*LIBL<br>*NONE<br>'HP Printer w | Name<br>*LCL, *RMT, *VRT, *SNPT<br>3287, 3812, 4019, 4201<br>0, 1, 2, 3, 4, 10, 13, 200<br>00-FE<br>*YES, *NO<br>Name<br>Name, *NONE<br>Name, *LIBL, *CURLIB<br>*INQ, *INFO<br>Name, *LIBL, *CURLIB<br>*NONE, *NRF, *DEVINIT<br>ith AXIS 570/670 MIO' |  |  |
|                                                                                                    |                                                                                                    | Bottom                                                                                                    |  |  |
| F3=Exit F4=Prompt F5=Refresh<br>F13=How to use this display                                                           | F10=Additiona<br>F24=More keys                                                                                     | l parameters F12=Cancel                                                                                                    |  |  |

- **Notes: \Box** Attached controller should be set to the name of the previously defined controller description
  - □ In the LU definition, the LOCADDR number maps to the Logical Printer number of the AXIS 570/670 MIO. The first eight Local Addresses pass the printout through Logical Printer 1-8. However, some older IBM systems do not allow Local Address 1 to be used for printing. See Using Logical Printers to Customize your Printing on page 111.
  - □ A writer and a print queue with the same name as the printer description will be automatically created.

Initializing Communication

To initialize the communication with the AXIS 570/670 MIO do the following:

- 1. "Vary on" the controller and device description.
- 2. Start the writer.

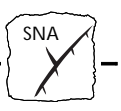

Verify the Communication is by sending a print job to the AXIS 570/670 MIO. If there are problems, press the test button once to print the test page where you can find the present SNA link

status.

The AXIS 570/670 MIO is now ready for use in the SNA environment. If needed, it can be further adapted to your system using the AXIS NetPilot<sup>TM</sup> or by printing special configuration commands to it. See *AXIS 570/670 MIO Set-up* on page 61. Please note that you may have to edit the host configuration you have just made according to the new AXIS 570/670 MIO settings.

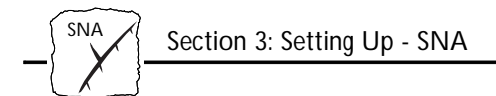

#### Gateway Configuration, 3270 CU mode

Some hints specific to SNA gateways are given below.

- AXIS 570/670 MIO appears to a gateway as a Down Stream Physical Unit (DSPU), with eight LUs, 1 to 8 (LU 1 may not be available).
- Only gateways that communicate with DSPUs using SNA over LLC type 2 are supported.
- There are basically two types of gateways that the AXIS 570/670 MIO can be attached to: pass-through gateways and concentrator gateways, as described below.

Pass-through gateway Devices attached downstream to this type of gateway are completely visible to the host. In other words, each DSPU will have a PU definition on the host. Examples of pass-through gateways are IBM 3745 Communications Controller, IBM 3174 Establishment Controller, IBM 3172 LAN Interconnect Controller, etc. You need to set up at least one PU and LU definition for each AXIS 570/670 MIO on the host, as described in the VTAM section. When attaching an AXIS 570/670 MIO to a remote pass-through gateway, you need to set the mapping of SDLC or sub-channel address to MAC address in the gateway. Concentrator A concentrator gateway typically behaves as a PU (or a few PUs) to the gateway, general host, even though a number of PUs may be available downstream. If it is an SDLC or channel attached gateway, typically only one SDLC or sub-channel address will be used. Examples of concentrator gateways are: IBM Communications Manager/2 (OS/2), Novell NetWare for SAA (NetWare 3.x), Microsoft SNA Server (Windows NT), etc. When an AXIS 570/670 MIO is attached to this type of gateway, you can map the chosen AXIS 570/670 MIO LU to any host LU you like. This way, several print servers may be accessed through the same

gateway.

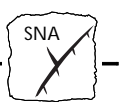

Pooling of LUs may not be used for AXIS 570/670 MIO.

**Note:** If you are bridging between Token Ring and Ethernet through the IBM 3174 Gateway, you have to flip MAC address bit order bytewise for all MAC addresses on both sides.

Example: 00408C1B06D4 -> 000231D8602B

Concentrator gateway, NetWare

This is an outline of the procedure for configuring to a Novell NetWare for SAA v 2.0 Server. More information is provided in the Support section of the Axis WWW Home Page.

- 1. Customize the AUTOEXEC and STARTUP files on the server. Add the LOAD statements for the LAN and WAN cards, the BTRIEVE database, and the NetWare for SAA 2.0 Gateway i.e. LOAD COMMEXEC and LOAD NWSAA.
- 2. Configure the Communication Executive (this and the following subjects are done on a WorkStation).
- 3. Configure SNA Network ID. Either change the default value or let it stay on default.
- 4. Configure Data Link Adapters. The configuration is done on the Data Link Adapters Definitions screen by pressing insert for a new adapter config, then you always enter the Logical adapter name, Link type, Logical adapter number and Service status.
- 5. Configure PU and LUs. On the Configure PU Profile screen you can set default LU attributes, starting dependent LU address, number of dependent LUs, give CP a name, enable off-line test mode, status assignment of LUs activated by host, status call host at workstation attach, status PU profile start-up and logical adapter name. On the Configure Dependent LUs screen you can set VTAM LU name, lock for a session, LU type and model and preserve host session.
- 6. Assign LU Resources and Access Control Lists (ACLs). On the Configure Dedicated LUs you can dedicate a LU to a person or device or group of persons. This person(s) is described in the access control lists.

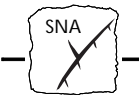

7. Configure Downstream PU. Choose Configure Downstream PUs and press insert. Give it a name and fill in starting LU address or leave at default, type in number of DownStream LUs and logical adapter name:

**Example:** 

| Configure Downstream PU Connect                                                                                        | ion               |
|----------------------------------------------------------------------------------------------------|-------------------|
| Downstream PU name (CP name):<br>Starting downstream LU address:<br>Number of downstream LUs:<br>Logical adapter name: | DPUname<br>2<br>1 |

The CSCON adds new parameters according to the adapter type you have set. The resulting screen can look like this:

**Example:** 

```
Netware Comm Services Config V2.0 Wednesday 1996 September 4 16.27

Configure LUs for Downstream PUs ______Downstream PU: AXIS570/670MIO

DLU __Address __PU Profile __LU Address __LU Type __Model __VTAM LU Name

002 __(0x02) ___SAA_MAIN ___15 (0x0F) __Printer _____ACP4
```

Concentrator gateway, Microsoft

This is an outline of the procedure for configuring to a Microsoft SNA Server. More information is provided in the Support section of the Axis WWW Home Page.

- 1. Configure host connection.
- 2. Configure downstream connection.
- 3. Select host connection and assign one or more DownStream LUs to it.
- 4. Select downstream connection and associate the DownStream LUs (from step 3) with that connection.
- 5. If necessary, reorder the DownStream LU numbers, that is, the LU numbers used by the downstream system.
- 6. To connect multiple PUs (boxes) repeat step 2-5.

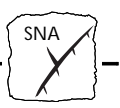

#### AXIS 570/670 MIO Set-up

In most environments, the basic communication parameters need to be customized in order to establish a communication link to the host system. This includes setting the Host MAC Address and Host Name parameters in the Print Server. In this chapter you will find instructions on how to update these parameters.

#### Parameters

There are several parameters that control the basic operation of the SNA communication, and IBM printer emulation. The diagram below shows how they relate to the SNA printing process.

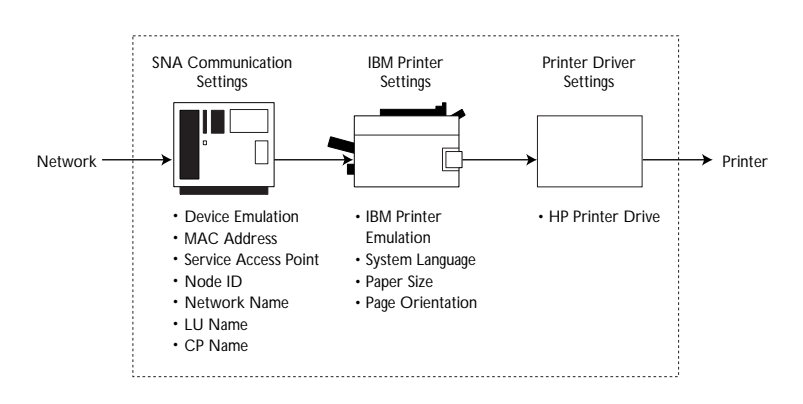

Schematic diagram displaying basic SNA operation and IBM printer emulation

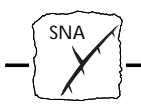

SNA Communication parameters

The following list deals with the SNA host communication parameters that often need to be considered when installing the AXIS 570/670 MIO.

• Control Unit Device Emulation Name: DEVICE\_EMUL, Default: 3174 Environment: Mainframe and AS/400

*Description*: This parameter controls the Control Unit emulation mode. When set to 3174, the Print Server will appear as a 3174 PU 2.0 node to the host. This mode may be used for both mainframe and AS/400 environments.

When set to 5494, the Print Server will appear as a 5494 T2.1 node to the host. This is the recommended mode for the AS/400 environment. The 5494 mode cannot be used in the mainframe environment.

• Node ID

*Name:* NODE\_ID, *Default:* E07XXXX, where "XXXXX" are the last five digits of the Print Server's MAC address. *Environment:* Mainframe only. 3174 emulation.

*Description:* This is the SNA PU identification. The first three digits is the IDBLK and the last five is the IDNUM. When defining a VTAM Switched Major Node, this parameter should match the IDBLK and IDNUM values specified in the PU definition. Hexadecimal characters (0-9 and A-F) only are allowed.

#### • Network Name

*Name:* NWORK\_NAME, *Default:* APPN. *Environment:* AS/400 only. 5494 emulation.

*Description:* This is the Print Server Network Name. The value of this parameter is normally the same as the "Host Network Name", indicating that both the Print Server and the AS/400 system are located on the same APPN network.

The Network Name may comprise the letters A-Z and/or numerals 0-9, but must begin with a letter. The letters used should all be in UPPERCASE and a maximum of 8 characters are allowed.

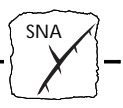

• LU Name

*Name:* LU\_NAME, *Default:* AXXXXXX, where "XXXXXX" is the last seven characters of the Print Server serial number, in reverse order, i.e. a print server with serial number 00 40 8C 1B 06 D4 will have the default LU Name A4D60B1C. This will be the name of the APPC device created during autoconfiguration. *Environment:* AS/400 only. 5494 emulation.

*Description:* This parameter defines the LU name of the Print Server. The default value is normally used.

If an RWS controller for this Print Server is already defined on the AS/400 system, you may issue the DSPCTLD command to make sure that this parameter matches the Remote location name (RMT-LOCNAME).

The LU Name may comprise the letters A-Z and/or numerals 0-9, but must begin with a letter. The letters used should all be in UPPERCASE and a maximum of 8 characters are allowed.

#### • Control Point Name

*Name:* CP\_NAME, *Default:* AXXXXXX, where "XXXXXX" is the last seven characters of the Print Server serial number, in reverse order, i.e. a print server with serial number 00 40 8C 1B 06 D4 will have the default CP Name A4D60B1C. This will be the name of the APPC controller created during autoconfiguration. *Environment:* AS/400 only. 5494 emulation.

*Description*: This parameter defines the Control Point name of the Print Server. The default value is normally used.

If an APPC controller for this Print Server is already defined on the AS/400 system, you may issue the DSPCTLD command to make sure that this parameter matches the Remote control point name (RMTCPNAME).

The CP Name may comprise the letters A-Z and/or numerals 0-9, but must begin with a letter. The letters used should all be in UPPERCASE and a maximum of 8 characters are allowed.

#### Host MAC Address

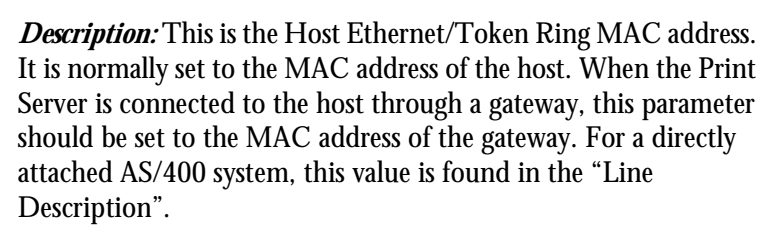

Host Network Name

*Name:* H1\_NW\_NAME, *Default:* APPN *Environment:* AS/400 only. 5494 emulation.

*Description:* This is the AS/400 Host System Network Name. This host parameter may be viewed by issuing the DSPNETA command on the AS/400 system. It is presented as the "Local network ID" (LCLNETID).

• Host LU Name

*Name:* H1\_LU\_NAME, *Default:* none *Environment:* AS/400 only

*Description:* This parameter defines the LU name of the AS/400 system that should match the Local location name (LCLLOC-NAME), defined in the AS/400 system. Issue the DSPNETA command to view LCLLOCNAME.

If a remote workstation for this Print Server is already defined on the AS/400 system, issue the DSPCTLD command to ensure that this parameter matches LCLLOCNAME. If the Local location name is set to \*NETATR, you should use the DSPNETA command to view LCLLOCNAME.

The Host LU Name may comprise the letters A-Z and/or numerals 0-9, but must begin with a letter. The letters used should all be in UPPERCASE and a maximum of 8 characters are allowed.

#### • Automatic Link Establishment Name: AUTODIAL, Default: no Environment: Mainframe and AS/400

*Description:* This parameter controls whether the print server will automatically try to establish the link when the print server is switched on, or if communication is lost.

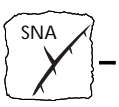

When running 5250 CU mode, this parameter also controls whether Automatic Configuration should be performed.

#### **IBM Printer Emulation**

These parameters select which IBM printer the AXIS 570/670 MIO is going to emulate.

 Printer Emulation, 3270 CU mode Name: premul, Default: 3816

*Description:* The following IBM printers can be emulated in 3270 CU mode.

| Value     | Description                                                           |
|-----------|-----------------------------------------------------------------------|
| 3812_cx   | IBM 3812 model 2 non-IPDS, page printer                               |
| * 3816_cx | IBM 3816 models 01A and 01D non-IPDS, page printer with 5219 diskette |
| 3287_cx   | IBM 3287 model 2C, matrix printer                                     |
| 3268_cx   | IBM 3268 model 2C, matrix printer                                     |
| 3262_cx   | IBM 3262 models 3 and 13, matrix printer                              |
| 4214_cx   | IBM 4214 model 1 matrix printer                                       |
| 4224_cx   | IBM 4224 model 2 non-IPDS, matrix printer                             |
| 4230_cx   | IBM 4230 model 201 matrix printer                                     |

#### • Printer Emulation, 5250 CU mode

*Name:* premul, *Default:* 3816

*Description:* The following IBM printers can be emulated in 5250 CU mode.

#### Value Description

| 3812_tx   | IBM 3812 model 1 and 2 page printer                          |
|-----------|--------------------------------------------------------------|
| * 3816_tx | IBM 3816 models 01S and 01D, page printer with 5219 diskette |
| 4214_tx   | IBM 4214 model 2 matrix printer                              |
| 5224_tx   | IBM 5224 models 1 and 2, matrix printer                      |
| 5225_tx   | IBM 5225 models 1 through 4, matrix printer                  |
| 5256_tx   | IBM 5256 models 1 through 3, matrix printer                  |
| 4230_tx   | IBM 4230 model 101 matrix printer                            |
|           |                                                              |

• System Language, 3270 CU mode Name: SYSL, Default: 37 US English

*Description:* The following System Languages are valid in 3270 CU mode:

SNA

| Value | Description                                                   | Value | User defined system language      |
|-------|---------------------------------------------------------------|-------|-----------------------------------|
| * 37  | US English, Portuguese<br>Alternate and Canadian<br>Bilingual | 286   | Austrian/German Alternate         |
| 260   | Canadian French                                               | 287   | Danish/Norwegian Alternate        |
| 273   | Austrian/German                                               | 288   | Swedish/Finnish Alternate         |
| 274   | Belgian                                                       | 289   | Spanish                           |
| 275   | Brazilian                                                     | 293   | APL                               |
| 277   | Danish/Norwegian                                              | 297   | French Azerty                     |
| 278   | Swedish/Finnish                                               | 361   | International Typographic         |
| 280   | Italian                                                       | 500   | Internat. Set 5 & Swiss Bilingual |
| 281   | Japanese English                                              | 871   | Icelandic                         |
| 282   | Portuguese                                                    | 892   | OCR-A                             |
| 284   | Spanish and Spanish Speaking                                  | 893   | OCR-B                             |
| 285   | UK English                                                    | USER  |                                   |

**Note: D** For other languages the USER language can be used and edited.

# • System Language, 5250 CU mode Name: SYSL, Default: 37 US English

*Description:* The following System Languages are valid in 5250 CU mode:

| Value             | Description                                                    | Value | User defined system language      |
|-------------------|----------------------------------------------------------------|-------|-----------------------------------|
| * 37              | US English, Portuguese<br>Alter-nate and Canadian<br>Bilingual | 281   | Japanese English                  |
| 256               | New Spanish Word Process-<br>ing                               | 282   | Portuguese                        |
| 273               | Austrian/German                                                | 284   | Spanish and Spanish Speaking      |
| 274<br>275<br>277 | Belgian                                                        | 285   | UK English                        |
|                   | Brazilian                                                      | 297   | French Azerty                     |
|                   | Danish/Norwegian                                               | 500   | Internat. Set 5 & Swiss Bilingual |
| 278               | Swedish/Finnish                                                | 871   | Icelandic                         |
| 280               | Italian                                                        | USER  |                                   |

**Notes: D** For other languages the USER language can be used and edited.

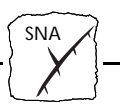

□ Visit the Axis WWW Home Page at http://www.axisinc.com/ or http://www.axis.com/ for more information on how to edit the character translation tables.

#### • Paper Size

Name: BIN1 - BIN6, Default: Letter, COR

**Description:** If you are not using AXIS NetPilot<sup>™</sup> to install your AXIS 570/670 MIO, you must set the paper size for each printer paper bin separately using the BIN1–BIN6 parameters. The parameters take two values, orientation and paper size.

The following orientation values are allowed:

| Value | Description                                 |
|-------|---------------------------------------------|
| * COR | Computer Output Reduction (COR) is enabled. |
| PORT  | Use portrait as default print orientation.  |
| LAND  | Use landscape as default print orientation  |

The following paper size values are allowed:

| V | alue   | Description                                                                       |
|---|--------|-----------------------------------------------------------------------------------|
| I | EXEC   | $7.25 \times 10.5$ inches                                                         |
| * | ETTER  | $8.5 \times 11$ inches                                                            |
| I | LEGAL  | 8.5 	imes 14 inches                                                               |
|   | ۹4     | 210 × 297 mm (8.27 ◊ 11.69 inches)                                                |
|   | A3     | 297 × 420 mm (11.69 ◊ 16.54 inches)                                               |
| I | 34     | 250 × 353 mm (10.12 ◊ 14.33 inches)                                               |
| I | MON    | $3.8 \times 7.5$ inches (Monarch envelopes)                                       |
| ( | C10    | $4.1 \times 9.4$ inches (COM-10 envelopes)                                        |
|   | DL     | $4.3 \times 8.6$ inches (DL envelopes)                                            |
|   | CUSTOM | User defined size (see AXIS Network Print Server Technical Reference for details) |
|   |        |                                                                                   |

- **Note: u** COR printouts require a Laser Printer and have the following characteristics:
  - Landscape orientation.
  - Vertically compressed to 70%.
  - Horizontally compressed by using a font of higher character density.
  - Top and left margins of 0.5 inches each by default.

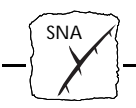

ASCII Printer Driver This parameter should match the printer type you have connected to your AXIS 570/670 MIO:

• ASCII printer driver Name: prdriver, Default: pcl5

#### Description:

| Value | Printer                  |
|-------|--------------------------|
| PCL5  | PCL5 printer             |
| PCL4  | PCL4 printer             |
| USER  | Editable Printer Driver. |

- **Notes:** If you wish to edit the control sequences within a printer driver, the USER driver must be selected. See AXIS Network Print Server Technical Reference for details.
- Updating parameters This is most easily done when installing the AXIS 570/670 MIO using the Installation Wizard in AXIS NetPilot<sup>™</sup>, which requires a computer running Windows attached to your LAN.

Alternatively, you can do the setting up using FTP, or HTTP from a Web browser, or using extended IBM printer emulation. To set parameters using a web browser, you first need to assign an IP address to the AXIS 570/670 MIO.

Using extended IBM printer emulation means setting up the AXIS 570/670 MIO by printing a file containing extended IBM emulation commands to it after you have established communication with your IBM host. The configuration is started by inserting the sequence %CONFIG+ in your text. To protect your settings, a password must be provided. By default, the password is pass. You may then set the parameter values directly using the syntax shown below:

Syntax:

<Parameter name> = <value> [, <value>];

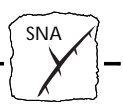

When all parameters have been set the SAVE command saves the settings permanently. The %CONFIG- command resumes normal printing. In order to maintain backward compatibility, some parameters must be preceded by a CONFIG++ command. See also *Appendix B* - *The Parameter List*, on page 133.

#### **Example:**

To set the parameters to their default values, enter the following in your document and print it.

```
%CONFIG+ password (Ifyouhavenot changed the default password (pass), the password is optional.)
PRDRIVER = PCL5;
%CONFIG++
NODE_SAP = 4;
H1_SAP = 4;
AUTODIAL = NO;
%CONFIG--
PREMUL = 3816_CX;
SYSL = 37;
BIN1 = LETTER, COR;
SAVE;
%CONFIG-
```

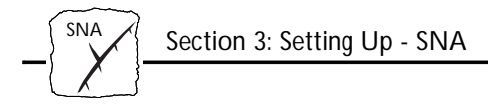

#### **Other SNA Configuration Methods**

Web Browser

If your network supports TCP/IP, you may alternatively configure the AXIS 570/670 MIO for operation within the SNA environment, using any standard Web browser. Any SNA parameter in the AXIS 570/670 MIO Configuration file may be amended from within the SNA Configuration Page. You may also monitor the status of your print jobs, download software updates and access useful information. Refer to *Section 9 - Web Based Management* for further information.

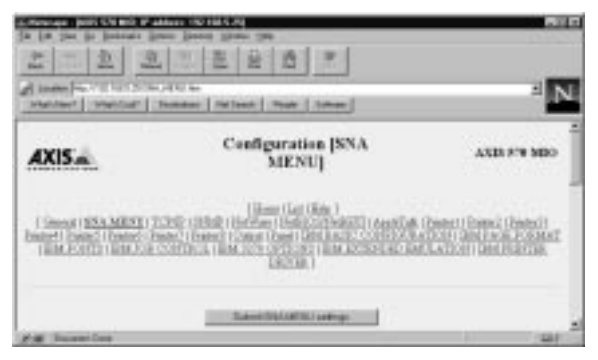

AXIS 570/670 MIO SNA Configuration Page

FTPFTP provides another method for configuring the<br/>AXIS 570/670 MIO. For further information refer to *Editing using*<br/>*FTP*, on page 133.

NetWare

## Section 4 Setting Up - NetWare

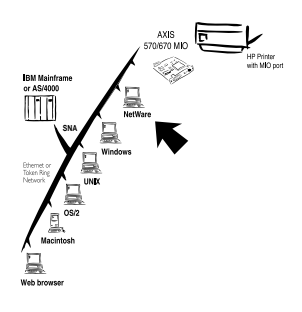

If you have not already done so, you should use the Installation Wizard in AXIS NetPilot<sup>TM</sup> to install your network print server, refer to *Section 2 - Basic Installation*.

After performing the basic installation, the AXIS 570/670 MIO is ready for printing within the NetWare environment. This section provides information for making further adjustments to the configuration.

If you intend to operate your AXIS 570/670 MIO in a multiprotocol environment, you should also proceed to the other relevant sections in this manual, namely:

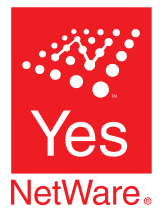

| Section 3 | Setting Up - SNA       |
|-----------|------------------------|
| Section 5 | Setting Up - Windows   |
| Section 6 | Setting Up - OS/2      |
| Section 7 | Setting Up - Macintosh |
| Section 8 | Setting Up - UNIX      |
| Section 9 | Web Based Management   |

#### Set Up using the AXIS NetPilot™

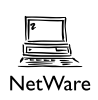

You may use the AXIS NetPilot<sup>™</sup> to:

- Set up the print queues, printers, and print servers.
- Set up the configuration parameters of the AXIS 570/670 MIO.
- Monitor the printers on the network.
- Upgrade the AXIS 570/670 MIO.

**Notes:** □ AXIS NetPilot<sup>TM</sup> contains an extensive on-line help facility to assist you with any of the operations listed above.

□ The AXIS NetPilot<sup>TM</sup> software is designed to set up a range of different network environments. Therefore you will encounter windows that are relevant to other systems as well as NetWare.
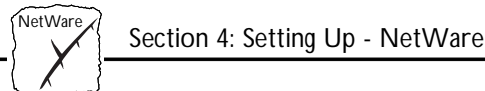

**Caution** Any network configuration should involve the Network Administrator.

Using AXIS NetPilot to Manage your Print Servers By opening folders from within the left hand pane of the AXIS NetPilot  $^{\rm TM}$  Main window you can:

- From "Network Print Servers", select any installed Axis network print server that you wish to configure.
- From "New Axis Units", select any Axis network print server wish to install with the Installation Wizard.
- From "Monitoring Printers", select any group of printers that you wish to monitor.

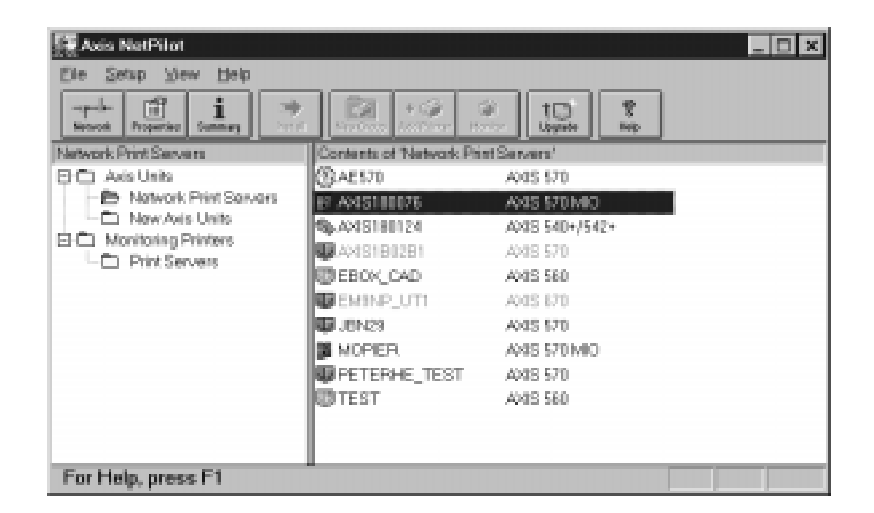

AXIS NetPilot's main window

Managing Printers and Print Queues

Having installed your AXIS 570/670 MIO in accordance with the basic installation procedures described in *Section 2 - Basic Installation*, your AXIS 570/670 MIO should now feature in the Contents of the "Network Print Servers" pane of the AXIS NetPilot<sup>TM</sup> Main window.

NetWare

Examine Queues and Servers The NetWare Network Environment window detailed below, allows you to examine all Print Queues, to the AXIS 570/670 MIO.

To gain access to this window, simply select the required Network Print Server from AXIS NetPilot<sup>TM</sup> Main window, and then choose Network from the Setup menu. Alternatively, you may click on the Network Icon on the Toolbar. If you are not already, a dialogue box will then ask you to log on to your NetWare file server.

| Network Environments      |               |       | ×           |
|---------------------------|---------------|-------|-------------|
| NetWare Windows and 0     | 6/2 AppleTalk |       |             |
| AND 570 MIC - AND 518107  | 6             |       |             |
| Connected Print Dupues    |               |       |             |
|                           | 178_MO        |       | Connect     |
|                           |               |       | Disconnect  |
|                           |               |       | Stow        |
|                           |               |       | Delete      |
|                           |               |       | Валлег Туре |
| NDS Print Server Definiti | on            |       |             |
| Context:                  |               |       |             |
| Login                     |               | _     | Charge      |
|                           |               | Close | Help        |

The AXIS NetPilot NetWare Network Environment window

The AXIS 570/670 MIO periodically updates the configuration by searching the NDS tree or, in the case of NetWare versions 3.x, the file servers.

Print Queue To connect a print queue to a print server port, select the print server port you wish to connect from the NetWare Network Environment window. Click Connect...

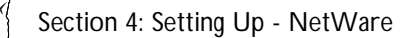

NetWare

The Connect NetWare Print Queues window detailed below, will then be displayed.

| Resources:              |   |              |
|-------------------------|---|--------------|
| MR_T_41                 | * | OK           |
| Cerrent context: [Root] |   | Cancel       |
| NerWare Print Queues:   |   | Cuice        |
| - AMS18876_MIO          |   |              |
|                         | _ |              |
|                         |   | Greate Quese |
|                         |   | Delete Queue |
|                         |   |              |
|                         |   |              |
|                         |   | Help         |
|                         | * |              |
| Use                     |   |              |
| @ Print Server Mode     |   |              |
| C Remote Printer Mode   |   |              |
| NotWase Print Server    |   | Brawter      |

The AXIS NetPilot Connect NetWare Print Queues window

Select the location of the print queue from the Resources box. Click either on an existing NetWare print queue for connection to the server port, or alternatively create a new print queue by clicking on Create Queue...

To define the method of printing to be used, select either Print Server Mode or Remote Printer Mode. If you use Remote Printer Mode you must enter the NetWare Print Server name, or make an appropriate selection that will work with the AXIS 570/670 MIO, using the Browse... button.

Finally click the OK button to return to the Network Environments window.

Section 4: Setting Up - NetWare

NetWare

Configuring via the Property Pages Select the required Network Print Server and then Properties from the Setup menu in the AXIS NetPilot<sup>TM</sup> Main window, or alternatively click the Properties Icon on the Toolbar. A comprehensive set of <u>Property Pages</u> are then presented with an appropriate array of selection tabs.

| 13101076-2013 171 MIO          |                            |        |
|--------------------------------|----------------------------|--------|
| EM Printer Emulation           | IBM Printer 0              | Deixer |
| Reverse Telset Logica          | Printers Printer Ports SN  | MP SNA |
| General NetWare                | Windows and OS/2 AppleTalk | TCP/IP |
| Change Node Address:           | 00 40 8C 18 00 76          | OK     |
|                                |                            | Cancel |
| Configuration Processed        |                            | Help   |
| Internal Printout Destination: | PRI 💌                      |        |
| User Access Rights             |                            |        |
| User Access                    | Add                        |        |
|                                |                            |        |
|                                | Modity                     |        |
|                                | Delete                     |        |
|                                | Defete                     |        |

A Property Page showing general parameters to be set

AXIS 570/670 MIO Modes The AXIS 570/670 MIO can run in either Print Server Mode or Remote Printer Mode. The following overview explains the advantages and limitations of each mode.

Property Pages:

This is AXIS NetPilot's way of allowing you to inspect and change any of the AXIS 570/670 MIO parameters. There are different Property Pages for each of your network environments. Simply click the NetWare tab to gain access to the NetWare configuration.

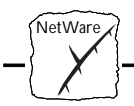

Print Server Mode In this mode the AXIS 570/670 MIO logs in to a file server(s) and repeatedly polls the print queues for print jobs. In this fashion, the AXIS 570/670 MIO emulates a NetWare print server, that is a workstation running PSERVER. It provides high printing speed with low network load and is the recommended mode for medium to large sized networks. Each print server in PSERVER mode will occupy one NetWare license.

- Advantages Easy to set up.
  - High performance (typically 150-300 kbytes/s).
- Limitations Requires a NetWare user licence for each AXIS 570/670 MIO to file server link.

Remote Printer Mode In this mode the AXIS 570/670 MIO connects itself to a PSERVER NetWare program running on the file server, or alternatively to a dedicated workstation running PSERVER.EXE. It then automatically receives print jobs from the file server. In this fashion, the AXIS 570/670 MIO emulates a workstation running the NetWare remote printer software RPRINTER, or NPRINTER. This mode is only recommended for small networks where the number of NetWare user licences is a major issue.

- Advantages NetWare user licences are not required.
  - Easy to set up.
- Limitations Lower performance, e.g. typically 20 70 kbytes/s for NLM.
  - Higher network load.

# Monitoring the<br/>PrintersFor the purpose of printer monitoring the AXIS NetPilot™ allows<br/>users to create groups of printers. The printers comprising each group<br/>may then be displayed in the AXIS NetPilot™ window. To examine<br/>the status of any printer within a group, simply click on the<br/>appropriate group folder icon. The status of each printer within a

group is displayed and also denoted by a relatively colored icon.

Section 4: Setting Up - NetWare

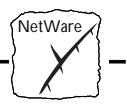

Any number of printer groups can be created and unwanted groups can be deleted. Similarly, individual printers can be included or deleted from any group. A printer may also be included in more than one group, if required.

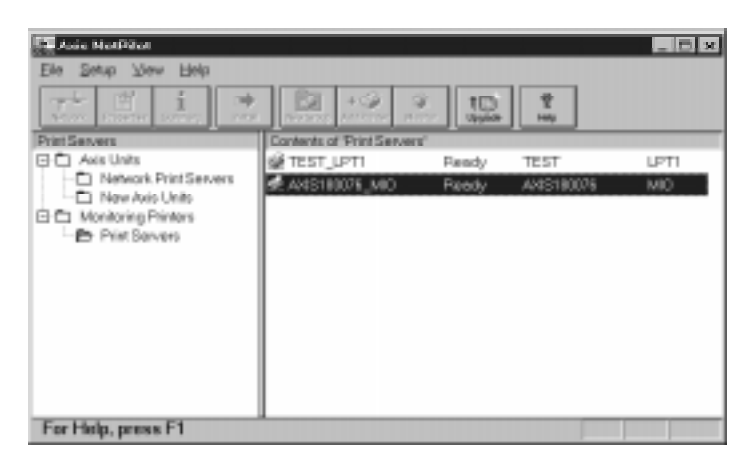

AXIS NetPilot's Monitoring Window

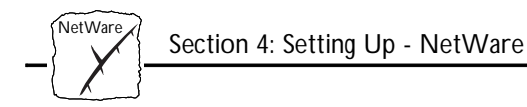

# Other NetWare Configuration Methods

Novell Utilities After installing the AXIS 570/670 MIO into the NetWare environment using the AXIS NetPilot<sup>™</sup>, adjustments to the configuration can be made at any time, using the AXIS NetPilot<sup>™</sup>. Alternatively, you may wish to configure and manage your AXIS 570/670 MIO using either Novell's NetWare Administrator, or PCONSOLE.

Some useful features provided by the NetWare Administrator are described in more detail below:

Printer Status The NetWare dialog Printer Status menu detailed below, shows the status of an active print job serviced by an AXIS 570/670 MIO network print server. Detailed information concerning the active job is displayed including, Print Queue, print job description, size of print file, percentage of job completed, etc. The administrator also has the ability to abort or pause the print job from this menu.

| Printer: \$70MIO_PR                  | ×              |
|--------------------------------------|----------------|
| Printer Status                       | identification |
| Status: Printing                     |                |
| Mounted Form: 0                      | Assignments    |
| Service Mode: Charge forms as needed | Continuention  |
| Current Jub Information              |                |
| Print Queue: STIMIO_Quesis           | Natification   |
| Description: 3.0402.CPU              | Festures       |
| Job Rumber: 01C3A001                 |                |
| Form: 0                              | See Also       |
| Capies Requested: 1 Copies Complete: | Drinker Status |
| Olize of 1 Copps 23470434            | Pipers Judice  |
| Bytes Printedi 24576                 |                |
| Percent Complete: % About Jobs       |                |
|                                      |                |
| Perso Start Mountherms, EpstPaper    |                |
| 0% Cansel Bells                      |                |

NetWare Administrator Printer Status Menu

Section 4: Setting Up - NetWare

NetWare

- Notification Using the NetWare Administrator you may also enable/disable status notification messages for printers connected to the AXIS 570/670 MIO, i.e. Busy, Offline, Out of paper, Paper jam...etc. Print job owners and chosen administrators may be added or removed from the list of persons to be notified.
- Print Layout A print layout of installed AXIS 570/670 MIOs and their relative print queues may be viewed for any NetWare Organizational Unit. Summary information is also displayed simply by right-clicking on the printer object you wish to examine.

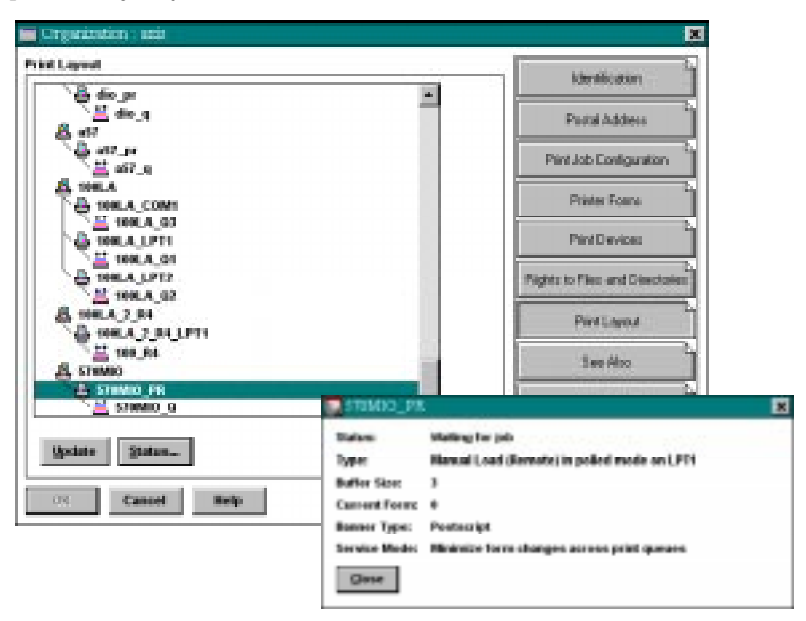

NetWare Print Layout with corresponding information summary

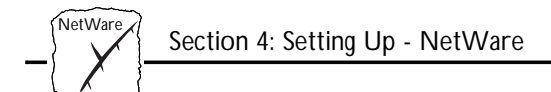

### Web Browser

If your network supports TCP/IP in addition to NetWare, you may configure the AXIS 570/670 MIO for operation within the NetWare environment, using any standard Web browser. From the of the AXIS 570/670 MIO NetWare Configuration Page you have the ability to change any NetWare parameter. You can also monitor the status of your print jobs, download software updates and access useful information. Refer to *Section 9 - Web Based Management* for further information.

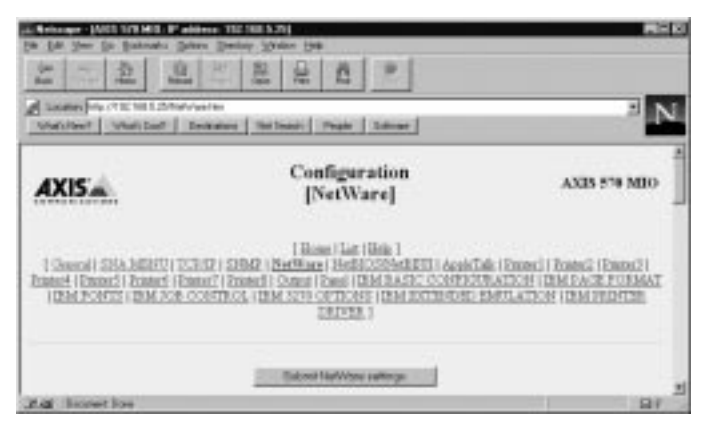

The AXIS 570 MIO NetWare Configuration Page

FTP FTP provides another method for configuring the AXIS 570/670 MIO. For further information refer to *Editing using FTP*, on page 133.

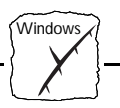

# Section 5 Setting Up - Windows

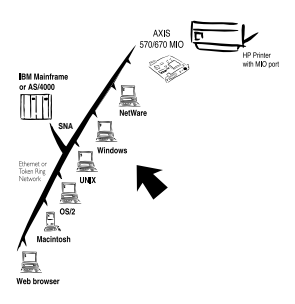

This section describes how to set up your AXIS 570/670 MIO for printing in the Windows environment, after it has been connected to your network.

The following Windows platforms are supported:

- Windows 3.1 (requires add-on network support, see page 83)
- Windows for Workgroups
- Windows 95
- Windows NT

If you intend to use the AXIS 570/670 MIO in a multiprotocol environment, you should also proceed to other relevant sections in this manual, namely:

| Section 3 | Setting Up - SNA       |
|-----------|------------------------|
| Section 4 | Setting Up - NetWare   |
| Section 6 | Setting Up - OS/2      |
| Section 7 | Setting Up - Macintosh |
| Section 8 | Setting Up - UNIX      |
| Section 9 | Web Based Management   |

# Installation Using AXIS Print Utility for Windows

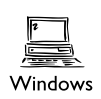

Unless you wish to change the default name of your AXIS 570/670 MIO, the setup operation may be performed solely with the AXIS Print Utility for Windows, which is supplied on the AXIS Utilities disk. You should install this utility now if you have not already done so - see the instructions on the AXIS Utilities disk label.

If you wish, you may change the default name of your AXIS 570/670 MIO or amend any of the default parameters, using the AXIS NetPilot<sup>TM</sup>, or any standard Web browser. Refer to *Section 9 - Web Based Management*.

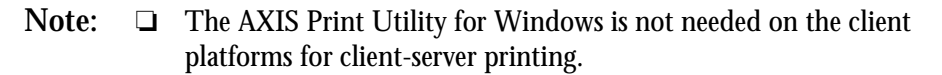

About AXIS Print Utility for Windows

Windows

AXIS Print Utility for Windows is a dual purpose application for network printing in the Windows environment. It has two fundamental purposes:

- 1. Install and maintain the AXIS 570/670 MIO printer port as a Windows printer port.
- 2. Capture and monitor print jobs directed to the AXIS 570/670 MIO port. Print jobs are directed through a spool directory either at your local hard disk (peer-to-peer mode), or at the file server (client-server mode). The printer port status of your AXIS 570/670 MIO may be monitored and pop-up notification messages can be generated, keeping you informed of completed print jobs or any problematic condition.

For more information about AXIS Print Utility for Windows, see the on-line help.

- Notes: 
  Microsoft Network (NetBIOS/NetBEUI) must be running when using AXIS Print Utility for Windows.
  - □ AXIS Print Utility for Windows must be running when printing in peer-to-peer mode.

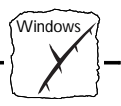

Peer-to-Peer vs. Client-Server Printing All users requiring access to a network printer in peer-to-peer mode will need to install the AXIS Print Utility for Windows software onto their workstation. Users may then add the required network printer to their systems and use the printer as if it was connected directly to their workstation. Peer-to-peer printing affords the following benefits:

- You can monitor the printer status at all times and be notified when a print job is complete.
- You do not have to rely on a server.

Client-server operation requires only one user to install the AXIS Print Utility for Windows software onto their workstation. This user then adds the printer to his or her workstation (the server) and shares the printer with other users on the network. The other users (the clients) may connect to the printer through the server via the Windows Print Manager in Windows 3.1 and Windows NT platforms and the System Printers folder in Windows 95 platforms.

The client-server mode provides a way of maintaining queue ordering and job priority, but you should note the following:

- You cannot receive printer status or print job notification.
- The workstation set up as the server must be available at all times, and must have sufficient hard disk space to handle the print jobs that pass through it.
- **Notes:** Uhen using client-server mode, other users may still install the AXIS Print Utility for Windows software, for printing directly to the network printer in Peer-to-Peer mode.
  - □ When using the client-server mode, it is recommended that the server is setup only on a Windows for Workgroups workstation.

# Windows 3.1

In order to print to a network printer, Windows 3.1 requires the installation of network support, such as the LAN Server or LAN Manager Workstation software. When installed, proceed as described under Windows for Workgroups below.

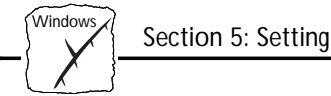

# Windows for Workgroups

Setup for Peer-to-Peer Printing Follow these steps to install your AXIS 570/670 MIO for peer-to-peer printing at a Windows for Workgroups workstation:

- 1. Double-click the AXIS Print Utility icon.
- 2. In the Port menu. click Add.
- 3. In the NPS Port list, select the AXIS 570/670 MIO port to be installed. The port will appear as <name>.MIO, where <name> is AX followed by last six digits of your print server number e.g. AX100086.MIO. However, this alphanumeric name will be superseded by any new name given to your AXIS 570/670 MIO when using AXIS NetPilot<sup>TM</sup>.
- Accept or change the suggested Windows port name and type any 4. required comment in the Description field. Make a note of the Windows port name as you will need this later, then click OK to install the Windows port.
- 5. In the Port menu, click Connect... to bring up the Windows Printers dialog.
- 6. Select a printer driver from the list of Installed Printers (or click Add>> to install a new driver), then click Connect...
- 7. Select the Windows port name from step 4 above (this name can be found at the bottom of the Ports list).
- Click OK to close the Connect dialog, and Close to close Printers. 8.

The setup is completed and you can now print through your AXIS 570/670 MIO.

Note: AXIS Print Utility for Windows must be running when you print through your AXIS 570/670 MIO. We strongly recommend that you copy the AXIS Print Utility icon into your StartUp folder.

Section 5: Setting Up - Windows

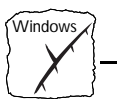

Client-Server Printing: Server Setup Follow these steps to install your AXIS 570/670 MIO for client-server printing at a Windows for Workgroups server:

- 1. Choose a workstation that you want to use as server for network printing. The server must be available at all times and must have sufficient hard disk space for spooling print jobs.
- 2. Make sure that the printer sharing option is enabled. (Open Network Setup, click Sharing..., check the 'I want to be able to allow others to print to my printer(s)' box).
- 3. Install AXIS Print Utility for Windows on the server.
- 4. Set up your AXIS 570/670 MIO as described under  *Setup for Peer-to-Peer Printing*, on page 84.
- 5. Open Print Manager and select your printer.
- 6. In the Printer menu, select Share Printer As...
- 7. Type a printer name in the Share As field (this is the printer name seen by the clients, see Client Setup below).
- 8. Check the Re-share at Startup box, then click OK.

The server setup is now completed. Set up the clients as described below.

**Note:** The AXIS Print Utility for Windows must be running when you print through your AXIS 570/670 MIO. We strongly recommend that you copy the AXIS Print Utility icon into your StartUp folder.

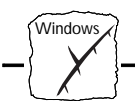

Client-Server Printing: Client Setup Follow these steps to use your AXIS 570/670 MIO for client-server printing at a Windows for Workgroups client:

- 1. In the Control Panel, select Printers.
- 2. Select a printer driver from the list of Installed Printers (or click Add>> to install a new driver), then click Connect...
- 3. Select Network...
- 4. In the Device Name list, select a local port (LPT1 LPT3) to redirect to your network printer.
- 5. In the Show Shared Printers on list, select the server from Server Setup above.
- 6. In the Shared Printers list, select the printer you want to use.
- 7. Click OK.
- 8. OK and Close.
- 9. Exit Control Panel.

The client setup is completed and you can now print through your AXIS 570/670 MIO.

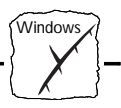

# Windows 95

Setup for Peer-to-Peer Printing Follow these steps to install your AXIS 570/670 MIO for peer-to-peer printing at a Windows 95 workstation:

- 1. Double-click the AXIS Print Utility icon.
- 2. In the Port menu, click Add.
- In the NPS Port list, select the AXIS 570/670 MIO port to be installed. The port appears as <name>.MIO, where <name> is AX followed by last six digits of your print server number e.g. AX100086.MIO. However, this alphanumeric name will be superseded by any new name given to your AXIS 570/670 MIO when using AXIS NetPilot<sup>™</sup>.
- 4. Accept or change the suggested Windows Port name, and type any required comment in the Description field. Make a note of the Windows port name as you will need this later, then click OK to install the Windows port.
- 5. In the Port menu, click Connect to bring up the Printers folder.
- 6. Double-click the Add Printer icon. The Add Printer Wizard will then guide you through the installation. Click Next to proceed.
- 7. Choose Local Printer, then click Next.
- 8. Choose Manufacturer and Printer, then click Next.
- 9. Select the Windows port name from step 4, then click Next.
- 10. Accept the suggested Printer Name, or type in one of your own, then click Next.
- 11. Click Finish to complete the installation.

The setup is completed and you can now print through your AXIS 570/670 MIO.

**Note:** AXIS Print Utility for Windows must be running when you print through your AXIS 570/670 MIO. We strongly recommend that you establish a shortcut to the AXIS Print Utility within your StartUp file.

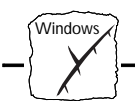

Client-Server Printing: Client Setup To print in client-server mode from within a Windows 95 environment, it is necessary to setup the server on a Windows for Workgroups workstation.

Follow these steps to use your AXIS 570/670 MIO for client-server printing at a Windows 95 client:

- 1. Open the Network Neighborhood folder and select the server being used by the printer. Refer to *Client-Server Printing: Server Setup,* on page 85.
- 2. Select the printer, and follow the Add Printer Wizard to setup the printer on your client.

The client setup is completed and you can now print through your AXIS 570/670 MIO.

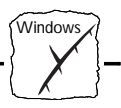

# Windows NT

Setup for Peer-to-Peer Printing Follow these steps to install your AXIS 570/670 MIO for peer-to-peer printing at a Windows NT workstation:

- 1. Double-click the AXIS Print Utility icon.
- 2. In the Port menu, click Add.
- In the NPS Port list, select the AXIS 570/670 MIO port to be installed. The port appears as <name>.MIO, where <name> is AX followed by last six digits of your print server number e.g. AX100086.MIO. However, this alphanumeric name will be superseded by any new name given to your AXIS 570/670 MIO when using AXIS NetPilot<sup>™</sup>.
- 4. Accept or change the suggested Windows Port name, and type any comments in the Description field. Make a note of the Windows Port name as you will need this later, then click OK to install the Windows Port.
- 5. In the Port menu, click Connect to bring up Print Manager.
- 6. In the Printer menu, click Create Printer.
- 7. Type a name in the Printer Name field, select a suitable printer driver from the Driver list, and select Other... in the Print to list.
- 8. In the Print Destinations dialog, select Local Port, then click OK.
- 9. In the Port Name field, type: C:\~\<port> where C:\~ is your spool directory, and <port> is the Windows Port name from step 4. Click OK.
- 10. Close the Print Manager.

The setup is completed and you can now print through your AXIS 570/670 MIO.

**Note:** AXIS Print Utility for Windows must be running when you print through your AXIS 570/670 MIO. We strongly recommend that you copy the AXIS Print Utility icon into your StartUp folder.

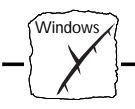

Client-Server Printing: Client Setup To print in client-server mode from within a Windows NT environment, it is necessary to setup the server on a Windows for Workgroups workstation.

Follow these steps to use your AXIS 570/670 MIO for client-server printing at a Windows NT client:

- 1. Open Print Manager.
- 2. In the Printer menu, select Connect to Printer...
- 3. In the Shared Printers list, select the printer you want to use. Click OK.

The client setup is completed and you can now print through your AXIS 570/670 MIO.

# Windows NT - LPD Printing

This section describes how to set up a Windows NT Server (ver. 3.5 or later) for LPD printing over the TCP/IP protocol.

If you have not already done so, you should perform the TCP/IP basic setup procedures prior to installing a printer for LPD printing. These procedures are defined in *Basic Set Up for TCP/IP*, on page 26.

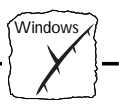

| Install the TCP/IP<br>Protocol Stack | In<br>ent<br>fole | the Control Panel, click the Network icon. If the TCP/IP Printing try appears, then TCP/IP is already installed. Close the Network der and skip to <i>Installing a Printer</i> below.           |
|--------------------------------------|-------------------|----------------------------------------------------------------------------------------------------|
|                                      | Fol               | llow these steps to install the TCP/IP protocol stack:                                                                                                    |
|                                      | 1.                | In the Control Panel, select Network.                                                                                                    |
|                                      | 2.                | Click Add Software, select "TCP/IP Protocol and related components" and click Continue.                                                                                                    |
|                                      | 3.                | Check the "TCP/IP Network Printing Support" and click Continue.                                                                                                    |
|                                      | 4.                | Select path and then click Continue.                                                                                                    |
|                                      | 5.                | Click OK in the Network Settings dialog box.                                                                                                    |
|                                      |                   |                                                                                                    |
| Installing a Printer                 | Pro               | oceed as follows to install a printer for LPD printing.                                                                                                    |
|                                      | 1.                | In the Control Panel, click the Print Manager.                                                                                                    |
|                                      | 2.                | In the Printer menu, select Create Printer.                                                                                                    |
|                                      | 3.                | In the Printer Name field, type a name for your printer.                                                                                                    |
|                                      | 4.                | Choose a printer driver suitable for your printer.                                                                                                    |
|                                      | 5.                | In the Print to field, select Other                                                                                                    |
|                                      | 6.                | In the Print Destinations dialog, choose LPR Port, then click OK.<br>The Add LPR Compatible Printer dialog now appears.                                                                         |
|                                      | 7.                | In the Name or Address field, type the IP address or the alias name of your AXIS 570/670 MIO.                                                                                                   |
|                                      |                   | If you use an alias name, this must be defined in the <i>hosts</i> file on your server prior to the installation. This file is normally located in <i>/winnt35/system32/drivers/etc/hosts</i> . |
|                                      | 8.                | In the Name of Printer on the Machine field, type the logical printer number you want to use, e.g. pr1. Click OK.                                                                               |
|                                      | 9.                | Click OK to complete the installation.                                                                                                    |
|                                      |                   |                                                                                                    |

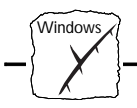

# **Other Windows Configuration Methods**

AXIS NetPilotAfter installing your printers using the AXIS Print Utility for<br/>Windows adjustments to the AXIS 570/670 MIO configuration can be<br/>made at any time using the AXIS NetPilot™.

Web BrowserIf your network supports TCP/IP, you may alternatively configure the<br/>AXIS 570/670 MIO for operation within the Windows environment,<br/>using any standard Web browser. Any Windows parameter in the<br/>AXIS 570/670 MIO Configuration file may be amended from within<br/>the NetBIOS/NetBEUI Configuration Page. You may also monitor<br/>the status of your print jobs, download software updates and access<br/>useful information. Refer to Section 9 - Web Based Management for<br/>further information.

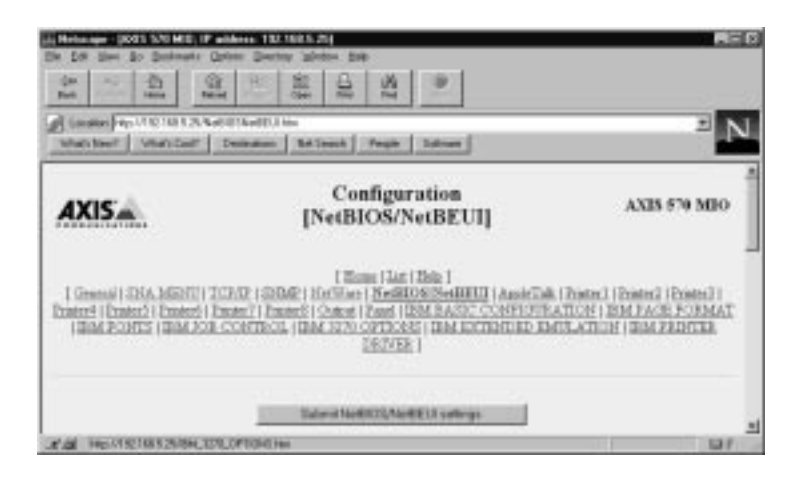

AXIS 570/670 MIO NetBIOS/NetBEUI Configuration Page

FTP

FTP provides another method for configuring the AXIS 570/670 MIO. For further information refer to *Editing using FTP*, on page 133.

Section 6: Setting Up - OS/2

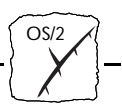

# Section 6 Setting Up - OS/2

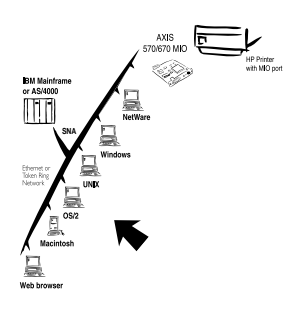

This section describes how to set up your AXIS 570/670 MIO for printing in the OS/2 environment, after it has been connect to your network.

If you intend to operate your AXIS 570/670 MIO in a multiprotocol environment, you should also proceed to the other relevant sections in this manual, namely:

| Section 3 | Setting Up - SNA       |
|-----------|------------------------|
| Section 4 | Setting Up - NetWare   |
| Section 5 | Setting Up - Windows   |
| Section 7 | Setting Up - Macintosh |
| Section 8 | Setting Up - UNIX      |
| Section 9 | Web Based Management   |
|           |                        |

# Installation Using AXIS Print Utility for OS/2

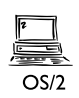

The installation and setup operations are performed with the AXIS Print Utility for OS/2. You should install this utility now if you have not already done so - see the instructions on the OS/2 Utilities disk label.

Should you require to change the default name of your AXIS 570/670 MIO or amend any of default parameters use the AXIS NetPilot<sup>™</sup> from any Windows platform that is connected to your network, or WinOS/2 window under OS/2.

The AXIS Print Utility for OS/2 is not needed on the client platforms when using a client-server configuration.

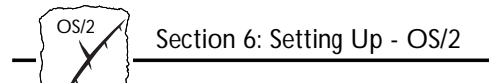

| About AXIS Print<br>Utility for OS/2 | AX<br>pri | AXIS Print Utility for OS/2 is a dual purpose application for network printing in the OS/2 environment. Its fundamental purpose is to:                                                                                                    |  |
|--------------------------------------|-----------|----------------------------------------------------------------------------------------------------|--|
|                                      | 1.        | Install and maintain the AXIS 570/670 MIO printer port as an OS/2 printer port.                                                                                                    |  |
|                                      | 2.        | Capture and monitor print jobs directed to the<br>AXIS 570/670 MIO port. Print jobs may be directed through a<br>spool directory either at your local hard disk, or at the file server.<br>The printer port status of your AXIS 570/670 MIO may be<br>monitored and pop-up notification messages can be generated,<br>keeping you informed of completed print jobs or any problematic<br>condition. |  |
| Note:                                |           | The NetBEUI protocol must be active. If not, use MPTS/LAPS (LAN Server) or SETUP (LAN Manager) to activate it.                                                                                                    |  |
| Install the AXIS<br>570/670 MIO      | 1.        | When AXIS Print Utility for OS/2 is running, click Install to install your AXIS 570/670 MIO. It will then appear in the list as <name>.MIO, where <name> is AX followed by last six digits of your print server number. e.g. AX100086.MIO. However, this alphanumeric name will be superseded by any new name given to your AXIS 570/670 MIO when using AXIS NetPilot<sup>TM</sup>.</name></name>   |  |
|                                      | 2.        | Select the port that you wish to install, then click Install.                                                                                                    |  |
|                                      | Rej       | peat this procedure for each server using the AXIS 570/670 MIO.                                                                                                    |  |
| Note:                                |           | The AXIS Print Utility for OS/2 must be running in order to print using your AXIS 570/670 MIO.                                                                                                    |  |
|                                      |           |                                                                                                    |  |

Section 6: Setting Up - OS/2

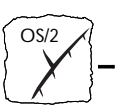

# Integrating your AXIS 570/670 MIO into the OS/2 Environment

Create a Print Queue 1. I (OS/2 version 1.x)

- 1. Double-click the Print Manager icon, click Setup, then select Printers...
- 2. Click Add to make a new printer definition, then type a name of your choice in the Name field.
- 3. Select \PIPE\<name>.MIO from the Device list, then select a printer driver suitable for your printer.
- 4. Click Add, then click OK to confirm the printer definition.
- 5. Click Setup, then select Queues...
- 6. Click Add to create a print queue, and type a name in the Name field.
- 7. Click Add, then click OK to confirm the queue definition.

Create a Print Queue (OS/2 version 2.x and OS/2 Warp)

- 1. Double-click the Templates folder, then drag the Printer icon out to the Workplace Shell (or into a folder) while holding the right mouse button down.
- 2. Type a name of your choice in the Name field.
- 3. Select \PIPE\<name>.MIO from the Port list, and select a printer driver suitable for your printer from the Standard Printer list.
- 4. Click OK to confirm the printer definition.
- Share the Print<br/>QueueA print queue must be made a shared resource before it can be accessed<br/>from other computers (clients or other servers). Open an OS/2 window<br/>and issue the following command:

NET SHARE <queue\_name> /PRINT

Where <queue\_name> is the name of the queue created above.

To share a printer resource when using OS/2 Warp with IBM Peer service, follow the steps below:

1. Click the right mouse button on the printer object.

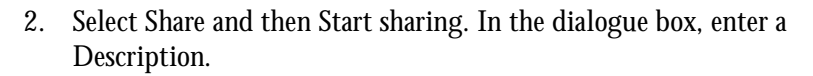

- 3. Select the check-box Start sharing at LAN workstation startup.
- 4. Click OK.

To share a printer resource when using LAN server 4.0, follow the steps below:

- 1. Open LAN Server Administration.
- 2. Open your domain and then Resource Definition.
- 3. Drag and drop a printer from the template.
- 4. Enter the Alias name, select a Server name and the previously created Spooler Queue Name.
- 5. Click OK

The setup is completed and you can now print through your AXIS 570/670 MIO.

# **Other OS/2 Configuration Methods**

AXIS NetPilot After installing your printers using the AXIS Print Utility for OS/2, adjustments to the AXIS 570/670 MIO configuration can be made at any time using the AXIS NetPilot<sup>™</sup>.

**Note:**  $\Box$  AXIS NetPilot<sup>TM</sup> runs in a WinOS/2 window.

Section 6: Setting Up - OS/2

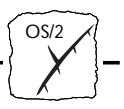

Web BrowserIf your network supports TCP/IP, you may alternatively configure the<br/>AXIS 570/670 MIO for operation within the OS/2 environment, using<br/>any appropriate Web browser, e.g. Netscape Navigator for OS/2<br/>Warp. Any OS/2 parameter in the AXIS 570/670 MIO Configuration<br/>file may be amended from within the NetNIOS/NetBEUI<br/>Configuration Page, using HTTP. You may also monitor the status of<br/>your print jobs, download software updates and access useful<br/>information. Refer to Section 9 - Web Based Management for further<br/>information.

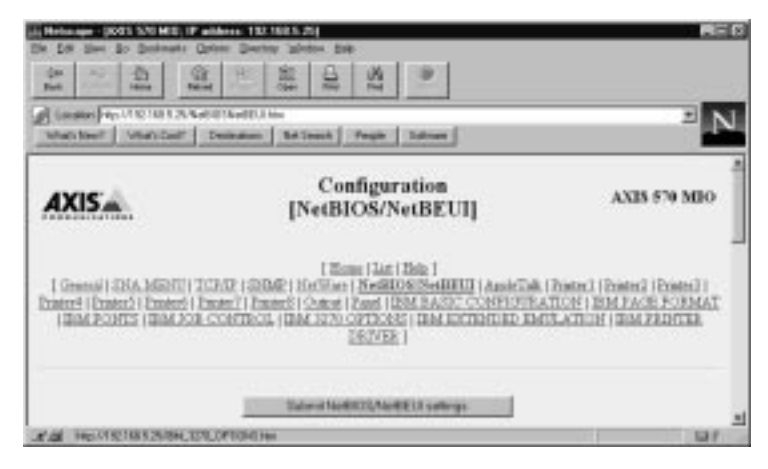

The AXIS 570/670 MIO NetBIOS/NetBEUI Configuration Page

FTP

FTP provides another method for configuring the AXIS 570/670 MIO. For further information refer to *Editing using FTP*, on page 133.

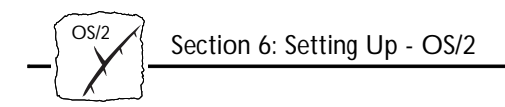

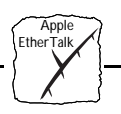

# Section 7 Setting Up - Macintosh

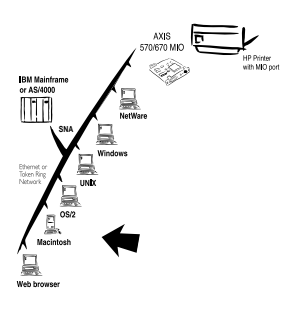

This section describes how to set up your AXIS 570 MIO for printing in the AppleTalk environment, after it has been connected to your network.

If you intend to operate your AXIS 570 MIO in a multiprotocol environment, you should also proceed to the other relevant sections in this manual, namely:

| Section 3 | Setting Up - SNA     |
|-----------|----------------------|
| Section 4 | Setting Up - NetWare |
| Section 5 | Setting Up - Windows |
| Section 6 | Setting Up - OS/2    |
| Section 8 | Setting Up - UNIX    |
| Section 9 | Web Based Management |

**Note: u** Please note that the AXIS 670 MIO does not support the Apple TokenTalk environment.

# Installation Using the Chooser Window

**Basic Configuration** 

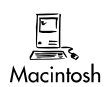

The basic configuration in the Apple EtherTalk environment is performed simply by opening the <u>*Chooser*</u> window and selecting a printer.

You may change the default name of your AXIS 570 MIO or amend any of default parameters if you wish. However, to access the *config* file from a Macintosh you will need FTP support such as MacTCP, Fetch or Anarchie. This is described in more detail later in this section.

<u>Chooser</u>: Selecting chooser from the Apple menu initiates a search for available printers on the network. The available printers, both physical and logical, are then subsequently displayed with the names given to them during configuration. Default names are shown, unless they have been modified.

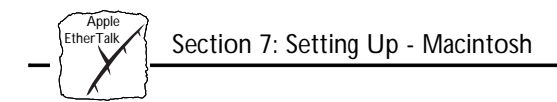

# **Choosing a Printer**

| Selecting a Printer               | The method for choosing a printer will vary depending on which version of LaserWriter printer driver you are using.                                                                                                    |
|-----------------------------------|----------------------------------------------------------------------------------------------------|
|                                   | • The LaserWriter 7.0 driver assumes that you use a standard PostScript driver, and cannot take advantage of any printer specific features.                                                                                                    |
|                                   | • The LaserWriter 8.0 driver uses PPD files that contain printer descriptions. This gives you full control over any features your printer might have.                                                                                                    |
| LaserWriter 7.0<br>Printer Driver | Open the Chooser window by starting the Chooser from the Apple menu. Follow these steps to choose a printer:                                                                                                    |
|                                   | 1. Click the LaserWriter icon.                                                                                                    |
|                                   | 2. If your network has more than one zone, click on the zone you want. If your network has no zones, this box does not appear.                                                                                                    |
|                                   | 3. Click the name of the printer you want. The default AXIS 570<br>MIO printer names are shown as: AXIS <nnnnn>_<port>, where<br/><nnnnn> is the last six digits of the AXIS 570 MIO serial<br/>number, and <port> is MIO. For example: AXIS100086_MIO.</port></nnnnn></port></nnnnn> |
|                                   | 4. Click the close box. This completes the configuration and closes the Chooser.                                                                                                    |
|                                   | Repeat this procedure for each Macintosh on the network using the AXIS 570 MIO.                                                                                                    |
| LaserWriter 8.0<br>Printer Driver | Open the Chooser window by starting the Chooser from the Apple menu. Follow these steps to choose a printer:                                                                                                    |
|                                   | 1. Click the LaserWriter 8.0 icon.                                                                                                    |
|                                   | 2. If your network has more than one zone click on the zone you want. If your network has no zones, this box does not appear.                                                                                                    |

Section 7: Setting Up - Macintosh

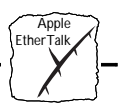

|                        | 3.                                   | Click the name of the printer you want. The default<br>AXIS 570 MIO printer names are shown as:<br>AXIS <nnnnn>_<port>, where <nnnnn> is the last six digits of<br/>the AXIS 570 MIO serial number, and <port> is MIO. For<br/>example: AXIS100086_MIO.</port></nnnnn></port></nnnnn>                                                                                                    |
|------------------------|--------------------------------------|----------------------------------------------------------------------------------------------------|
|                        | 4.                                   | Click the Setup button, and then the Auto Setup button. If the<br>printer supports bi-directional printing and the appropriate PPD<br>file is available, the installation will now be performed<br>automatically and you should proceed directly to step 6. However,<br>if this is not the case, the PPD file must then be selected<br>manually, as described in step 5.                     |
|                        | 5.                                   | Choose the PPD file matching your printer, and click OK.<br>If your printer does not appear in the PPD file list, contact your<br>printer vendor. You may also use the Generic PPD if you do not<br>need any printer specific features.                                                                                                    |
|                        | 6.                                   | Click OK, and then click the close box. This completes the configuration and closes the Chooser.                                                                                                    |
|                        | Re<br>AX                             | peat this procedure for each Macintosh on the network using the<br>XIS 570 MIO.                                                                                                    |
| Bi-directional support | Th<br>dir<br>Ma<br>dov<br>ger<br>pri | e AXIS 570 MIO allows the print driver in the Macintosh to<br>ectly communicate with the printer and consequently provides the<br>ccintosh with full access to the printer functionality, e.g. automatic<br>wn-loading of fonts not resident in the printer. It is also able to<br>herate response messages to Macintosh printer queries, for older<br>nters without bi-directional support. |
|                        | Th<br>and                            | is functionality maintains backward compatibility with old printers<br>I Macintosh computers.                                                                                                    |
| Verifying the Set Up   | To<br>pri<br>cor<br>AX               | verify communication to the chosen printer, you simply need to<br>nt a document from the Macintosh. The basic installation can be<br>usidered complete if the print test is satisfactory. The<br>KIS 570 MIO is now ready to use as a print server.                                                                                                    |

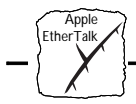

Note: □ For information on advanced EtherTalk functions such as non-PostScript printer support, please refer to the Axis NPS Print Server Technical Reference. You can obtain this from your dealer or via the WWW. Refer also to *Appendix F - How To Contact Axis*, on page 167.

ASCII, TBCP and BCP Binary Communication Protocol and Tagged Binary Communication Protocol are communication protocols used by the serial and parallel ports of a printer. They allow 8-bit binary data in files concurrent with the use of some control characters, for communication and print job control. TBCP is required for printing with a binary data stream on some printers, e.g HP printers.

> You may select either ASCII or either of these binary data protocols for your printing within the Macintosh environment, by following the step by step instructions below:

- 1. Open the Chooser.
- 2. Select a network printer driver, any LaserWriter will do.
- 3. Select the printer port which name ends with "\_CFG".
- 4. Close the Chooser.
- 5. Open a text editor, e.g. SimpleText.
- 6. Write a text file containing the following:

BINARY:YES BINARY\_TYPE:TBCP

- 7. Print the above text file. The settings will be stored permanently in the print server.
- 8. Open the Chooser and select the printer port you wish to use for printing documents.
- 9. Close the Chooser.
- 10. Complete.

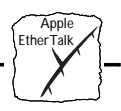

# **Other Macintosh Configuration Methods**

Should you wish to change the AXIS 570 MIO default name or amend any of its default parameters from a Macintosh host, there are a number of configuration methods that you may wish to consider.

Web Browser

If your network supports TCP/IP, you may alternatively configure the AXIS 570 MIO using an appropriate Web browser. Any AppleTalk parameter in the AXIS 570 MIO Configuration file may be amended from within the AppleTalk Configuration Page, using HTTP. You may also monitor the status of your print jobs, download software updates and access useful information. Refer to *Section 9 - Web Based Management*, on page 125 for further information.

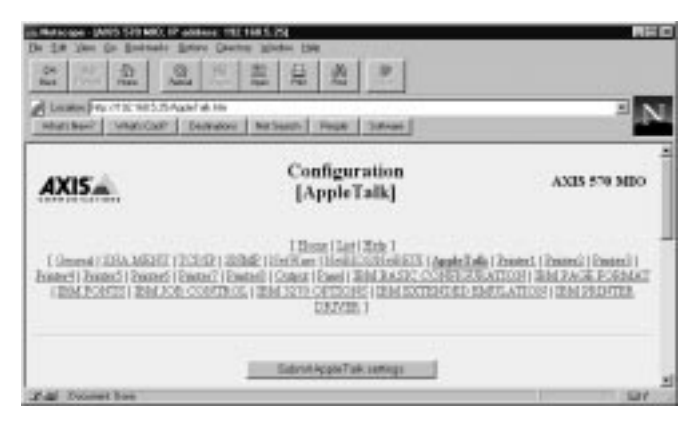

The AXIS 570 MIO AppleTalk Configuration Page

AXIS NetPilot

If you have a Windows platform connected to your network you may wish to install and manage the AXIS 570 MIO using the AXIS NetPilot<sup>™</sup>. Refer to *Basic Set Up with AXIS NetPilot<sup>™</sup>*, on page 23.

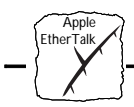

Using FTP To access the *config* file from a Macintosh you will need FTP support such as MacTCP, Fetch or Anarchie. Follow the following procedure below to modify the *config* file using MAC\_FTP:

- 1. Start an FTP session using the command: ftp <host name>.
- 2. Login to the AXIS 570 MIO. Enter root as user id and pass as password.
- 3. Upload the *config* file by typing the command: get config.
- 4. Edit the file using your preferred text editor.
- 5. Down-load the edited *config* file to the AXIS 570 by typing the command: put config CONFIG.
- **Notes: u** The method for performing file transfers using FTP varies, depending upon which FTP application you are using.
  - □ In step 5, it is important that the edited filename is specified in block capitals. Otherwise, the edits are regarded as temporary and will be lost once the printer has been powered down.

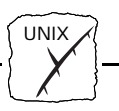

# Section 8 Setting Up - UNIX

# Installation in the UNIX Environment

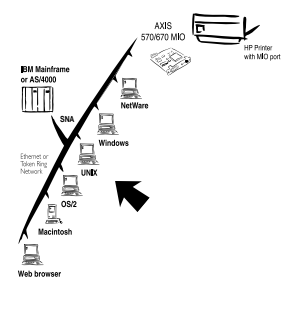

Having performed the basic TCP/IP setup procedures as defined in *Section 2 - Basic Installation*, you are now able to print in interactive mode using FTP or Reverse Telnet protocols.

However, should you require to integrate the AXIS 570/670 MIO into your host spooler you will now need to use the Axis automatic installation script *axinstall*. This software utility is resident on the AXIS 570/670 MIO and can be up-loaded to your host using FTP, so no disks or tapes are required. Having completed this operation the AXIS 570/670 MIO will appear as though it is directly connected to the host printer spooler.

If you intend to operate your AXIS 570/670 MIO in a multiprotocol environment, you should also proceed according to one or more of the following sections, as appropriate to your network.

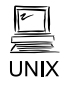

| Section 3 | Setting Up - SNA       |
|-----------|------------------------|
| Section 4 | Setting Up - NetWare   |
| Section 5 | Setting Up - Windows   |
| Section 6 | Setting Up - OS/2      |
| Section 7 | Setting Up - Macintosh |
| Section 9 | Web Based Management   |

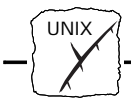

Integration into the Host Printer Spooler

To integrate the AXIS 570/670 MIO into the host printer spooler you will need to use the auto installation script *axinstall*, resident in the AXIS 570/670 MIO. You may install this software onto your host using FTP. To do this, login to the AXIS 570/670 MIO with this command:

ftp <host name>

where host name is the name assigned in your system host table, e.g. npserver.

You will be prompted to enter your user id and password. Use the user id root, which has the default password pass (root is the user id with the highest priority). Up-load the script using the command get axinstall as shown in the example below. Text that you enter is in bold.

Log out using the command  $\ensuremath{\mathtt{quit}}$  , bye or exit depending on your FTP version.

```
> ftp npserver
connected to npserver.
220 AXIS 570/670 MIO FTP Printer Server
ready.
Name (npsserver:thomas): root
331 User name ok, need password
                         (not visible)
Password: pass
230 User logged in
ftp> get axinstall
220 PORT command successful.
150 Opening data connection for axinstall
(192,36,253,4,13,223) (0 bytes), (mode ascii).
226 Transfer complete.
local: axinstall remote: axinstall
27545 bytes received in 4.1 seconds (6.5 kbytes/s)
ftp> bye
221 Goodbye.
>
```

Typical FTP session for collecting the axinstall script

Section 8: Setting Up - UNIX

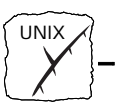

The *axinstall* script has now been up-loaded to your host. Execute the script with the command:

```
sh axinstall
```

You will be guided through the installation by a step-by-step procedure. During the installation you will be asked to select a print method; we suggest you choose LPD or, for more functionality, use the PROS filter or named pipe methods. Please refer to *- Print Methods on TCP/IP Networks*, on page 108 if you require guidance on the choice of print methods.

*axinstall* will suggest one of the systems listed below when started. If you do not find the suggestion appropriate, then manually select any of the systems listed.

```
1....SunOS 4 (SUN BSD, Solaris 1.x)
2....SunOS 5 (SUN SYS V, Solaris 2.x)
3....AIX (IBM RS/6000, BULL DPX 20)
4....HP-UX (HP 9000)
5....BOS (BULL DPX 2)
6....DEC OSF/1 (Digital Equipment, Alpha)
7....ULTRIX (Digital Equipment, DEC)
8....IRIX (Silicon Graphics, SGI)
9....SCO UNIX (Santa Cruz Operation)
10...FreeBSD (Berkeley UNIX)
11...Generic BSD (Berkeley UNIX)
12...Generic SYS V R3 (UNIX System V Release 3)
13...Generic SYS V R4 (UNIX System V Release 4)
```

Systems supported by axinstall
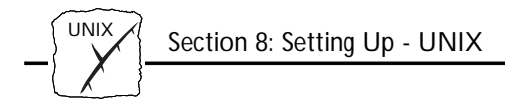

# Print Methods on TCP/IP Networks

The AXIS 570/670 MIO supports several different print methods in the TCP/IP environment. *axinstall* will suggest a print method suitable for your particular UNIX system, but you might want to use another method depending on your printing requirements (banner pages, status logging, etc.)

The diagram below shows the alternative data paths taken by some of the UNIX print methods. This illustrates some of the advantages and limitations of the different methods. Use the following information to determine which method to adopt.

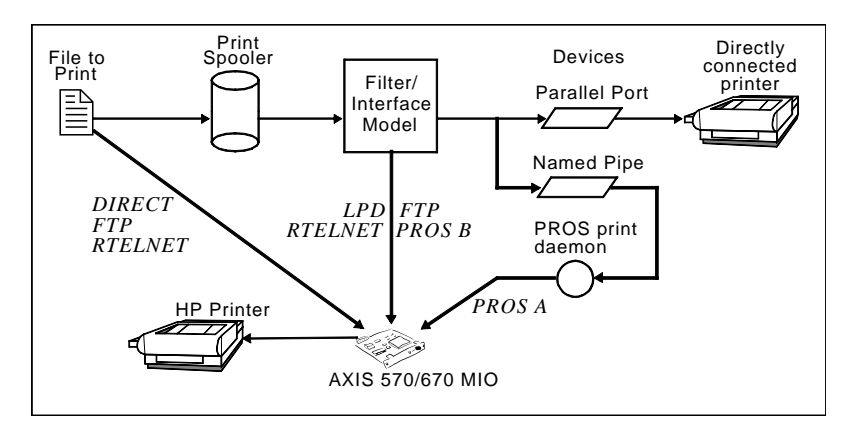

Illustration of different UNIX print methods

lpd

The Line Printer Daemon is a protocol for transferring print jobs between hosts. This is the recommended method for UNIX systems, but some System V versions do not support LPD.

#### Advantages:

Easy to set up – install the AXIS 570/670 MIO as a remote queue in System V, or add a remote printer to /etc/printcap using the rm and rp fields (BSD).

## Limitations:

Spooler features, and printcap or lpr options (BSD) such as multiple copies, are not available.

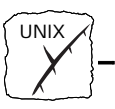

| FTP            | The File Transfer Protocol is used for transferring files between hosts.                                                                                                    |
|----------------|----------------------------------------------------------------------------------------------------|
|                | Advantages:<br>Uses industry standard network software on the host.<br>Limitations:<br>No printer status logging. In the case of BSD it may conflict with<br>other input or output filters and does not allow both input and<br>output filters. In System V no filters or interface programs can be<br>used.                                                                                                    |
| PROS           | A protocol developed at Axis. Comes in two versions; <i>named pipe</i> (PROS A) and <i>filter</i> (PROS B).                                                                                                    |
| PROS A         | <ul> <li>PROS A - Advantages:</li> <li>The AXIS 570/670 MIO appears as a device to the system. This makes all filter and model options available. It provides accounting and status logging. Supports bi-directional printing. The printer information read back can be viewed in a log file.</li> <li>PROS A - Limitations:</li> <li>A 'C' compiler is required to build the PROS A drivers.</li> </ul>                                                        |
| PROS B         | <ul> <li>PROS B - Advantages:<br/>It provides accounting and status logging. Supports bi-directional printing. The printer information read back can be viewed in a log file.</li> <li>PROS B - Limitations:<br/>A 'C' compiler is required to build the PROS B drivers and in the case of BSD, it may conflict with other input or output filters. It does not allow both input and output filters. Interface programs can not be used in System V.</li> </ul> |
| Reverse Telnet | Often used for printing via a terminal server printer port. Only<br>recommended if you already have a Reverse Telnet driver installed.<br>Advantages:<br>Easy to set up with previously installed Reverse Telnet drivers.<br>Limitations:<br>No status logging. Drivers are not supplied with the<br>AXIS 570/670 MIO. Existing drivers may be slow.                                                                                                    |

| Other UNIX Systems    | Most UNIX systems resemble either BSD or System V and so with some ingenuity, a solution can also be devised for other variants.                                                                                                    |
|-----------------------|----------------------------------------------------------------------------------------------------|
|                       | If the system has BSD socket type networking support, then prosbsd<br>(in the bsd directory of the AXIS 570/670 MIO) can be used as a<br>starting point. It receives print data from stdin, and writes a log file<br>to stderr. Nothing is written to stdout. Alternatively, FTP may be<br>used. It is a good idea to use bsd/ftp_bsd or sysv/ftp_sysv as a<br>starting point. |
| OS/2 Systems          | If you are using OS/2 version 2.x and wish to print through TCP/IP, we recommend that you use the IBM TCP/IP for OS/2 product. It supports the LPD and interactive FTP print methods.                                                                                                    |
| IBM MVS Systems       | A sample JCL script, jclex, is available in the mvs directory of the AXIS 570/670 MIO. It gives an example of how to print a file from an MVS mainframe to an AXIS 570/670 MIO using FTP.                                                                                                    |
| IBM AS/400 Systems    | SNA is the recommended method for printing from AS/400 systems, as described in <i>Section 3 - Setting Up - SNA</i> , on page 37. TCP/IP printing is also possible, although this does impose certain limitations. TCP/IP printing from AS/400 is covered in a white paper available on Internet, via the Axis WWW Home Page at http://www.axis.com/.                          |
| Windows NT<br>Systems | If you are using Windows NT version 3.5 or later, you can use LPD printing over the TCP/IP protocol. Refer to <i>Windows NT - LPD Printing</i> , on page 90 for instructions on installing the TCP/IP protocol stack onto a Windows NT platform.                                                                                                    |

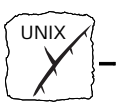

Using Logical Printers to Customize your Printing The AXIS 570/670 MIO has a powerful facility for altering the print data. The following actions may be invoked from the AXIS 570/670 MIO:

- The character set can be changed to suit the printer.
- Strings can be added before and after the print data.
- Strings within the print data can be substituted.
- ASCII to PostScript conversion.
- Redirection of print data to another printer if the printer is busy.
- Hex Dump mode to assist with printing problems.

If any of these actions are required a *Logical Printer* is used to change the print data before being sent to the printer port. There are eight logical printers that can be set up to filter the print data.

Edit the parameters in the AXIS 570/670 MIO *config* file to configure a logical printer. Refer to *Appendix B* - *The Parameter List*, on page 133.

Character Set<br/>ConversionA common problem in a multiple host environment is that different<br/>hosts use different ASCII character sets. As a result of this, language<br/>specific characters (such as à ü ô ñ) are sometimes printed incorrectly.

The AXIS 570/670 MIO solution to this problem is to assign a character set conversion filter to a logical printer, and then link that logical printer to the host causing the problem.

Logical Printer:

: A logical printer acts as a filter between the network and the physical printer. It appears to the user as a normal printer with additional characteristics. For example a UNIX workstation may only send a line feed (LF) to a shared printer that needs carriage return (CR) and LF. The logical printer can solve this problem by adding a CR.

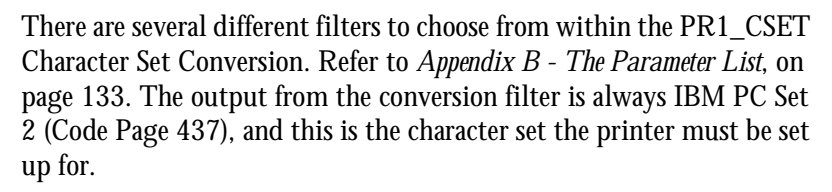

#### Example:

**The Problem:** Your network contains three hosts using the character sets IBM PC Set 2, ISO 8859-2, and DEC.

**The Solution:** Assign each host to a separate logical printer, and install character set conversion filters.

Edit the following entries in your *config* file:

| PR1_CSET. | : | NONE    |
|-----------|---|---------|
| PR2_CSET. | : | ISO>IBM |
| PR3_CSET. | : | DEC>IBM |

## The Result:

Logical printer PR1 prints data transparently without conversion. Logical printer PR2 converts ISO 8859-2 data to IBM PC Set 2. Logical printer PR3 converts DEC data to IBM PC Set 2.

This arrangement will produce correct printouts for all language specific characters.

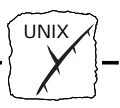

Adding Strings Before and After Print Jobs These string functions provide a way to send printer control commands before and after each print job. They may be specified individually for each logical printer.

All strings are entered as hexadecimal byte values.

## Example 1:

Assume that the logical printer PR5 is configured as a PostScript printer. To append the PostScript End of File character (Ctrl-D, hex 04) after each print job, edit the following entry in your *config* file:

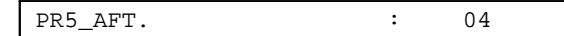

## Example 2:

You have an HP LaserJet printer with dual input bins, and want to print on pre-printed forms when using the logical printer PR4. The standard forms are taken form bin 1, and the pre-printed forms are taken from bin 2. The strings before and after print jobs should then contain commands to select bin 2 ( $^{E}_{C\&14H}$ ) and bin 1 ( $^{E}_{C\&11H}$ ) respectively. Edit the following entries in your *config* file:

| PR4_BEF. | : | 1B 26 6C 34 48 |
|----------|---|----------------|
| PR4_AFT. | : | 1B 26 6C 31 48 |

## String Substitutions

The string substitution function performs search and replace operations on the print data. The primary application is to replace printer control commands. Up to 20 string substitutions may be specified individually for each logical printer. All strings must be entered as hexadecimal byte values, and each match and substitute string must be preceded by a count byte. Refer to PR1\_STR String Substitutions in *Appendix B* - *The Parameter List*, on page 133.

## Example 1:

To replace the UNIX New Line (hex OA) with an ASCII NewLine (hex OD OA) for logical printer PR1, edit the following entry in your *config* file:

| PR1_STR. | : | 01 0A 02 0D 0A |  |
|----------|---|----------------|--|
|          |   |                |  |

01 is the match string count byte (length of the match string), 0A is the match string,

02 is the substitute count byte, and

OD OA is the substitute string.

# Example 2:

To replace the UNIX New Line (hex OA) with an ASCII NewLine (hex OD OA), and the printer command  ${}^{\rm E}_{\rm C}$ G1 (hex 1B 47 31) with  ${}^{\rm E}_{\rm C}$ Y (hex 1B 59) for logical printer PR2, edit the following entry in your *config* file:

PR2\_STR. : 01 0A 02 0D 0A 03 1B 47 31 02 1B 59

**Note: use of string substitutions will naturally decrease the throughput rate of the AXIS 570/670 MIO.** 

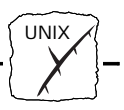

ASCII to Postscript Conversion The AXIS 570/670 MIO logical printers can translate ASCII print data into PostScript format. This makes it possible to print with a PostScript printer from a host that does not support PostScript. The conversion is selected by activating a filter that converts ASCII data into Postscript. This filter may be activated individually for each logical printer.

#### Example:

The following entries in your *config* file will allow print data applied to PR1 to pass without changes, print data applied to PR2 will be converted from ASCII to PostScript, and PR3 data will be searched - any ASCII data will be converted to PostScript, while PostScript data will be allowed to pass without change.

| PR1_FILT. | : | NONE    |
|-----------|---|---------|
| PR2_FILT. | : | POSTSCR |
| PR3_FILT. | : | AUTO_PS |

The AUTO\_PS configuration is used when you are not sure if the print data is ASCII or PostScript.

When a logical printer is set for PostScript conversion it needs to know the page size, page orientation, page formats and which font is to be used. The default page size is A4 and the default page orientation is Portrait, while the page format parameters are:

| Page Format Parameter | Default<br>Value |                        |
|-----------------------|------------------|------------------------|
| Lines per page        | 66               |                        |
| Characters per line   | 0                | 0=disable line wrap    |
| Characters per inch   | 10.0             |                        |
| Lines per inch        | 60               | 60 = 60 lines per inch |
| Left margin           | 30               | 30 = 3.0 mm            |
| Top margin            | 50               | 50 = 5.0 mm            |

The PostScript font can be any font that is installed in the printer; if no font is specified, Courier will be used.

Example:

The following entries are needed in your *config* file to set up logical printer number 2 for ASCII to PostScript conversion with the stated printing characteristics.

| PR2_FILT.: POSTSCR          | (PostScript conversion on)     |
|-----------------------------|--------------------------------|
| PR2_SIZE.:LETTER            | (page size = letter)           |
| PR2_ORNT.:LANDS             | (orientation = landscape)      |
| PR2_FORM.:48 0 120 60 30 50 | (48 LPP, 0 CPL, 12 CPI, 6 LPI, |
|                             | 3 mm left margin, and          |
|                             | 5 mm top margins)              |
| PR2_FONT.:Helvetica         | (font = Helvetica)             |

Read-back of information

The AXIS 570/670 MIO supports bi-directional printing. The information from the printer is read back on the MIO port when the parameter PRx\_IN has the default setting of AUTO. However, it is required that the printer also supports bi-directional printing. Through the parameter PRx\_IN the communication can be disabled.

#### Example:

The following entry is needed in your *config* file to disable the bi-directional communication:

| PR1_1 | IN. | : | NONE | (Read-back of information) |
|-------|-----|---|------|----------------------------|
|-------|-----|---|------|----------------------------|

Debugging using the Hex Dump Mode When hex dump mode is activated, the print data is printed as hexadecimal byte values rather than characters; printer control commands are also printed as hex values. This allows you to inspect the control and print characters sent to the printer, which is a useful debugging facility for the more difficult printing problems.

Example:

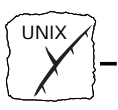

The following is an example of the entries needed in your *config* file to activate the hex dump mode for PR3:

 $\texttt{PR3}\_\texttt{DUMP}. \quad : \quad \texttt{YES} \ (switch \ on \ hex \ dump \ mode \ for \ logical \ printer \ PR3)$ 

**Note: u** The page length for hex dump printouts is determined by the lines per page value of the PostScript page format parameter.

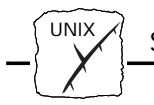

# Using Telnet with the AXIS 570/670 MIO

The <u>Telnet support</u> makes it possible to log in to the AXIS 570/670 MIO and execute various commands as shown in the example below. Use the following command to log in: telnet <host name>. Text that you enter is in bold.

```
> telnet salesdept
Trving 192.36.253.96...
Connected to salesdept.
Escape character is `^]'.
AXIS 570/670 MIO TELNET Printer Server
AXIS 570/670 MIO network login: root
Password: pass(not visible)
AXIS 570/670 MIO TELNET Printer Server
Root> help
Commands may be abbreviated:
logoutlogout from TELNET
versionprint current software version
helpprint this list
statusshow current printing status
accountshow current account file
softresetprotocol restart of AXIS 570/670 MIO
hardresetreboot of AXIS 570/670 MIO
defaultsset default parameters in AXIS 570/670 MIO
Root> logout
Goodbye!
Connection closed by foreign host.
```

Typical Telnet session to display available commands

<u>Telnet support</u>: Telnet is a TCP/IP command that allows you to manage a remote system, in this case the AXIS 570/670 MIO. The AXIS 570/670 MIO has a number of built in commands that can be executed via Telnet. Recent firmware updates may have changed the commands that are available, so use the help command (as shown above) to list the Telnet facilities in your print server.

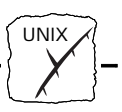

Viewing the AXIS 570/670 MIO Accounting File using Telnet The accounting file contains data concerning the ten last print jobs. It specifies an internal job number, the user that initiated the job, the protocol and logical printer that was used, current status (Completed, Offline, or Printing), number of bytes printed, elapsed time and off line time. The file can be accessed using FTP or Telnet, as shown below. Text that you lenter is in bold.

```
> telnet npserver
Trying 192.36.253.96...
Connected to npserver.
Escape character is `^]'.
AXIS 570/670 MIO TELNET Printer Server
AXIS 570/670 MIO network login: root
Password: pass (not visible)
AXIS 570/670 MIO TELNET Printer Server
Root> account
Current account file:
JOB USER
          PROT
                       LPR S BYTES ETIME OTIME
 1 Thomas
             FTP
                       pr2 C 1885
                                       2
                                              0
 2 Joe
              LPT
                       pr1 C 23074
                                       4
                                              0
 3 RICHARDPSERVERpr2C4304454 MacUserAPPLEpr1C67172
                                              0
                                              0
 5 LSLM_user NetBIOS pr2
                                       3
                                              0
                             C 36995
                                       9
                                              0
 6 patrick
               PROS
                       pr5
                             P 83208
Root>
```

Typical Telnet session to view the Accounting File

Note: □ Since the print server supports HTTP, the accounting of the AXIS 570/670 MIO may also be viewed using a Web browser. Click Account on the AXIS 570/670 MIO Home Page to examine the status of any print jobs.

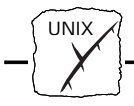

Viewing the AXIS 570/670 MIO Status using Telnet The status command shows which printer port the logical printers are assigned to, and their current status. An example is shown below. Text that you enter is in bold.

```
> telnet salesdept
Trying 192.36.253.96...
Connected to salesdept.
Escape character is `^]'.
AXIS 570/670 MIO TELNET Printer Server
AXIS 570/670 MIO network login: root
Password: pass (not visible)
AXIS 570/670 MIO TELNET Printer Server
Root> status
Current printer status:
Printer Port Status Bytes printed Comments
      MIO Occupied
pr1
                                    Ready
pr2 MIO Available
pr3 MIO Available
                                    Busy Out of paper
                                    Busy
pr4
      MIO Available
                                    Busy
pr5
      MIO Printing 20916
                                    Ready
      MIO Available
                                    Busy Out of paper
pr6
       MIO Available
pr7
                                    Busy
       MIO Available
                                    Busy
pr8
Root>
```

Typical Telnet session to view AXIS 570/670 MIO status

Note: □ Since the print server supports HTTP, the accounting of the AXIS 570/670 MIO may also be viewed using a Web browser. Click Status on the AXIS 570/670 MIO Home Page to examine the status of any print jobs.

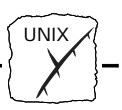

# Using SNMP for Remote Monitoring

You may use SNMP (Simple Network Management Protocol) for remote monitoring of the AXIS 570/670 MIO. All major functions applicable to print servers are supported.

General Information SNMP actually refers to a set of standards for network management, including a protocol, a database structure specification, and a set of data objects. The AXIS 570/670 MIO SNMP implementation runs in the TCP/IP environment.

The actual management is handled by an NMS (Network Management System) software running on a host on your network. The NMS software communicates with network devices by the means of messages, which are references to one or more objects.

A message can be a question or an instruction to a device, or an alarm triggered by a specific event in a device. Objects are contained in data bases called MIBs (Management Information Base), where MIB-II is a standard database.

The AXIS 570/670 MIO supports all relevant parts of MIB-II. It also includes a private enterprise MIB. For more information see, *The AXIS MIB*, on page 122.

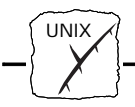

System Requirements The following requirements must be fulfilled in order to make full use for SNMP of the AXIS 570/670 MIO SNMP support:

- An NMS software that allows you to install private enterprise MIBs.
- A host that supports FTP on which to run the NMS software.Follow these steps to add the AXIS MIB to your NMS software:
- 1. Log in to the AXIS 570/670 MIO using FTP.
- 2. Up-load the MIB file /snmp/axis.mib to the NMS host.
- 3. Install the AXIS MIB according to instructions in your NMS software documentation.

The AXIS MIB The AXIS MIB contains a large number of objects which may be categorized as follows:

- Menu objects used for viewing and changing the AXIS 570/670 MIO configuration from the NMS program. Refer to *Appendix B The Parameter List*, on page 133.
- Printer status and unit administration objects used for monitoring AXIS 570/670 MIO print jobs and storing parameter changes permanently.
- Trap objects used for alarms at various error conditions.

For technical details, you can view the MIB file (*axis.mib*) with any text editor.

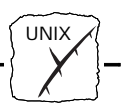

# **Other UNIX Configuration Methods**

Web Browser

You may alternatively configure the AXIS 570/670 MIO for operation within the TCP/IP environment, using an appropriate Web browser. Any TCP/IP parameter in the AXIS 570/670 MIO Configuration file may be amended from within the TCP/IP Configuration Page, using HTTP. You may also monitor the status of your print jobs, download software updates and access useful information. Refer to *Section 9 - Web Based Management*, on page 125 for further information.

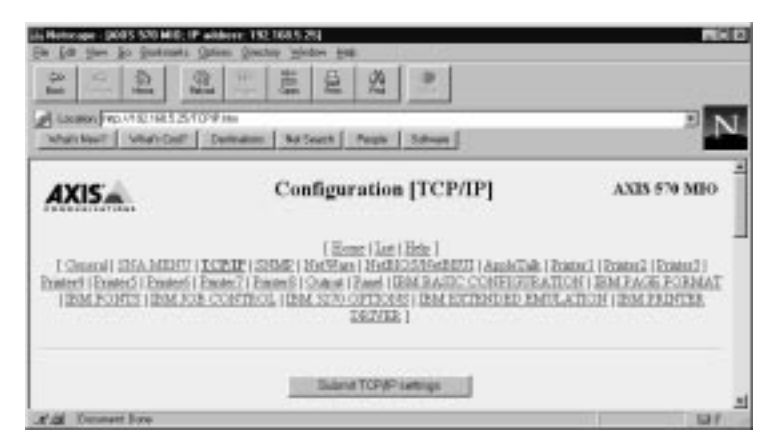

The AXIS 570 MIO TCP/IP Configuration Page

FTP FTP provides another method for configuring the AXIS 570/670 MIO. For further information refer to *Editing using FTP*, on page 133.

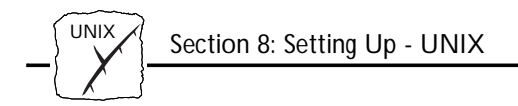

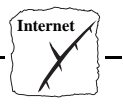

# Section 9 Web Based Management

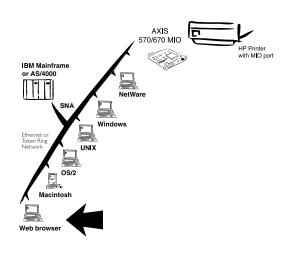

Having established TCP/IP communication as described in *Section 2 - Basic Installation*, you are now able to access your AXIS 570/670 MIO from any standard Web browser.

The Web pages within the AXIS 570/670 MIO provide a quick and easy management tool for performing print server configuration tasks within the supported networking environments. Whether printing from within a SNA, NetWare, UNIX, Windows, OS/2, Macintosh or mixed networking environment, you will find the ease with which you can amend the AXIS 570/670 MIO configuration parameters using HTTP, a considerable benefit.

The information provided within this section will provide an informative and valuable supplement to previous sections of this manual that are relevant to your network. It describes how you may access the Home Page of the AXIS 570/670 MIO and also explains how the unit may be configured for use within your local networking environment.

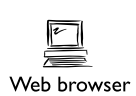

After successfully navigating your way around the AXIS 570/670 MIO Web pages you may proceed to one or more of the following sections, as appropriate to your type of network.

| Section 3 | Setting Up - SNA       |
|-----------|------------------------|
| Section 4 | Setting Up - NetWare   |
| Section 5 | Setting Up - Windows   |
| Section 6 | Setting Up - OS/2      |
| Section 7 | Setting Up - Macintosh |
| Section 8 | Setting Up - UNIX      |

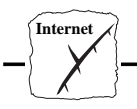

# Accessing the Web Pages

Preparation

To access the AXIS 570/670 MIO Home Page the Internet address must be set, as described in *Basic Set Up for TCP/IP*, on page 26.

Accessing the Configuration Pages Follow the steps below to access the Home Page of the AXIS 570/670 MIO. The browser used in the following example is Netscape Navigator.

- 1. Start the Netscape Navigator.
- 2. From the File menu, select Open Location...
- 3. Enter the Internet Address of the AXIS 570/670 MIO as a URL in your browser, as detailed below:

| Open Location     | 8           |
|-------------------|-------------|
| Open Location:    |             |
| Mp//171.16.2.232/ |             |
|                   | Carcel Open |

4. If you have assigned a host name, you may refer directly to the host name instead:

| Open Location   | ×           |
|-----------------|-------------|
| Open Location:  |             |
| http://npiervel |             |
|                 | Cancel Open |
|                 |             |

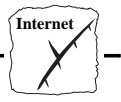

5. The Home Page of your AXIS 570/670 MIO will now be displayed in your browser.

| an Antonipo - photol Sille and, all and have 1 bio 1 bio 5 250                                                                                                    |  |  |
|----------------------------------------------------------------------------------------------------|--|--|
| Be En Ster Br Bretrate Dates Dennis Report Dat                                                                                                    |  |  |
|                                                                                                    |  |  |
| 🖌 Linda (m. 472 447.37                                                                                                    |  |  |
| Matched' Matchell Dealers Britseb Peak Idean                                                                                                    |  |  |
| AXIS /** MEO                                                                                                    |  |  |
| Network Print Server                                                                                                    |  |  |
| Image: Second Second |  |  |
| More information:<br>• Valid just on the set, take is compary toos<br>• Any Dissuid Fand Dissuid Damag so line services implementers, meaneds, and wave updates, and reducted support)                                                                                                    |  |  |
| Circl Relevanded Warrandy and other walkable broadins, pure the <u>Ann Direc Decom</u>                                                                                                    |  |  |
| 2.0 Novel Ove                                                                                                    |  |  |

The AXIS 570/670 MIO Home Page

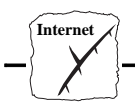

# **HTTP Management Services**

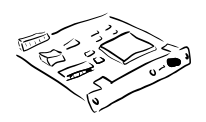

Links to the following services are available from the Home Page of the AXIS 570/670 MIO:

- Configuration
- Management
- Status
- Account
- Help

You can also visit Axis on the net, take a company tour and access any of the Axis Network Print Server on-line services; including, manuals, software updates, and technical support. You may also join the Axis User Group for extended warranty and other valuable benefits.

A summary of the services provided from the Home Page follows:

## Services Summary

Configuration

From within the Configuration pages you may:

- Modify configuration parameters of the AXIS 570/670 MIO. A complete list of these parameters is contained in *Appendix B* - *The Parameter List*, on page 133.
- Enable and disable any of the available networking protocols and modify their operation from appropriate configuration pages.
- Change the node address.
- Amend the root password.
- Note: Uhen clicking on either Management or Configuration for the first time, you will be asked to provide a username and password. By default these are set to root and pass, respectively.
- **Caution** Any network configuration should involve the Network Administrator.

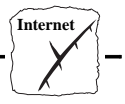

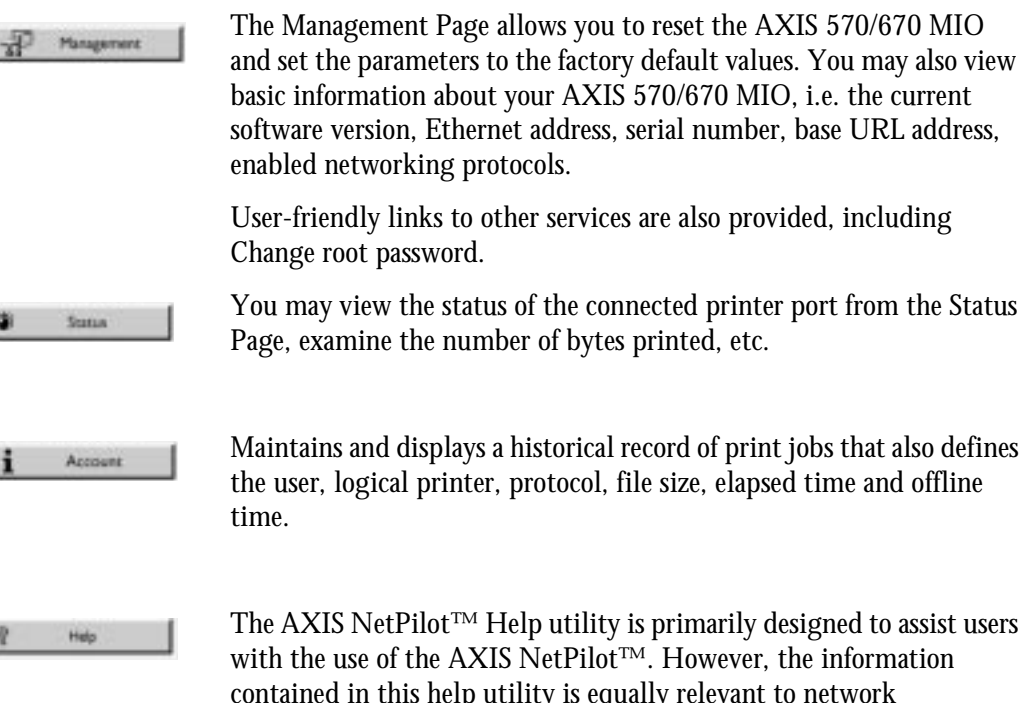

contained in this help utility is equally relevant to network configuration and management activities that can be performed via the internal Web pages of the AXIS 570/670 MIO. An HTTP version of the AXIS NetPilot<sup>™</sup> Help facility is therefore made available to assist you to with any of the operations detailed above.

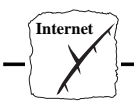

AXIS 570/

670 MIO

# Appendix A The Test Button

The Test Button is located on the front panel of the AXIS 570/670 MIO. Press this button to:

- Print a test page, to check the connection to the printer.
- Print a parameter list, to define the current settings within your AXIS 570/670 MIO.
- Reset the AXIS 570/670 MIO parameters to the original factory default settings.

The functionality of the Test Button is determined by the power status of the AXIS 570/670 MIO and the number of times the button is pressed.

A description of these functions complete with instructions for their implementation, are detailed in the following sections of this appendix.

The Test Page After installing your AXIS 570/670 MIO into the printer it is recommended that you print out a test page to verify that the interface is functioning correctly. To print a test page press the Test Button once. The printed Test Page contains basic information about the AXIS 570/670 MIO.

The Parameter ListTo print the current parameter settings installed in yourAXIS 570/670 MIO, press the Test Button twice in rapid succession.

This list provides comprehensive details of all of the parameters and their current status.

□ Some of the parameters require that the AXIS 570/670 MIO is restarted before becoming effective.

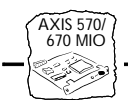

# Factory Default<br/>SettingsTo reset the AXIS 570/670 MIO to the factory default settings:1.Switch off the printer.

- 2. Press and hold the Test button, then switch on the printer. Keep the Test button pressed for at least 20 seconds after restoring power to the printer until the Network indicator flashes at one second intervals.
- 3. Release the Test button and wait at least five seconds (five indicator flashes).
- 4. Press and hold the Test button again for at least five seconds until the Network indicator remains constantly lit.

The AXIS 570/670 MIO is now reset to factory default settings. Restart the AXIS 570/670 MIO by switching the printer off and on.

Note: □ The Node address parameter NODE\_ADDR will remain unchanged, but all other parameters are reset. Should you wish to change the Node address, you may do so via the General Property page, using AXIS NetPilot<sup>TM</sup>.

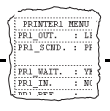

# Appendix B The Parameter List

|                                 | This appendix contains an overview of the AXIS 570/670 MIO parameters and how to edit them. A sample parameter list is included in this appendix. However please note that there may be some differences in the parameter list in your print server because of recent firmware updates. |
|---------------------------------|----------------------------------------------------------------------------------------------------|
|                                 | Please refer to the AXIS Network Print Server Technical reference for a complete description of the parameters. Alternatively you may wish to access the Axis WWW Home Page at http://www.axis.com/, where you can down-load the latest technical information.                          |
| Editing using<br>AXIS NetPilot™ | The parameters are most easily edited using the AXIS NetPilot <sup>™</sup> software from a Windows platform.                                                                                                    |
| Editing using a Web<br>browser  | If your network supports TCP/IP you may view and edit the AXIS 570/670 MIO parameter list using any standard Web browser.                                                                                                    |
| Editing using FTP               | You can also use FTP to connect to your AXIS 570/670 MIO. The parameters are stored in a file named <i>config.</i> The parameters can be set by editing this file by carrying out these three steps:                                                                                    |
|                                 | 1. Up-load the <i>config</i> file to your system.                                                                                                    |
|                                 | 2. Edit the parameter values.                                                                                                    |
|                                 | 3. Down-load the modified file to the AXIS 570/670 MIO.                                                                                                    |
|                                 | To use FTP to change the <i>config</i> file:                                                                                                    |
|                                 | 1. Log in to the AXIS 570/670 MIO. Command:<br>ftp <host name=""> Enter root as user id and pass as password.</host>                                                                                                    |
|                                 | 2. Up-load the config file. Command: get config.                                                                                                    |
|                                 | 3. Edit the file using your preferred text editor.                                                                                                    |
|                                 |                                                                                                    |

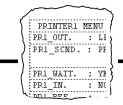

4. Down-load the config file. Command: put config CONFIG.

Editing from a Macintosh If you are using an Apple EtherTalk system you will need MacTCP on your computer, and an *ftp* utility (e.g. Fetch or Anarchie) to get access to the *config* file from your Macintosh. Proceed as described above.

Editing from an IBM host Once communication with an IBM host has been established, all the AXIS 570/670 MIO parameters can be edited by printing a file containing special configuration commands. To start the configuration, the command <code>%CONFIG+</code> is entered in the file. To protect your settings, a password must be provided. By default, the password is <code>pass</code>. When all parameters are set, the command <code>%CONFIG-</code> leaves the configuration mode and resumes normal printing. The syntax for the file to print is:

```
%CONFIG+ <password;>
IBM_PRINTING_PARAMETER_NAME = VALUE;
SAVE;
%CONFIG-
```

In order to maintain backward compatibility and increase security, many parameters that are not related to the IBM printing operation have to be preceded by the %CONFIG++ command. When all parameters are set, enter %CONFIG--. The parameters requiring %CONFIG++ are clearly marked in the parameter listing on the following pages.

```
%CONFIG+ <password;>
IBM_PRINTING_PARAMETER_NAME = VALUE;
%CONFIG++
PARAMETER_NAME = VALUE;
%CONFIG--
SAVE;
%CONFIG-
```

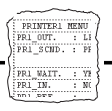

**Example:** Select the PCL5 printer driver and disable the NetWare protocol:

| %CONFIG+ pass | sword; ( | (If you have not changed the default password (pass), the password is optional) |
|---------------|----------|---------------------------------------------------------------------------------|
| PRBANK = PCL5 | 5;       |                                                                                 |
| %CONFIG++     |          |                                                                                 |
| NETW_ENB = NO | 0;       |                                                                                 |
| %CONFIG       |          |                                                                                 |
| SAVE;         |          |                                                                                 |
| %CONFIG-      |          |                                                                                 |
|               |          |                                                                                 |

**Note: □** For parameters requiring more than one value, the values should be separated using a comma.

Editing Using the Printer Front Panel A number of parameters controlling basic communication and printer emulation in the SNA environment can be set up using the printer front panel. This is particularly useful in networks where no Windows computers are available to run the AXIS NetPilot<sup>™</sup> utility. The parameters that can be set up are:

- SYSL System Language
- PREMUL Printer Emulation
- DEVICE\_EMUL Control Unit Device Emulation
- NODE\_ID Node Identifier
- NODE\_SAP Node Service Access Point
- H1\_ADDR Host (destination) MAC Address
- H1\_SAP Host Service Access Point
- H1\_NW\_NAME Host Network Name
- H1\_LU\_NAME Host LU Name
- AUTO\_DIAL Automatic Link Establishment
- NODE\_ADDR Node Address (AXIS 670 MIO)
- INT\_ADDR IP Address

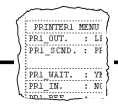

□ The *Host Network Name* and the *Host LU Name* can be up to eight characters long. Press the Item key to move the cursor. Edit the selected character by using the + and - keys. When the string is correct press the Enter key to store the value. The cursor is indicated by a lower case letter or an underlining character but not if the character is a digit.

To make it possible to enter the parameter values using the HP Printer front panel, the settings have been grouped according to the table below:

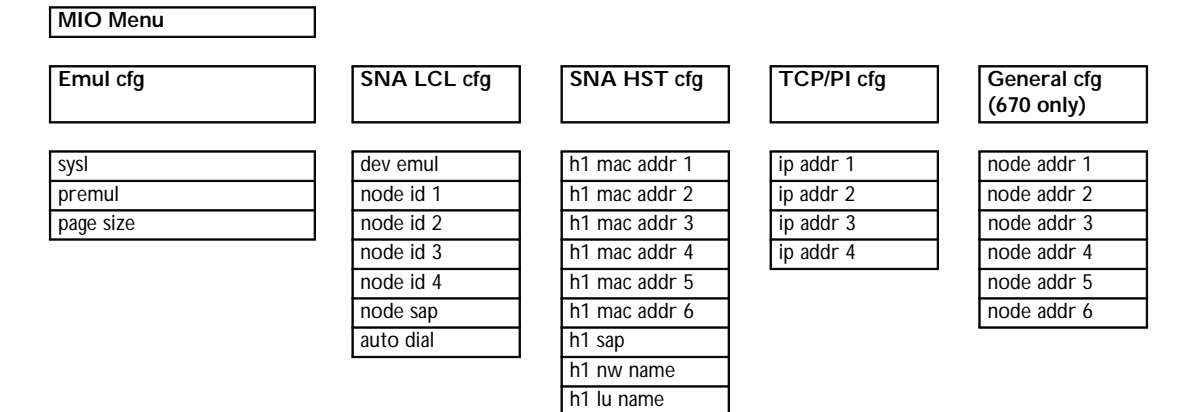

AXIS 570/670 MIO MENU TABLE

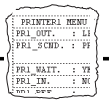

To access the front panel setup do as follows:

- 1. Make sure the printer is turned on and that the AXIS 570/670 MIO is properly installed.
- 2. Press the On line key on the printer once to set the printer off line. Check that the Ready light is off.
- 3. Press the Menu key repeatedly until the printer display reads "MIO MENU".
- 4. Press the Item key once. The display shows "CFG=NO\*".
- 5. Press the + key. The display shows "CFG=YES".
- 6. Press the Enter key. The display shows "CFG=YES\*".
- 7. Press the Item key until the display shows the name of the configuration setting you wish to alter.
- 8. Press the + key.
- 9. Press the Enter key.
- 10. Press the Item key until the name and value of the parameter you wish to edit is displayed.
- 11. Edit the value by using the + and keys. If you keep the keys pressed, the value will change more rapidly.
- 12. Press the Item key and edit all other parameters you wish to alter as their names and values are displayed. When all parameters of a group of settings have been displayed, the Item key will display the name of the next group of settings. If you wish to change other settings, repeat from step 7.
- 13. When you have made all settings, if the display does not show "prt parlist=no\*", then press the Item key until it does.
- 14. If you want a printout of the AXIS 570/670 MIO parameter list, press the + key and press Enter.
- 15. Press the On line key to make the printer ready to accept your print jobs.

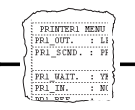

# The Config File

The remainder of this appendix contains the complete AXIS 570/670 MIO parameter list. The left column shows the parameters and their default values as they appear in the config file, and the right column contains brief descriptions of the parameters. Parameters that can be changed via the printer's Front Panel are marked with an \* in the right-hand column. When setting up parameters by printing a configuration file from an IBM system, most parameters require the use of the <code>%CONFIG++</code> command. These are marked with a vertical double bar in the margin.

| CONFIG M   | IENU                            |                                                    |
|------------|---------------------------------|----------------------------------------------------|
| NODE_ADDR. | : 00 40 8C 10 00 86             | Node Address *                                     |
| ROOT_PWD.  | : pass                          | Root Password                                      |
| USERS.     | :                               | User Authority and Printer Access                  |
| S_ROUTE.   | : AUTO (OFF, SINGLE, ALL, AUTO) | Token Ring Source Routing Mode (Only AXIS 670 MIO) |
| BASE_URL   | : www.axis.com                  | Default Base URL address                           |

| SNA MENU    | J                                          |                                                       |   |
|-------------|--------------------------------------------|-------------------------------------------------------|---|
| SNA_ENB     | : YES                                      | SNA Protocol Enabled                                  |   |
| DEVICE_EMUL | : 3174 (3174, 5494)                        | Control Unit Device Emulation                         | * |
| SNA_FR_TYPE | : FR_802_2 (FR_AUTO, FR_802_2, FR_DIX)     | SNA Ethernet Frame Type                               |   |
| NODE_ID     | : E0 7x xx xx                              | Node Identifier (IDBLK/IDNUM value) Only 3270 CU mode | * |
| NODE_SAP    | : 4                                        | Node Service Access Point                             | * |
| NWORK_NAME  | : APPN                                     | Node Network Name Only 5250 CU mode                   |   |
| MODE_NAME   | : QRMTWSC                                  | Node Mode Name Only 5250 CU mode                      |   |
| LU_NAME     | : Axxxxxxx                                 | Node LU Name (5250 CU mode only),                     |   |
|             |                                            | where xxxxxx = server serial number in reverse order  |   |
| CP_NAME     | : Axxxxxxx                                 | Node Control Point Name (5250 CU mode only),          |   |
|             |                                            | where xxxxxx = server serial number in reverse order  |   |
| H1_ADDR     | : FF FF FF FF FF FF                        | Host MAC Address                                      | * |
| H1_SAP      | : \$4                                      | Host Service Access Point                             | * |
| H1_NW_NAME  | : APPN                                     | Host Network Name Only 5250 CU mode                   | * |
| H1_MOD_NAME | : QRMTWSC                                  | Host Mode Name Only 5250 CU mode                      |   |
| H1_LU_NAME  | : DEFAULT                                  | Host LU Name Only 5250 CU mode                        | * |
| AUTODIAL.   | : NO                                       | Automatic Link Establishment                          | * |
| DIALTIME.   | : 20                                       | Link Establishment Retry Time                         |   |
| JOB_TIME.   | : 3                                        | Job Separation Time-out                               |   |
| IR_TIME.    | : 10                                       | Intervention Required Time-out                        |   |
| N_PRT_DEV.  | : 1 (1-8)                                  | Maximum Number of 5494 Printer Device Descriptions    |   |
| SNA_HEXDUMP | : NONE (NONE, R1, PR2, PR3, PR4, PR5, PR6, | SNA Hexdump Destination                               |   |
|             | PR7, PR8)                                  |                                                       |   |

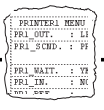

| TCP/IP ME  | ENU             |                                                                   |
|------------|-----------------|-------------------------------------------------------------------|
| TCP_ENB.   | : YES           | TCP/IP Protocol Enabled                                           |
| INT_ADDR.  | : 192 36 253 80 | Internet Address *                                                |
| DEF_ROUT.  | : 0 0 0 0       | Default Router Address (0.0.0 for no router)                      |
| NET_MASK.  | : 0 0 0 0       | Net Mask (e.g. 255.255.255.0 for class C, 0.0.0.0 for auto-sense) |
| PROS_PWD.  | : netprinter    | PROS Password                                                     |
| PROS_PRT.  | : 35            | PROS TCP Port Number                                              |
| LPD_BANN.  | : NO            | LPD Banner Page Disabled                                          |
| DHCP_ENB.  | : NO            | DHCP Protocol                                                     |
| BOOTP_ENB. | : YES           | BOOTP Protocol Enabled                                            |
| RARP_ENB.  | : YES           | RARP Protocol Enabled                                             |
| RTN_OPT.   | : YES           | Reverse Telnet Options Enabled                                    |
| RTEL_PR1.  | : 0             | PR1 Reverse Telnet TCP Port Number (0 for Disabled)               |
| RTEL_PR2.  | : 0             | PR2 Reverse Telnet TCP Port Number (0 for Disabled)               |
| RTEL_PR3.  | : 0             | PR3 Reverse Telnet TCP Port Number (0 for Disabled)               |
| RTEL_PR4.  | : 0             | PR4 Reverse Telnet TCP Port Number (0 for Disabled)               |
| RTEL_PR5.  | : 0             | PR5 Reverse Telnet TCP Port Number (0 for Disabled)               |
| RTEL_PR6.  | : 0             | PR6 Reverse Telnet TCP Port Number (0 for Disabled)               |
| RTEL_PR7.  | : 0             | PR7 Reverse Telnet TCP Port Number (0 for Disabled)               |
| RTEL_PR8.  | : 0             | PR8 Reverse Telnet TCP Port Number (0 for Disabled)               |

| SNMP      | MENU                        |                              |
|-----------|-----------------------------|------------------------------|
| READ_COM. | : public                    | Read-Only Community Name     |
| WRT_COM.  | : pass                      | Read-Write Community Name    |
| TRAPADDR. | : 0 0 0 0                   | SNMP Trap Internet Address   |
| TRAP_COM. | : public                    | SNMP Trap Community Name     |
| SYS_CONT. | :                           | System Contact               |
| SYS_NAME. | :                           | System Name                  |
| SYS_LOC.  | :                           | System Location              |
| SNMP_AUT. | : DISABLE (DISABLE, ENABLE) | Authentication Failure Traps |
| TRAP_PRT. | : DISABLE (DISABLE, ENABLE) | Printer Traps                |

| NETWARE MENU      |              |                                                                         |
|-------------------|--------------|-------------------------------------------------------------------------|
| NETW_ENB.         | : YES        | NetWare Protocol Enabled                                                |
| PS_NAME.          | : AXIS100086 | Print Server Name (100086 are the last six digits of the serial number) |
| JOB_CHECK_DELAY.  | : 5          | Print Server queue polling interval                                     |
| CONF_CHECK_DELAY. | : 60         | Interval between automatic configuration checks                         |
| FR_802_3.         | : YES        | IEEE 802.3 Frame Type Enabled                                           |
| FR_ETH_2.         | : YES        | Ethernet II Frame Type Enabled                                          |
| FR_802_2.         | : YES        | IEEE 802.2 Frame Type Enabled                                           |
| FR_SNAP.          | : YES        | SNAP Frame Type Enabled                                                 |
| NCP_BURST_MODE.   | : YES        | NCP Burst Mode Enable                                                   |
| PSERVER_NDS.      | :            | File server & Name of print server (including context)                  |
| PSERVER_BINDERY1. | :            | Bindery file server name                                                |
| PSERVER_BINDERY2. | :            | Bindery file server name                                                |
| PSERVER_BINDERY3. | :            | Bindery file server name                                                |
| PSERVER_BINDERY4. | :            | Bindery file server name                                                |
| PSERVER_BINDERY5. | :            | Bindery file server name                                                |
| PSERVER_BINDERY6. | :            | Bindery file server name                                                |
| PSERVER_BINDERY7. | :            | Bindery file server name                                                |
| PSERVER_BINDERY8. | :            | Bindery file server name                                                |
| PSERVER_BINDERY9. | :            | Bindery file server name                                                |

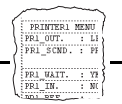

| PSERVER_BINDERY10. | : | Bindery file server name |
|--------------------|---|--------------------------|
| PSERVER_BINDERY11. | : | Bindery file server name |
| PSERVER_BINDERY12. | : | Bindery file server name |
| PSERVER_BINDERY13. | : | Bindery file server name |
| PSERVER_BINDERY14. | : | Bindery file server name |
| PSERVER_BINDERY15. | : | Bindery file server name |
| PSERVER_BINDERY16. | : | Bindery file server name |
| NPRINTER1.         | : | Print Server name. Slot  |
| NPRINTER2.         | : | Print Server name. Slot  |
| NPRINTER3.         | : | Print Server name. Slot  |
| NPRINTER4.         | : | Print Server name. Slot  |
| NPRINTER5.         | : | Print Server name. Slot  |
| NPRINTER6.         | : | Print Server name. Slot  |
| NPRINTER7.         | : | Print Server name. Slot  |
| NPRINTER8.         | : | Print Server name. Slot  |

| LAN SERV    | /LAN MGR MENU                                        |                                                                          |
|-------------|------------------------------------------------------|--------------------------------------------------------------------------|
| LSLM_ENB.   | : YES                                                | LAN Server/LAN Manager Protocol Enabled                                  |
| NB_FR_TYPE. | : FR_AUTO (FR_AUTO, FR_802_2, FR_DIX)                | LAN Server/LAN Manager Protocol Enabled                                  |
| LPRINT_1.   | : AX100086.MIO                                       | Printer 1 Name (100086 are the last six characters of the serial number) |
| LLOGIC_1.   | : PR1 (PR1, PR2, PR3, PR4, PR5, PR6, PR7<br>PR8 MIO) | Printer 1 Logical Printer                                                |
| LPRINT_2.   | :                                                    | Printer 2 Name                                                           |
| LLOGIC_2.   | : pr2 (pr1, pr2, pr3, pr4, pr5, pr6, pr7<br>pr8 MIO) | Printer 2 Logical Printer                                                |
| LPRINT_3.   | :                                                    | Printer 3 Name                                                           |
| LLOGIC_3.   | : PR3 (PR1, PR2, PR3, PR4, PR5, PR6, PR7<br>PR8 MIO) | Printer 3 Logical Printer                                                |
| LPRINT_4.   | :                                                    | Printer 4 Name                                                           |
| LLOGIC_4.   | : PR4 (PR1, PR2, PR3, PR4, PR5, PR6, PR7<br>PR8 MIO) | Printer 4 Logical Printer                                                |
| LPRINT_5.   | :                                                    | Printer 5 Name                                                           |
| LLOGIC_5.   | : PR5 (PR1, PR2, PR3, PR4, PR5, PR6, PR7<br>PR8 MIO) | Printer 5 Logical Printer                                                |
| LPRINT_6.   | :                                                    | Printer 6 Name                                                           |
| LLOGIC_6.   | : PR6 (PR1, PR2, PR3, PR4, PR5, PR6, PR7<br>PR8 MIO) | Printer 6 Logical Printer                                                |
| LPRINT_7.   | :                                                    | Printer 7 Name                                                           |
| LLOGIC_7.   | : pr7 (pr1, pr2, pr3, pr4, pr5, pr6, pr7<br>pr8 MIO) | Printer 7 Logical Printer                                                |
| LPRINT_8.   | :                                                    | Printer 8 Name                                                           |
| LLOGIC_8.   | : PR8 (PR1, PR2, PR3, PR4, PR5, PR6, PR7<br>PR8 MIO) | Printer 8 Logical Printer                                                |

|      | ~      | ~       | ~~~ | ~ |
|------|--------|---------|-----|---|
| PR   | INTER1 | ME      | π   | 1 |
| PRI  | OUT.   |         | LI  | Ł |
| PRI  | SCND.  | :       | PF  | ł |
| (    |        |         |     | ł |
| PRI  | WAIT.  | :       | 72  | ş |
| PR1  | IN.    | :       | NC  | Ł |
| 1001 | DTT    | <i></i> |     | J |
|      |        |         |     |   |

| APPLETALK    | MENU                        |                                                                      |
|--------------|-----------------------------|----------------------------------------------------------------------|
| ATLK_ENB.    | : YES                       | AppleTalk Protocol Enabled                                           |
| ATK_ZONE.    | :                           | AppleTalk Zone                                                       |
| ZONER_EN.    | : YES                       | HP Zoner Enabled                                                     |
| ATK_FONT.    | : DEFAULT (DEFAULT 35N ALL) | PostScript Font Set                                                  |
| BINARY.      | : YES                       | Binary Transfer Enabled                                              |
| BINARY_TYPE. | : TBCP (TBCP, BCP)          | Type of Binary Communication Protocol used if Binary Transfer (see   |
|              |                             | above) is enabled                                                    |
| APRINT_1.    | : AXIS100086_MIO            | Printer 1 Name (100086 are the last six digits of the serial number) |
| ATYPE_1.     | : LaserWriter               | Printer 1 Type                                                       |
| ALOGIC_1.    | : PR1 (PR1 PR2 PR3 PR4      | Printer 1 Logical Printer                                            |
|              | PR5 PR6 PR7 PR8 MIO)        |                                                                      |
| APRINT_2.    | : AXIS100086_2              | Printer 2 Name (100086 are the last six digits of the serial number) |
| ATYPE_2.     | :                           | Printer 2 Type                                                       |
| ALOGIC_2.    | : PR2 (PR1 PR2 PR3 PR4      | Printer 2 Logical Printer                                            |
|              | PR5 PR6 PR7 PR8 MIO)        |                                                                      |

| PRINTER1  | MENU     |                                  |                                                         |
|-----------|----------|----------------------------------|---------------------------------------------------------|
| PR1_WAIT. | : YES    |                                  | PR1 Wait on Busy                                        |
| PR1_IN.   | : AUTO   | (NONE AUTO)                      | PR1 Read-Back Port                                      |
| PR1_BEF.  | :        |                                  | PR1 String Before Print Job                             |
| PR1_STR.  | :        |                                  | PR1 String Substitutions                                |
| PR1_CSET. | : NONE   | (NONE ISO>IBM 7UK>IBM 7SW>IBM    | PR1 Character Set Conversion                            |
|           |          | 7GE>IBM 7FR>IBM 7ND>IBM DEC>IBM) |                                                         |
| PR1_FILT. | : NONE   | (NONE POSTSCR AUTO_PS)           | PR1 Printer Language Translation                        |
| PR1_AFT.  | :        |                                  | PR1 String After Print Job                              |
| PR1_DUMP. | : NO     |                                  | PR1 Hex Dump Mode                                       |
| PR1_SIZE. | : A4     | (A4 LETTER LEGAL EXECUT)         | PR1 PostScript Page Size                                |
| PR1_ORNT. | : PORTR  | (PORTR LANDS R_PORTR R_LANDS)    | PR1 PostScript Page Orientation                         |
| PR1_FORM. | : 66 0 1 | 00 60 30 50                      | PR1 PostScript Page Format (MPL, MPP, CPI, LPI, LM, TM) |
| PR1_FONT. | :        |                                  | PR1 PostScript Font (Courier when not specified)        |

|      | PRINTER2 | MI | INU      |                                  |                                                         |
|------|----------|----|----------|----------------------------------|---------------------------------------------------------|
| PR2_ | WAIT.    | :  | YES      |                                  | PR2 Wait on Busy                                        |
| PR2_ | IN.      | :  | AUTO     | (NONE AUTO)                      | PR2 Read-Back Port                                      |
| PR2_ | BEF.     | :  |          |                                  | PR2 String Before Print Job                             |
| PR2_ | STR.     | :  |          |                                  | PR2 String Substitutions                                |
| PR2_ | CSET.    | :  | NONE (1  | NONE ISO>IBM 7UK>IBM 7SW>IBM     | PR2 Character Set Conversion                            |
|      |          |    |          | 7GE>IBM 7FR>IBM 7ND>IBM DEC>IBM) |                                                         |
| PR2_ | FILT.    | :  | NONE     | (NONE POSTSCR AUTO_PS)           | PR2 Printer Language Translation                        |
| PR2_ | AFT.     | :  |          |                                  | PR2 String After Print Job                              |
| PR2_ | DUMP.    | :  | NO       |                                  | PR2 Hex Dump Mode                                       |
| PR2_ | SIZE.    | :  | A4       | (A4 LETTER LEGAL EXECUT)         | PR2 PostScript Page Size                                |
| PR2_ | ORNT.    | :  | PORTR    | (PORTR LANDS R_PORTR R_LANDS)    | PR2 PostScript Page Orientation                         |
| PR2_ | FORM.    | :  | 66 0 100 | 60 30 50                         | PR2 PostScript Page Format (MPL, MPP, CPI, LPI, LM, TM) |
| PR2_ | FONT.    | :  |          |                                  | PR2 PostScript Font (Courier when not specified)        |

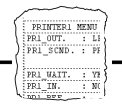

| I      | PRINTER3 | ME | NU       |                                  |                                                         |
|--------|----------|----|----------|----------------------------------|---------------------------------------------------------|
| PR3_WA | AIT.     | :  | YES      |                                  | PR3 Wait on Busy                                        |
| PR3_IN | Ν.       | :  | AUTO     | (NONE AUTO)                      | PR3 Read-Back Port                                      |
| PR3_BE | EF.      | :  |          |                                  | PR3 String Before Print Job                             |
| PR3_S1 | TR.      | :  |          |                                  | PR3 String Substitutions                                |
| PR3_CS | SET.     | :  | NONE (1  | NONE ISO>IBM 7UK>IBM 7SW>IBM     | PR3 Character Set Conversion                            |
|        |          |    |          | 7GE>IBM 7FR>IBM 7ND>IBM DEC>IBM) |                                                         |
| PR3_F1 | ILT.     | :  | NONE     | (NONE POSTSCR AUTO_PS)           | PR3 Printer Language Translation                        |
| PR3_AB | FT.      | :  |          |                                  | PR3 String After Print Job                              |
| PR3_DU | UMP.     | :  | NO       |                                  | PR3 Hex Dump Mode                                       |
| PR3_SI | IZE.     | :  | A4       | (A4 LETTER LEGAL EXECUT)         | PR3 PostScript Page Size                                |
| PR3_OF | RNT.     | :  | PORTR    | (PORTR LANDS R_PORTR R_LANDS)    | PR3 PostScript Page Orientation                         |
| PR3_FC | ORM.     | :  | 66 0 100 | 60 30 50                         | PR3 PostScript Page Format (MPL, MPP, CPI, LPI, LM, TM) |
| PR3_FC | ONT.     | :  |          |                                  | PR3 PostScript Font (Courier when not specified)        |

|       | PRINTER4 | MI | ENU     |                                  |                                                         |
|-------|----------|----|---------|----------------------------------|---------------------------------------------------------|
| PR4_W | WAIT.    | :  | YES     |                                  | PR4 Wait on Busy                                        |
| PR4_1 | IN.      | :  | AUTO    | (NONE AUTO)                      | PR4 Read-Back Port                                      |
| PR4_E | BEF.     | :  |         |                                  | PR4 String Before Print Job                             |
| PR4_S | STR.     | :  |         |                                  | PR4 String Substitutions                                |
| PR4_C | CSET.    | :  | NONE (1 | NONE ISO>IBM 7UK>IBM 7SW>IBM     | PR4 Character Set Conversion                            |
|       |          |    |         | 7GE>IBM 7FR>IBM 7ND>IBM DEC>IBM) |                                                         |
| PR4_F | FILT.    | :  | NONE    | (NONE POSTSCR AUTO_PS)           | PR4 Printer Language Translation                        |
| PR4_A | AFT.     | :  |         |                                  | PR4 String After Print Job                              |
| PR4_I | DUMP.    | :  | NO      |                                  | PR4 Hex Dump Mode                                       |
| PR4_S | SIZE.    | :  | Α4      | (A4 LETTER LEGAL EXECUT)         | PR4 PostScript Page Size                                |
| PR4_C | ORNT.    | :  | PORTR   | (PORTR LANDS R_PORTR R_LANDS)    | PR4 PostScript Page Orientation                         |
| PR4_F | FORM.    | :  | 66 0 10 | 0 60 30 50                       | PR4 PostScript Page Format (MPL, MPP, CPI, LPI, LM, TM) |
| PR4_F | FONT.    | :  |         |                                  | PR4 PostScript Font (Courier when not specified)        |

|      | PRINTER5 | ME | INU      |                                  |                                                         |
|------|----------|----|----------|----------------------------------|---------------------------------------------------------|
| PR5_ | WAIT.    | :  | YES      |                                  | PR5 Wait on Busy                                        |
| PR5_ | IN.      | :  | AUTO     | (NONE AUTO)                      | PR5 Read-Back Port                                      |
| PR5_ | BEF.     | :  |          |                                  | PR5 String Before Print Job                             |
| PR5_ | STR.     | :  |          |                                  | PR5 String Substitutions                                |
| PR5_ | CSET.    | :  | NONE (1  | NONE ISO>IBM 7UK>IBM 7SW>IBM     | PR5 Character Set Conversion                            |
|      |          |    |          | 7GE>IBM 7FR>IBM 7ND>IBM DEC>IBM) |                                                         |
| PR5_ | FILT.    | :  | NONE     | (NONE POSTSCR AUTO_PS)           | PR5 Printer Language Translation                        |
| PR5_ | AFT.     | :  |          |                                  | PR5 String After Print Job                              |
| PR5_ | DUMP.    | :  | NO       |                                  | PR5 Hex Dump Mode                                       |
| PR5_ | SIZE.    | :  | A4       | (A4 LETTER LEGAL EXECUT)         | PR5 PostScript Page Size                                |
| PR5_ | ORNT.    | :  | PORTR    | (PORTR LANDS R_PORTR R_LANDS)    | PR5 PostScript Page Orientation                         |
| PR5_ | FORM.    | :  | 66 0 100 | 60 30 50                         | PR5 PostScript Page Format (MPL, MPP, CPI, LPI, LM, TM) |
| PR5_ | FONT.    | :  |          |                                  | PR5 PostScript Font (Courier when not specified)        |

|      | PRINTER6 | MF | NU       |                                  |                                                         |
|------|----------|----|----------|----------------------------------|---------------------------------------------------------|
| PR6_ | WAIT.    | :  | YES      |                                  | PR6 Wait on Busy                                        |
| PR6_ | IN.      | :  | AUTO     | (NONE AUTO)                      | PR6 Read-Back Port                                      |
| PR6_ | BEF.     | :  |          |                                  | PR6 String Before Print Job                             |
| PR6_ | STR.     | :  |          |                                  | PR6 String Substitutions                                |
| PR6_ | CSET.    | :  | NONE (1  | NONE ISO>IBM 7UK>IBM 7SW>IBM     | PR6 Character Set Conversion                            |
|      |          |    |          | 7GE>IBM 7FR>IBM 7ND>IBM DEC>IBM) |                                                         |
| PR6_ | FILT.    | :  | NONE     | (NONE POSTSCR AUTO_PS)           | PR6 Printer Language Translation                        |
| PR6_ | AFT.     | :  |          |                                  | PR6 String After Print Job                              |
| PR6_ | DUMP.    | :  | NO       |                                  | PR6 Hex Dump Mode                                       |
| PR6_ | SIZE.    | :  | A4       | (A4 LETTER LEGAL EXECUT)         | PR6 PostScript Page Size                                |
| PR6_ | ORNT.    | :  | PORTR    | (PORTR LANDS R_PORTR R_LANDS)    | PR6 PostScript Page Orientation                         |
| PR6_ | FORM.    | :  | 66 0 100 | 60 30 50                         | PR6 PostScript Page Format (MPL, MPP, CPI, LPI, LM, TM) |
| PR6_ | FONT.    | :  |          |                                  | PR6 PostScript Font (Courier when not specified)        |

|      | PRINTER7 | ME  | NU       |                                  |                                                         |
|------|----------|-----|----------|----------------------------------|---------------------------------------------------------|
| PR7_ | WAIT.    | : ' | YES      |                                  | PR7 Wait on Busy                                        |
| PR7_ | _IN.     | : ; | AUTO     | (NONE AUTO)                      | PR7 Read-Back Port                                      |
| PR7_ | BEF.     | :   |          |                                  | PR7 String Before Print Job                             |
| PR7_ | STR.     | :   |          |                                  | PR7 String Substitutions                                |
| PR7_ | CSET.    | : ] | NONE (   | NONE ISO>IBM 7UK>IBM 7SW>IBM     | PR7 Character Set Conversion                            |
|      |          |     |          | 7GE>IBM 7FR>IBM 7ND>IBM DEC>IBM) |                                                         |
| PR7_ | FILT.    | : 1 | NONE     | (NONE POSTSCR AUTO_PS)           | PR7 Printer Language Translation                        |
| PR7_ | _AFT.    | :   |          |                                  | PR7 String After Print Job                              |
| PR7_ | DUMP.    | : ] | NO       |                                  | PR7 Hex Dump Mode                                       |
| PR7_ | SIZE.    | : ; | A4       | (A4 LETTER LEGAL EXECUT)         | PR7 PostScript Page Size                                |
| PR7_ | ORNT.    | : : | PORTR    | (PORTR LANDS R_PORTR R_LANDS)    | PR7 PostScript Page Orientation                         |
| PR7_ | FORM.    | :   | 66 0 100 | 60 30 50                         | PR7 PostScript Page Format (MPL, MPP, CPI, LPI, LM, TM) |
| PR7_ | FONT.    | :   |          |                                  | PR7 PostScript Font (Courier when not specified)        |

|      | PRINTER8 | MI | ENU      |                                  |                                                         |
|------|----------|----|----------|----------------------------------|---------------------------------------------------------|
| PR8_ | WAIT.    | :  | YES      |                                  | PR8 Wait on Busy                                        |
| PR8_ | IN.      | :  | AUTO     | (NONE AUTO)                      | PR8 Read-Back Port                                      |
| PR8_ | BEF.     | :  |          |                                  | PR8 String Before Print Job                             |
| PR8_ | STR.     | :  |          |                                  | PR8 String Substitutions                                |
| PR8_ | CSET.    | :  | NONE     | (NONE ISO>IBM 7UK>IBM 7SW>IBM    | PR8 Character Set Conversion                            |
|      |          |    |          | 7GE>IBM 7FR>IBM 7ND>IBM DEC>IBM) |                                                         |
| PR8_ | FILT.    | :  | POSTSCR  | (NONE POSTSCR AUTO_PS)           | PR8 Printer Language Translation                        |
| PR8_ | AFT.     | :  |          |                                  | PR8 String After Print Job                              |
| PR8_ | DUMP.    | :  | NO       |                                  | PR8 Hex Dump Mode                                       |
| PR8_ | SIZE.    | :  | A4       | (A4 LETTER LEGAL EXECUT)         | PR8 PostScript Page Size                                |
| PR8_ | ORNT.    | :  | PORTR    | (PORTR LANDS R_PORTR R_LANDS)    | PR8 PostScript Page Orientation                         |
| PR8_ | FORM.    | :  | 66 0 100 | 0 60 30 50                       | PR8 PostScript Page Format (MPL, MPP, CPI, LPI, LM, TM) |
| PR8_ | FONT.    | :  |          |                                  | PR8 PostScript Font (Courier when not specified)        |

-- OUTPUT MENU L1\_BSYTM. : 60

MIO Busy Status Time-Out

| PANEL    | MENU  |                          |                                |  |
|----------|-------|--------------------------|--------------------------------|--|
| DEF_OUT. | : PR1 | (PR1 PR2 PR3 PR4 PR5 PR6 | Internal Printout Destination  |  |
|          |       | PR7 PR8 MIO)             |                                |  |
| LOCK_KEY | : NO  |                          | Lock Test Button (no function) |  |
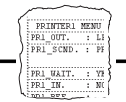

| IBM I   | BASIC CONFIGURATION                     |                       |   |
|---------|-----------------------------------------|-----------------------|---|
| SYSL.   | : 37 (37, 260, 273, 274, 275, 277, 278, | System Language       | * |
|         | 280, 281, 282, 284, 285, 286, 287       |                       |   |
|         | 288, 289, 293, 297, 361, 500,           |                       |   |
|         | 871, 892, 893, USER)                    |                       |   |
| PREMUL. | : 3816_CX (3287_CX, 3268_CX,3262_CX,    | IBM Printer Emulation | * |
|         | 4214_CX, 4224_CX, 4230_CX, 3812_CX,     |                       |   |
|         | 3816S_TX,3816_TX, 5224_TX, 5225_TX,     |                       |   |
|         | 5256_TX, 4214_TX, 4230_TX)              |                       |   |

| IBM PAGE | FORMAT                                      |                                                                |
|----------|---------------------------------------------|----------------------------------------------------------------|
| MPL.     | : 66, ENA                                   | Maximum Page Length                                            |
| MPP.     | : 132, ENA                                  | Maximum Print Position                                         |
| LPI.     | : 6 (3, 4, 6, 8)                            | Lines Per Inch                                                 |
| CPI.     | : 10 (5, 10, 12, 15, 17)                    | Characters Per Inch                                            |
| AUTORI.  | : YES (YES, NO)                             | Automatic Orientation                                          |
| PCORI.   | : NO (YES, NO)                              | Landscape PC Orientation                                       |
| LM.      | : 0, 0, 48                                  | Left Margin (Portrait-, Landscape- and COR-mode)               |
| TM.      | : 26, 26, 74                                | Top Margin (Portrait-, Landscape- and COR-mode)                |
| LDSF.    | : 94, 94, 70                                | Line Density Scale Factor (Portrait-, Landscape- and COR-mode) |
| DEFBIN.  | : BIN1 (BIN1, BIN2, BIN3, BIN4, BIN5, BIN6) | Default Input Bin                                              |
| BIN1.    | : COR, LETTER, 0, 0                         | Bin 1 Orientation and Paper Size                               |
| BIN2.    | : COR, LETTER, 0, 0                         | Bin 2 Orientation and Paper Size                               |
| BIN3.    | : COR, LETTER, 0, 0                         | Bin 3 Orientation and Paper Size                               |
| BIN4.    | : COR, LETTER, 0, 0                         | Bin 4 Orientation and Paper Size                               |
| BIN5.    | : COR, LETTER, 0, 0                         | Bin 5 Orientation and Paper Size                               |
| BIN6.    | : COR, LETTER, 0, 0                         | Bin 6 Orientation and Paper Size                               |
| SIMBF.   | : YES                                       | Simulate Boldface                                              |

| IBM FON | TS         |                                                            |
|---------|------------|------------------------------------------------------------|
| CPI5.   | : 244, 204 | 5 CPI FGID Definition (Portrait-/Landscape- and COR-mode)  |
| CPI10.  | : 11, 204  | 10 CPI FGID Definition (Portrait-/Landscape- and COR-mode) |
| CPI12.  | : 86, 230  | 12 CPI FGID Definition (Portrait-/Landscape- and COR-mode) |
| CPI15.  | : 230, 281 | 15 CPI FGID Definition (Portrait-/Landscape- and COR-mode) |
| CPI17.  | : 252, 290 | 17 CPI FGID Definition (Portrait-/Landscape- and COR-mode) |

| IBM JOB | CONTROL                |                         |
|---------|------------------------|-------------------------|
| SOJS.   | : 1B 45 1B 26 6C 30 4C | Start of Job Sequence   |
| EOJS.   | : 1B 45                | End of Job Sequence     |
| REINIT. | : NO (YES, NO)         | Resend Current Settings |

|                  | -                | $\sim$       | ~~~      |                |   |
|------------------|------------------|--------------|----------|----------------|---|
| $\left( \right)$ | PR<br>PR1<br>PR1 | OUT.         | MEI<br>: | NU<br>LI<br>PI | 1 |
| l                | PR1<br>PR1       | WAIT.<br>IN. |          | YR             |   |
|                  |                  |              |          |                |   |

| IBM 327 | 0 OPTIONS                      |                                          |
|---------|--------------------------------|------------------------------------------|
| CASE.   | : DUAL (DUAL, MONO)            | Case                                     |
| BASCOL. | : BLACK, ENA                   | Base Color                               |
| XSTRN.  | : 0                            | Extended SCS Transparency                |
| AUTNL.  | : 1                            | Automatic New Line at MPP+1              |
| ADDNL.  | : 1                            | Additional New Line at MPP+1             |
| FFWPB.  | : 0                            | Form Feed within Print Buffer            |
| FFEOPB. | : 1                            | Form Feed at End of Print Buffer         |
| NULSUP. | : 0                            | Null Suppression                         |
| FFCPOS. | : 0                            | Form Feed Command Position               |
| AFEOPB. | : 0                            | Auto Func after End of Print Buffer      |
|         |                                |                                          |
| IBM EXT | ENDED EMULATION                |                                          |
| XEMUL.  | : YES                          | Extended Emulation Status                |
| WARN.   | : NO                           | Warning Switch.                          |
| SSUBST. | : YES                          | Extended Emulation String Substitution   |
| SBTS.   | :                              | Single Byte Transparency Sequence        |
| TLIS.   | : 025 03C                      | Transparency Lead-in Sequence            |
| TTRS.   | : 03E 025                      | Transparency Trailer Sequence            |
| FLIS.   | : 025 02F                      | Function Mode Lead-in Sequence           |
| EECS.   | : 025 041 058 049 053          | Extended Emulation Mode Control Sequence |
| COBXEM. | : SETALL (OFF, SETESC, SETALL) | Cobra Extended Emulation Mode            |
| CCLIS.  | : 025 050                      | Cobra Config Lead-in Sequence            |

| UDS |                                 |
|-----|---------------------------------|
|     | User Defined String Definitions |

| BAR | NUMBER, TYPE | WIDTH, | HEIGHT, | $\operatorname{TEXT-MODE}$ , | CHECK-MODE |                      |
|-----|--------------|--------|---------|------------------------------|------------|----------------------|
|     |              |        |         |                              |            | Bar code definitions |

| SSTR |                                 |
|------|---------------------------------|
|      | Substitution String definitions |

| MSTR | Match String definitions |
|------|--------------------------|
|      |                          |

| IBM PRINT | ER DRIVER                              |                          |
|-----------|----------------------------------------|--------------------------|
| PRDRIVER. | : PCL5 (USER, PCL4, PCL5)              | Printer Bank Selection   |
| BACKSPS.  | : 08                                   | Backspace Sequence       |
| CRS.      | : 0D                                   | Carriage Return Sequence |
| LFS.      | : 0A                                   | Line Feed Sequence       |
| NLS.      | : OD 0A                                | New Line Sequence        |
| FFS.      | : 0C                                   | Form Feed Sequence       |
| BLKS.     | :                                      | Black Color Sequence     |
| GRNS.     | :                                      | Green Color Sequence     |
| BLUS.     | :                                      | Blue Color Sequence      |
| REDS.     | :                                      | Red Color Sequence       |
| MAGS.     | :                                      | Magenta Color Sequence   |
| CYNS.     | :                                      | Cyan Color Sequence      |
| YELS.     | :                                      | Yellow Color Sequence    |
| BIN1S.    | : 1B 26 6C 31 48                       | Bin 1 Select Sequence    |
| BIN2S.    | : 1B 26 6C 34 48                       | Bin 2 Select Sequence    |
| BIN3S.    | : 1B 26 6C 31 48                       | Bin 3 Select Sequence    |
| BIN4S.    | : 1B 26 6C 32 48                       | Bin 4 Select Sequence    |
| BIN5S.    | : 1B 26 6C 36 48                       | Bin 5 Select Sequence    |
| BIN6S.    | : 1B 26 6C 31 48                       | Bin 6 Select Sequence    |
| CSIZS.    | :                                      | Custom Size Sequence     |
| JOGS.     | : 1B 26 6C 31 54                       | Jog Sequence             |
| SBSET.    | : PC850 (PC850, ROMAN8, PC347, ECMA94, | Symbol Set               |
|           | USASCII USER)                          |                          |

| FONT  |   | FGID | CSSF | SBSET   | SPACING | PITCH | HEIGHT | STYLE   | STROKE | TYPEFACE |    |    |    |    |
|-------|---|------|------|---------|---------|-------|--------|---------|--------|----------|----|----|----|----|
| FONT. | : | 3    | 98   | DEFAULT | FIXED   | 100   | 0      | UPRIGHT | MEDIUM | 4102     | 1B | 28 | 31 | 4F |
| FONT. | : | 5    | 98   | DEFAULT | FIXED   | 100   | 0      | UPRIGHT | MEDIUM | 4102     |    |    |    |    |
| FONT. | : | 11   | 98   | DEFAULT | FIXED   | 100   | 0      | UPRIGHT | MEDIUM | 4099     |    |    |    |    |
| FONT. | : | 12   | 98   | DEFAULT | FIXED   | 100   | 0      | UPRIGHT | MEDIUM | 4099     |    |    |    |    |
| FONT. | : | 13   | 98   | DEFAULT | FIXED   | 100   | 0      | UPRIGHT | MEDIUM | 4099     |    |    |    |    |
| FONT. | : | 18   | 98   | DEFAULT | FIXED   | 100   | 0      | ITALIC  | MEDIUM | 4099     |    |    |    |    |
| FONT. | : | 19   | 98   | DEFAULT | FIXED   | 100   | 0      | UPRIGHT | MEDIUM | 4200     | 1B | 28 | 30 | 4F |
| FONT. | : | 20   | 98   | DEFAULT | FIXED   | 100   | 0      | UPRIGHT | MEDIUM | 4099     |    |    |    |    |
| FONT. | : | 30   | 98   | DEFAULT | FIXED   | 100   | 0      | UPRIGHT | MEDIUM | 4099     |    |    |    |    |
| FONT. | : | 38   | 98   | DEFAULT | FIXED   | 100   | 0      | UPRIGHT | BOLD   | 4102     |    |    |    |    |
| FONT. | : | 39   | 98   | DEFAULT | FIXED   | 135   | 0      | UPRIGHT | BOLD   | 4102     |    |    |    |    |
| FONT. | : | 40   | 98   | DEFAULT | FIXED   | 135   | 0      | UPRIGHT | MEDIUM | 4102     |    |    |    |    |
| FONT. | : | 41   | 98   | DEFAULT | FIXED   | 100   | 0      | UPRIGHT | MEDIUM | 4099     |    |    |    |    |
| FONT. | : | 42   | 98   | DEFAULT | FIXED   | 100   | 0      | UPRIGHT | MEDIUM | 4099     |    |    |    |    |
| FONT. | : | 43   | 98   | DEFAULT | FIXED   | 100   | 0      | ITALIC  | MEDIUM | 4099     |    |    |    |    |
| FONT. | : | 46   | 98   | DEFAULT | FIXED   | 100   | 0      | UPRIGHT | BOLD   | 4099     |    |    |    |    |
| FONT. | : | 60   | 98   | DEFAULT | FIXED   | 100   | 0      | UPRIGHT | BOLD   | 4099     |    |    |    |    |
| FONT. | : | 66   | 98   | DEFAULT | FIXED   | 150   | 0      | UPRIGHT | MEDIUM | 4102     |    |    |    |    |
| FONT. | : | 68   | 98   | DEFAULT | FIXED   | 150   | 0      | ITALIC  | MEDIUM | 4102     |    |    |    |    |
| FONT. | : | 69   | 98   | DEFAULT | FIXED   | 150   | 0      | UPRIGHT | BOLD   | 4102     |    |    |    |    |
| FONT. | : | 70   | 98   | DEFAULT | FIXED   | 120   | 0      | UPRIGHT | MEDIUM | 4099     |    |    |    |    |
| FONT. | : | 71   | 98   | DEFAULT | FIXED   | 120   | 0      | ITALIC  | MEDIUM | 4099     |    |    |    |    |
| FONT. | : | 72   | 98   | DEFAULT | FIXED   | 120   | 0      | UPRIGHT | BOLD   | 4099     |    |    |    |    |
| FONT. | : | 80   | 98   | DEFAULT | FIXED   | 120   | 0      | UPRIGHT | MEDIUM | 4099     |    |    |    |    |
| FONT. | : | 84   | 98   | DEFAULT | FIXED   | 120   | 0      | UPRIGHT | MEDIUM | 4099     |    |    |    |    |
| FONT. | : | 85   | 98   | DEFAULT | FIXED   | 120   | 0      | UPRIGHT | MEDIUM | 4099     |    |    |    |    |
| FONT. | : | 86   | 98   | DEFAULT | FIXED   | 120   | 0      | UPRIGHT | MEDIUM | 4099     |    |    |    |    |
| FONT. | : | 87   | 98   | DEFAULT | FIXED   | 130   | 0      | UPRIGHT | MEDIUM | 4102     |    |    |    |    |
| FONT. | : | 91   | 98   | DEFAULT | FIXED   | 120   | 0      | ITALIC  | MEDIUM | 4099     |    |    |    |    |
| FONT. | : | 108  | 98   | DEFAULT | FIXED   | 120   | 0      | UPRIGHT | BOLD   | 4099     |    |    |    |    |
| FONT. | : | 110  | 98   | DEFAULT | FIXED   | 130   | 0      | UPRIGHT | BOLD   | 4102     |    |    |    |    |

| ~~~       | ~~~~    | ~    |
|-----------|---------|------|
| PRINT     | ER1 MEN | ;;}  |
| PR1_OU    | r. : I  | 1    |
| PRI_SC    | ND. : 1 | 11   |
| PR1_WA    | IT. : 1 | ïi } |
| PR1_IN    | . : 1   | ii { |
| 1001 .051 | · · ·   | ~    |

| FONT  | FGID   | CSSF | SBSET   | SPACING | PITCH | HEIGHT | STYLE   | STROKE | TYPEFACE |       |    |     |     |
|-------|--------|------|---------|---------|-------|--------|---------|--------|----------|-------|----|-----|-----|
| FONT. | : 111  | 98   | DEFAULT | FIXED   | 120   | 0      | UPRIGHT | BOLD   | 4099     |       | -  |     |     |
| FONT. | : 112  | 98   | DEFAULT | FIXED   | 120   | 0      | ITALIC  | MEDIUM | 4099     |       |    |     |     |
| FONT. | : 155  | 100  | DEFAULT | PROP    | 0     | 110    | ITALIC  | BOLD   | 4101     |       |    |     |     |
| FONT. | : 158  | 100  | DEFAULT | PROP    | 0     | 110    | UPRIGHT | MEDIUM | 4101     |       |    |     |     |
| FONT. | : 159  | 100  | DEFAULT | PROP    | 0     | 110    | UPRIGHT | BOLD   | 4101     |       |    |     |     |
| FONT. | : 160  | 100  | DEFAULT | PROP    | 0     | 110    | UPRIGHT | MEDIUM | 4148     |       |    |     |     |
| FONT. | : 162  | 100  | DEFAULT | PROP    | 0     | 110    | ITALIC  | MEDIUM | 4148     |       |    |     |     |
| FONT. | : 163  | 100  | DEFAULT | PROP    | 0     | 110    | UPRIGHT | BOLD   | 4148     |       |    |     |     |
| FONT. | : 173  | 100  | DEFAULT | PROP    | 0     | 110    | UPRIGHT | LIGHT  | 4148     |       |    |     |     |
| FONT. | : 175  | 100  | DEFAULT | PROP    | 0     | 110    | UPRIGHT | MEDIUM | 4101     |       |    |     |     |
| FONT. | : 204  | 98   | DEFAULT | FIXED   | 167   | 0      | UPIRGHT | MEDIUM | 4102     |       |    |     |     |
| FONT. | : 221  | 98   | DEFAULT | FIXED   | 150   | 0      | UPRIGHT | MEDIUM | 4099     |       |    |     |     |
| FONT. | : 223  | 98   | DEFAULT | FIXED   | 150   | 0      | UPRIGHT | MEDIUM | 4099     |       |    |     |     |
| FONT. | : 225  | 98   | DEFAULT | FIXED   | 150   | 0      | UPRIGHT | MEDIUM | 4099     |       |    |     |     |
| FONT. | : 229  | 98   | DEFAULT | FIXED   | 150   | 0      | UPRIGHT | MEDIUM | 4099     |       |    |     |     |
| FONT. | : 230  | 98   | DEFAULT | FIXED   | 180   | 0      | UPRIGHT | MEDIUM | 4102     |       |    |     |     |
| FONT. | : 244  | 98   | DEFAULT | FIXED   | 100   | 0      | UPRIGHT | MEDIUM | 4099     |       |    |     |     |
| FONT. | : 245  | 98   | DEFAULT | FIXED   | 100   | 0      | UPRIGHT | BOLD   | 4099     |       |    |     |     |
| FONT. | : 252  | 98   | DEFAULT | FIXED   | 171   | 0      | UPRIGHT | MEDIUM | 4099     |       |    |     |     |
| FONT. | : 253  | 98   | DEFAULT | FIXED   | 171   | 0      | UPRIGHT | BOLD   | 4099     |       |    |     |     |
| FONT. | : 254  | 98   | DEFAULT | FIXED   | 220   | 0      | UPRIGHT | MEDIUM | 4099     |       |    |     |     |
| FONT. | : 258  | 98   | DEFAULT | FIXED   | 180   | 0      | UPRIGHT | MEDIUM | 4099     |       |    |     |     |
| FONT. | : 266  | 98   | DEFAULT | FIXED   | 100   | 0      | UPRIGHT | BOLD   | 4099     |       |    |     |     |
| FONT. | : 281  | 98   | DEFAULT | FIXED   | 233   | 0      | UPRIGHT | MEDIUM | 4102     |       |    |     |     |
| FONT. | : 289  | 98   | DEFAULT | FIXED   | 267   | 0      | UPRIGHT | MEDIUM | 4102     |       |    |     |     |
| FONT. | : 290  | 98   | DEFAULT | FIXED   | 300   | 0      | UPRIGHT | MEDIUM | 4102     |       |    |     |     |
| FONT. | · /51  | 100  | DEFAULI | PROP    | 0     | 100    | UPRIGHT | MEDIUM | 4101     |       |    |     |     |
| FONT. | · 1051 | 100  | DEFAULT | PROP    | 0     | 100    | UPRIGHT | MEDIUM | 4101     |       |    |     |     |
| FONT. | · 1053 | 100  | DEFAULI | PROP    | 0     | 100    | UPRIGHT | MEDIUM | 4101     |       |    |     |     |
| FONT. | · 1050 | 100  | DEFAULT | DROP    | 0     | 100    | UDDICUT | MEDIUM | 4101     |       |    |     |     |
| FONT. | · 1653 | 100  | DEFAULT | DROP    | 0     | 160    | UPRIGHT | ROID   | 4101     |       |    |     |     |
| FONT  | : 2103 | 100  | DEFAILT | PROP    | 0     | 240    | UPRIGHT | BOLD   | 4101     |       |    |     |     |
| FONT  | : 3840 | 100  | DEFAILT | PROP    | 0     | 0      | UPRIGHT | MEDIUM | 4101     |       |    |     |     |
| FONT. | : 3841 | 100  | DEFAULT | PROP    | 0     | 0      | UPRIGHT | BOLD   | 4101     |       |    |     |     |
| FONT. | : 3842 | 100  | DEFAULT | PROP    | 0     | 0      | ITALIC  | MEDIUM | 4101     |       |    |     |     |
| FONT. | : 3843 | 100  | DEFAULT | PROP    | 0     | 0      | ITALIC  | BOLD   | 4101     |       |    |     |     |
| FONT. | : 3844 | 100  | DEFAULT | PROP    | 0     | 0      | UPRIGHT | MEDIUM | 4113     |       |    |     |     |
| FONT. | : 3845 | 100  | DEFAULT | PROP    | 0     | 0      | UPIRGHT | BOLD   | 4113     |       |    |     |     |
| FONT. | : 3846 | 100  | DEFAULT | PROP    | 0     | 0      | ITALIC  | MEDIUM | 4113     |       |    |     |     |
| FONT. | : 3847 | 100  | DEFAULT | PROP    | 0     | 0      | ITALIC  | BOLD   | 4113     |       |    |     |     |
| FONT. | : 3848 | 100  | DEFAULT | PROP    | 0     | 0      | ITALIC  | MEDIUM | 4116     |       |    |     |     |
| FONT. | : 3849 | 100  | DEFAULT | PROP    | 0     | 0      | NONE    | MEDIUM | 4140     | 1B 28 | 73 | 34  | 53  |
| FONT. | : 3850 | 100  | DEFAULT | PROP    | 0     | 0      | UPRIGHT | MEDIUM | 4148     |       |    |     |     |
| FONT. | : 3851 | 100  | DEFAULT | PROP    | 0     | 0      | UPRIGHT | BOLD   | 4148     |       |    |     |     |
| FONT. | : 3852 | 100  | DEFAULT | PROP    | 0     | 0      | ITALIC  | MEDIUM | 4148     |       |    |     |     |
| FONT. | : 3853 | 100  | DEFAULT | PROP    | 0     | 0      | ITALIC  | BOLD   | 4148     |       |    |     |     |
| FONT. | : 3854 | 100  | DEFAULT | PROP    | 0     | 0      | NONE    | MEDIUM | 4148     | 1B 28 | 73 | 34  | 53  |
| FONT. | : 3855 | 100  | DEFAULT | PROP    | 0     | 0      | NONE    | BOLD   | 4148     | 1B 28 | 73 | 34  | 53  |
| FONT. | : 3856 | 100  | DEFAULT | PROP    | 0     | 0      | NONE    | MEDIUM | 4148     | 1B 28 | 73 | 35  | 53  |
| FONT. | : 3857 | 100  | DEFAULT | PROP    | 0     | 0      | NONE    | BOLD   | 4148     | 1B 28 | 73 | 35  | 53  |
| FONT. | : 3858 | 100  | DEFAULT | PROP    | 0     | 0      | UPRIGHT | MEDIUM | 4168     |       |    |     |     |
| FONT. | : 3859 | 100  | DEFAULT | PROP    | 0     | 0      | UPRIGHT | BOLD   | 4168     |       |    |     |     |
| FONT. | : 3860 | 100  | DEFAULT | PROP    | 0     | 0      | ITALIC  | MEDIUM | 4168     |       |    |     |     |
| FONT. | : 3861 | 100  | DEFAULT | PROP    | 0     | 0      | UPRIGHT | MEDIUM | 4197     |       |    |     |     |
| FONT. | : 3862 | 100  | DEFAULT | PROP    | 0     | 0      | UPRIGHT | BOLD   | 4197     |       |    |     |     |
| FONT. | : 3863 | 100  | DEFAULT | PROP    | 0     | U      | ITALIC  | MEDIUM | 4197     |       |    |     |     |
| FONT. | : 3864 | 100  | DEFAULT | PROP    | 0     | U      | ITALIC  | BOLD   | 4197     |       |    |     |     |
| FONT. | : 3865 | 100  | DEFAULT | PROP    | U     | U      | UPRIGHT | MEDIUM | 4297     | 15 00 |    | - 1 | 4.0 |
| FONT. | : 3866 | 100  | DEFAULT | PROP    | U     | U      | UPRIGHT | NONE   | 4362     | 1B 28 | 73 | 31  | 42  |
| FONT. | : 3867 | 100  | DEFAULT | PROP    | U     | U      | UPRIGHT | NONE   | 4362     | 1B 28 | 73 | 34  | 42  |

PRINTER1 MENU PR1\_OUT. : L

PRI\_SCND. : PF PRI\_WAIT. : YF PRI\_IN. : NO

| FONT  | FGID    | CSSF | SBSET   | SPACIN | G PITCH | HEIGHT | STYLE   | STROKE | TYPEFACE |                   |
|-------|---------|------|---------|--------|---------|--------|---------|--------|----------|-------------------|
| FONT. | : 3868  | 100  | DEFAULT | PROP   | 0       | 0      | UPRIGHT | MEDIUM | 16602    |                   |
| FONT. | : 3869  | 100  | DEFAULT | PROP   | 0       | 0      | UPRIGHT | BOLD   | 16602    |                   |
| FONT. | : 3870  | 100  | DEFAULT | PROP   | 0       | 0      | ITALIC  | MEDIUM | 16602    |                   |
| FONT. | : 3871  | 100  | DEFAULT | PROP   | 0       | 0      | ITALIC  | BOLD   | 16602    |                   |
| FONT. | : 3872  | 100  | DEFAULT | PROP   | 0       | 0      | UPRIGHT | MEDIUM | 16901    |                   |
| FONT. | : 3873  | 100  | DEFAULT | PROP   | 0       | 0      | UPRIGHT | BOLD   | 16901    |                   |
| FONT. | : 3874  | 100  | DEFAULT | PROP   | 0       | 0      | ITALIC  | MEDIUM | 16901    |                   |
| FONT. | : 3875  | 100  | DEFAULT | PROP   | 0       | 0      | ITALIC  | BOLD   | 16901    |                   |
| FONT. | : 3876  | 100  | DEFAULT | PROP   | 0       | 0      | UPRIGHT | MEDIUM | 16686    | 1B 28 31 39 4D    |
| FONT. | : 3877  | 100  | DEFAULT | PROP   | 0       | 0      | UPRIGHT | MEDIUM | 31402    | 1B 28 35 37 39 4C |
| FONT. | : 5687  | 100  | DEFAULT | PROP   | 0       | 0      | UPRIGHT | MEDIUM | 16901    |                   |
| FONT. | : 5707  | 100  | DEFAULT | PROP   | 0       | 0      | UPRIGHT | BOLD   | 16901    |                   |
| FONT. | : 5815  | 100  | DEFAULT | PROP   | 0       | 0      | ITALIC  | MEDIUM | 16901    |                   |
| FONT. | : 5835  | 100  | DEFAULT | PROP   | 0       | 0      | ITALIC  | BOLD   | 16901    |                   |
| FONT. | : 6199  | 100  | DEFAULT | PROP   | 0       | 0      | UPRIGHT | MEDIUM | 4197     |                   |
| FONT. | : 6219  | 100  | DEFAULT | PROP   | 0       | 0      | UPRIGHT | BOLD   | 4197     |                   |
| FONT. | : 6327  | 100  | DEFAULT | PROP   | 0       | 0      | ITALIC  | MEDIUM | 4197     |                   |
| FONT. | : 6347  | 100  | DEFAULT | PROP   | 0       | 0      | ITALIC  | BOLD   | 4197     |                   |
| FONT. | : 16951 | 100  | DEFAULT | PROP   | 0       | 0      | UPRIGHT | MEDIUM | 4101     |                   |
| FONT. | : 16971 | 100  | DEFAULT | PROP   | 0       | 0      | UPRIGHT | BOLD   | 4101     |                   |
| FONT. | : 17079 | 100  | DEFAULT | PROP   | 0       | 0      | ITALIC  | MEDIUM | 4101     |                   |
| FONT. | : 17099 | 100  | DEFAULT | PROP   | 0       | 0      | ITALIC  | BOLD   | 4101     |                   |
| FONT. | : 33335 | 100  | DEFAULT | PROP   | 0       | 0      | UPRIGHT | MEDIUM | 4113     |                   |
| FONT. | : 33355 | 100  | DEFAULT | PROP   | 0       | 0      | UPRIGHT | BOLD   | 4113     |                   |
| FONT. | : 33463 | 100  | DEFAULT | PROP   | 0       | 0      | ITALIC  | MEDIUM | 4113     |                   |
| FONT. | : 33483 | 100  | DEFAULT | PROP   | 0       | 0      | ITALIC  | BOLD   | 4113     |                   |
| FONT. | : 33591 | 100  | DEFAULT | PROP   | 0       | 0      | UPRIGHT | MEDIUM | 16602    |                   |
| FONT. | : 33601 | 100  | DEFAULT | PROP   | 0       | 0      | UPRIGHT | BOLD   | 16602    |                   |
| FONT. | : 33719 | 100  | DEFAULT | PROP   | 0       | 0      | ITALIC  | MEDIUM | 16602    |                   |
| FONT. | : 33729 | 100  | DEFAULT | PROP   | 0       | 0      | ITALIC  | BOLD   | 16602    |                   |
| FONT. | : 34103 | 100  | DEFAULT | PROP   | 0       | 0      | UPRIGHT | MEDIUM | 4148     |                   |
| FONT. | : 34123 | 100  | DEFAULT | PROP   | 0       | 0      | UPRIGHT | BOLD   | 4148     |                   |
| FONT. | : 34231 | 100  | DEFAULT | PROP   | 0       | 0      | ITALIC  | MEDIUM | 4148     |                   |
| FONT. | : 34251 | 100  | DEFAULT | PROP   | 0       | 0      | ITALIC  | BOLD   | 4148     |                   |
| FONT. | : 41783 | 100  | DEFAULT | PROP   | 0       | 0      | UPRIGHT | MEDIUM | 4116     |                   |
| FONT. | : 41803 | 100  | DEFAULT | PROP   | 0       | 0      | UPRIGHT | BOLD   | 4116     |                   |
| FONT. | : 41911 | 100  | DEFAULT | PROP   | 0       | 0      | ITALIC  | MEDIUM | 4116     |                   |
| FONT. | : 41931 | 100  | DEFAULT | PROP   | 0       | 0      | ITALIC  | BOLD   | 4116     |                   |

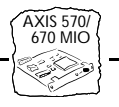

# Appendix C Extended IBM Printer Emulation

When printing from an IBM host, the AXIS 570/670 MIO allows you to make use of printer functions not found in standard IBM printers. This section gives an overview of some of these functions – please refer to the NPS Technical Reference for a complete description.

The functions covered in this section are:

- Hex Transparency using all the features of the connected printer from the IBM system environment.
- Bar Codes printing various standard bar codes.
- Font Selection easy access to the resident fonts of the connected printer.

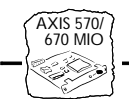

Hex Transparency The Transparency function allows you to send ASCII data to the printer directly from the host application. The data may be Postscript, PCL, HP-GL or any other language supported by the printer. This gives you access to all the features of the connected printer from within the IBM environment.

When the percent and less-than characters (%<) are received, the AXIS 570/670 MIO will switch to hex transparency mode. The following data (given as hexadecimal byte values or quoted text) is passed directly to the printer without any conversion. The hex transparency mode continues until the greater-than and percent characters (>%) are received.

### Example:

The following example shows how to embed HP-PCL 'start underline' (<ESC>&dOD) and 'stop underline' (<ESC>&dO@) commands in your documents:

```
The word %<1B26643044>%underline%<1B266440>% is
underlined.
You may use %<1B,"&d0D">%quoted text%<1B,"&d0@">% as
well.
```

### **Resulting printout:**

The word <u>underline</u> is underlined You may use <u>guoted text</u> as well.

### Bar Codes

The bar code function gives you easy access to a range of standard bar code types resident in the AXIS 570/670 MIO.

Before the bar codes can be printed, a bar code format has to be defined. This format sets the type and size of the bar code to be printed. Up to 16 such formats can be predefined. The definitions are made by setting up the BAR parameter.

The BAR parameter takes several arguments, separated by commas, as shown below:

```
BAR <number>=<type>,<width>,<height>,<text mode>,<check mode>;
```

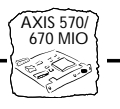

- **number** is the bar code definition number in the range 0 to 15. This number is used to refer to the definition when printing the bar code.
- type is the predefined bar code type. Valid values are:

| Value  | Description   | Value   | Description        |
|--------|---------------|---------|--------------------|
| CODE39 | Code 39       | CODE128 | Code 128           |
| UPCA   | UPC version A | INT2OF5 | 2 of 5 Interleaved |
| EAN8   | EAN-8         | CODABAR | Codabar matrix     |
| EAN13  | EAN-13        |         |                    |

- width is the bar code module width in 1/1000 inch. Valid range is 1 to 1000. The default value is 12.
- height is the bar code element height in 1/24 inch. Valid range is 1 to 500. The default value is 12.
- text mode selects if human readable text is printed under the bar code or not. "YES" or "ON" will turn on text, "NO" or "OFF" will turn off text. The default mode is "ON".
- **check mode** selects if a check digit will be generated or not. "YES" or "ON" will generate a check digit, "NO" or "OFF" will not generate a check digit. The default mode is "ON". The check digit will always be generated for bar code types UPCA, EAN8 and EAN13, regardless of the setting of **check mode**.

To set up the BAR parameter it is convenient to use the %CONFIG command in your document. To print bar codes, bar code commands may be included anywhere in your documents. They begin with 'percent-slash' (%/) followed by the word BAR. Then follows the number of the bar code definition to be used, a comma, and the sequence to be printed. The command is ended by a semi-colon (;).

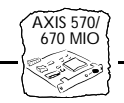

### Example 1:

Setting up the bar code parameters and printing bar codes.

```
%CONFIG+
BAR 0 = EAN8,12,4,ON;
BAR 1 = EAN8,12,8,ON;
SAVE;
%CONFIG-
%/BAR 0,"0123456"; %/BAR 1,"0123456";
```

### Example 2:

Once the BAR parameter has been set up, you will only need to use the bar code commands to print the bar codes.

```
%/BAR 0,"0123456";
```

%/BAR 1,"0123456";

**Resulting printout:** 

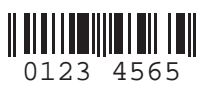

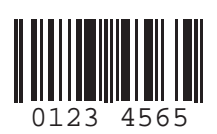

Font Selection 3270 CU Mode

Fonts can be indirectly selected by the IBM system using pitch selection (CPI). In order to gain full access to the fonts the AXIS 570/670 MIO offers an alternative font selection command.

Font selection commands may be included anywhere in your documents. They begin with 'percent-slash' (%/) followed by the word FONT and the font number (Font Global Identifier, FGID). An optional point size value, preceded by a comma, may be included. The command is ended by a semi-colon (;).

### Example:

The following example shows how to select the 10 CPI Courier (fixed pitch) font.

%/FONT 11; This is 10 CPI Courier

### **Resulting printout:**

This is 10 CPI Courier

AXIS 570/ 670 MIO

| FGID | Pitch(CPI) | IBM Font Name  | PCL font name |
|------|------------|----------------|---------------|
| 11   | 10         | Courier 10     | Courier       |
| 86   | 12         | Prestige Elite | Courier       |
| 204  | 13.3       | Gothic Text 13 | Letter Gothic |
| 230  | 15         | Gothic Text 15 | Letter Gothic |
| 244  | 5          | Courier 5      | Courier       |
| 252  | 17.1       | Courier 17     | Courier       |
| 281  | 20         | Gothic Text 20 | Letter Gothic |
| 290  | 26.7       | Gothic Text 27 | Letter Gothic |

**Notes: D** The following fonts are available by default:

□ These fixed pitch fonts are not scalable. If a Point Size is specified, it will be used to compress or expand the character spacing. (%/FONT 11,105; will compress the 10 CPI font to 10.5 CPI without changing the size of the characters).

Font Selection,<br/>5250 CU modeThis appendix lists all the 130 IBM fonts supported by the<br/>AXIS 570/670 MIO in 5250 CU mode. Fonts are selected by FGID<br/>(Font Global Identifier) as outlined in Section 4. Each IBM font is<br/>mapped to a printer resident PCL font, selected to make a close match<br/>to the original IBM font. The IBM to PCL font mapping is controlled<br/>by the Font Definition Table. All entries in this table are fully<br/>editable, and you can also add new entries.

**Notes: u** The following fonts are available by default in 5250 CU mode:

| Pitch 5 CPI Fonts |                |  |  |  |
|-------------------|----------------|--|--|--|
| FGID              | IBM Font Name  |  |  |  |
| 244               | Courier 5      |  |  |  |
| 245               | Courier Bold 5 |  |  |  |

| Pitch 8 CPI Fonts  |                |  |  |  |
|--------------------|----------------|--|--|--|
| FGID               | IBM Font Name  |  |  |  |
| 266                | Courier Bold 8 |  |  |  |
|                    |                |  |  |  |
| Pitch 10 CPI Fonts |                |  |  |  |
| FGID               | IBM Font Name  |  |  |  |
| 3                  | OCR-B          |  |  |  |
|                    |                |  |  |  |

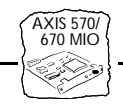

| 5  | Orator            |
|----|-------------------|
| 11 | Courier 10        |
| 12 | Prestige Pica     |
| 13 | Artisan 10        |
| 18 | Courier Italic 10 |
| 19 | OCR-A             |
| 20 | Pica              |
| 30 | Math Symbol 10    |
| 38 | Orator Bold       |
| 39 | Gothic Bold 10    |
| 40 | Gothic Text 10    |
| 41 | Roman Text 10     |
| 42 | Serif Text 10     |
| 43 | Serif Italic 10   |
| 46 | Courier Bold 10   |
| 60 | Prestige Bold 10  |

| Pitch 12 CPI | Fonts |
|--------------|-------|
|              |       |

| FGID | IBM Font Name         |
|------|-----------------------|
| 66   | Gothic Text 12        |
| 68   | Gothic Italic 12      |
| 69   | Gothic Bold 12        |
| 70   | Serif Text 12         |
| 71   | Serif Italic 12       |
| 72   | Serif Bold 12         |
| 80   | Math Symbol 12        |
| 84   | Script                |
| 85   | Courier 12            |
| 86   | Prestige Elite        |
| 87   | Letter Gothic 12      |
| 91   | Light Italic 12       |
| 108  | Courier Bold 12       |
| 110  | Letter Gothic Bold    |
| 111  | Prestige Elite Bold   |
| 112  | Prestige Elite Italic |
|      |                       |

| Pitch 13.3 C | PI Fonts |
|--------------|----------|
|              |          |

| FGID | IBM Font Name  |
|------|----------------|
| 204  | Gothic Text 13 |

AXIS 570/ 670 MIO

| Pitch 15 CPI Fonts |                |  |
|--------------------|----------------|--|
| FGID               | IBM Font Name  |  |
| 221                | Prestige 15    |  |
| 223                | Courier 15     |  |
| 225                | Math Symbol 15 |  |
| 229                | Serif Text 15  |  |
| 230                | Gothic Text 15 |  |

#### Pitch 17 CPI Fonts

| FGID | IBM Font Name          |
|------|------------------------|
| 252  | Courier 17             |
| 253  | Courier Bold 17        |
| 254  | Courier 17 (sub/super) |

#### Pitch 18 CPI Fonts

| FGID | IBM Font Name |
|------|---------------|
| 258  | Courier 18    |

#### Pitch 20 CPI Fonts

| FGID | IBM Font Name  |
|------|----------------|
| 281  | Gothic Text 20 |

#### Pitch 25 CPI Fonts

| FGID | IBM Font Name  |
|------|----------------|
| 289  | Gothic Text 25 |

### Pitch 26.7 CPI Fonts

| FGID | IBM Font Name  |
|------|----------------|
| 290  | Gothic Text 27 |

#### **Proportional PSM Fonts** FGID **IBM Font Name** 155 Boldface Italic 158 Modern 159 Boldface 160 Essay 162 Essay Italic 163 Essay Bold 173 Essay Light 175 Document

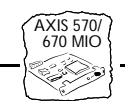

| Proportional | Typographic Fonts (Fixed Point Size)    |
|--------------|-----------------------------------------|
| FGID         | IBM Font Name                           |
| 751          | Sonoran-Serif 8-pt Roman Medium         |
| 1051         | Sonoran-Serif 10-pt Roman Medium        |
| 1053         | Sonoran-Serif 10-pt Roman Bold          |
| 1056         | Sonoran-Serif 10-pt Roman Italic Medium |
| 1351         | Sonoran-Serif 12-pt Roman Medium        |
| 1653         | Sonoran-Serif 16-pt Roman Bold          |
| 2103         | Sonoran-Serif 24-pt Roman Bold          |

□ These fixed pitch fonts are not scalable. If a Point Size is specified, it will be used to compress or expand the character spacing. (%/FONT 11,105; will compress the 10 CPI font to 10.5 CPI without changing the size of the characters).

| Proportional Typographic Fonts<br>(Scalable - User Defined FGIDs) |                                 |  |
|-------------------------------------------------------------------|---------------------------------|--|
| FGID                                                              | IBM Font Name                   |  |
| 3840                                                              | CG Times                        |  |
| 3841                                                              | CG Times Bold                   |  |
| 3842                                                              | CG Times Italic                 |  |
| 3843                                                              | CG Times Bold Italic            |  |
| 3844                                                              | CG Omega                        |  |
| 3845                                                              | CG Omega Bold                   |  |
| 3846                                                              | CG Omega Italic                 |  |
| 3847                                                              | CG Omega Bold Italic            |  |
| 3848                                                              | Coronet                         |  |
| 3849                                                              | Clarendon Condensed             |  |
| 3850                                                              | Univers Medium                  |  |
| 3851                                                              | Univers Bold                    |  |
| 3852                                                              | Univers Medium Italic           |  |
| 3853                                                              | Univers Bold Italic             |  |
| 3854                                                              | Univers Medium Condensed        |  |
| 3855                                                              | Univers Bold Condensed          |  |
| 3856                                                              | Univers Medium Condensed Italic |  |
| 3857                                                              | Univers Bold Condensed Italic   |  |
| 3858                                                              | Antique Olive                   |  |
| 3859                                                              | Antique Olive Bold              |  |
| 3860                                                              | Antique Olive Italic            |  |

AXIS 570/ 670 MIO

| 3861 | Garamond Antiqua         |
|------|--------------------------|
| 3862 | Garamond Halbfett        |
| 3863 | Garamond Kursiv          |
| 3864 | Garamond Kursiv Halbfett |
| 3865 | Marigold                 |
| 3866 | Albertus Medium          |
| 3867 | Albertus Extra Bold      |
| 3868 | Arial                    |
| 3869 | Arial Bold               |
| 3870 | Arial Italic             |
| 3871 | Arial Bold Italic        |
| 3872 | Times New                |
| 3873 | Times New Bold           |
| 3874 | Times New Italic         |
| 3875 | Times New Bold Italic    |
| 3876 | Symbol                   |
| 3877 | Wingdings                |
|      |                          |

| Proportional<br>(Scalable Poi | Typographic Fonts<br>nt Size)  |
|-------------------------------|--------------------------------|
| FGID                          | IBM Font Name                  |
| 5687                          | Times Roman                    |
| 5707                          | Times Roman Bold               |
| 5815                          | Times Roman Italic             |
| 5835                          | Times Roman Bold Italic        |
| 6199                          | Palatino                       |
| 6219                          | Palatino Bold                  |
| 6327                          | Palatino Italic                |
| 6347                          | Palatino Bold Italic           |
| 16951                         | Century Schoolbook             |
| 16971                         | Century Schoolbook Bold        |
| 17079                         | Century Schoolbook Italic      |
| 17099                         | Century Schoolbook Bold Italic |
| 33335                         | Optima                         |
| 33355                         | Optima Bold                    |
| 33463                         | Optima Italic                  |
| 33483                         | Optima Bold Italic             |
| 33591                         | Futura Book                    |
| 33601                         | Futura Heavy                   |
| 33719                         | Futura Book Italic             |

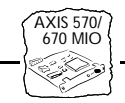

| 33729 | Futura Heavy Italic   |
|-------|-----------------------|
| 34103 | Helvetica             |
| 34123 | Helvetica Bold        |
| 34231 | Helvetica Italic      |
| 34251 | Helvetica Bold Italic |
| 41783 | Cursive               |
| 41803 | Cursive Bold          |
| 41911 | Cursive Italic        |
| 41913 | Cursive Bold Italic   |

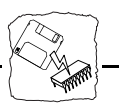

## Appendix D Updating the Software

| Software that can |  |
|-------------------|--|
| be Updated        |  |

- AXIS NetPilot<sup>™</sup> configuration software.
- AXIS Print Utility for Windows.
- AXIS Print Utility for OS/2.
- The AXIS 570/670 MIO software held in <u>Flash Memory</u>.
- The axinstall script.
- The AXIS MIB file.

All software updates are free of charge.

Checking if an update is available Over the Internet you may wish to check the Axis WWW Home Page at http://www.axis.com/, where you can down-load the latest versions of the software utilities.

> Anonymous FTP files and information are also available through anonymous ftp: log in to **ftp.axis.com** and go to the /pub/axis directory.

Updating the AXIS<br/>570/670 MIO FlashYou can carry out an update to your AXIS 570/670 MIO Flash<br/>Memory via the Flash loading port using the optional Flash loading<br/>kit, or over the network using AXIS NetPilot™ on a NetWare<br/>network.

Flash MemoryThe AXIS 570/670 MIO print server software is stored in Flash<br/>Memory. This memory is provided by a silicon chip that like<br/>any other ROM device, retains data content even after power is<br/>removed. However, Flash Memory is unique because it allows<br/>its data to be erased and re-written. This means that you can<br/>install software updates for your AXIS 570/670 MIO as soon as<br/>they become available, without having to replace any parts. The<br/>new software is simply loaded into the AXIS 570/670 MIO over<br/>the network.

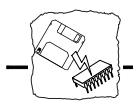

Web Browser Support Because the AXIS 570/670 MIO supports the HTTP protocol over TCP/IP, you may download the latest software releases directly from the Software Upgrade Page.

To display the Software Upgrade Page simply click the 'Software upgrade' link within the Management Page. By following the instruction provided you may then automatically initiate a file transfer between the Axis Public Archive Server and your workstation. Once the transfer is complete, you should then download this image file to the AXIS 570/670 MIO using FTP, as described in *Upgrading over the Network using FTP*, below

Your dealer Contact your dealer to check if there have been any new releases of the software. You should have your present version number ready to compare against the latest software release.

### Upgrading the Software

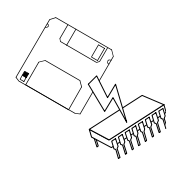

There are three methods with which to update to the AXIS 570/670 MIO Flash memory:

- Flash loading port using the optional Flash loading kit, or
- over the network using FTP on a TCP/IP network, or
- using the AXIS NetPilot<sup>™</sup>

The preferred methods are described below.

- **Note:** Updating instructions are also supplied with the software update.
  - □ After flash loading the HP printer will show "80 Service (0101)" on the front panel display. To clear this message the printer must be manually turned off and on.

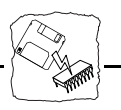

| Updating Using the<br>NetPilot          | This is the most convenient method for updating AXIS Network Print<br>Server Software. An Installation Wizard is available to guide you<br>through the necessary procedures, simply click on the Upgrade icon of<br>the AXIS NetPilot <sup>™</sup> Toolbar to display the Upgrade Wizard menu.                              |  |
|-----------------------------------------|----------------------------------------------------------------------------------------------------|--|
| Upgrading over the<br>Network using FTP | <ul> <li>To upgrade over the network using FTP you will need the following:</li> <li>The file with the new print server software. The name of this file is in the form <i>product.version</i>, e.g. 57m_533.bin for software release 5.33. You may use any of the aforementioned methods to obtain the new file.</li> </ul> |  |
|                                         | • The AXIS 570/670 MIO must also be installed on the network with TCP/IP as described in <i>Basic Set Up for TCP/IP</i> , on page 26.                                                                                                    |  |
|                                         | Follow the procedures below to upgrade the AXIS 570/670 MIO:                                                                                                    |  |
|                                         | <ol> <li>Log in to the AXIS 570/670 MIO with the command<br/>ftp <host name=""> where <host name=""> is the name assigned in<br/>your system host table.</host></host></li> </ol>                                                                                                    |  |
|                                         | 2. You will be prompted for user id and password. Use the user id <i>root</i> , which has the default password pass (root is the user id with the highest priority).                                                                                                    |  |
|                                         | 3. Issue the command binary to change to binary transfer mode.                                                                                                    |  |
|                                         | 4. Issue the command put <software name=""> flash where<br/><software name=""> is the name of the new print server software,<br/>e.g. 57m_533.bin.</software></software>                                                                                                    |  |
|                                         | 5. Wait for the Flash load to finish. This normally takes 1 to 4 minutes. The unit will then automatically restart with the new print server software.                                                                                                    |  |
| Caution 🇨                               | □ Be careful not to interrupt the file transfer. If the transfer is interrupted the AXIS 570/670 MIO may have to be re-initialized by your dealer.                                                                                                    |  |
|                                         | <ol> <li>Log out using the command quit, bye or exit depending on<br/>your FTP version.</li> </ol>                                                                                                    |  |

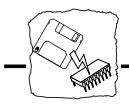

**Notes:** Should you encounter any problem that prevents a successful upgrade over your network, it may become necessary to perform the flash loading operation via the flash loading port. In this instance, you are advised to contact your dealer, or Axis via the WWW. Please refer to *How To Contact Axis*, on page 167.

Internet Addr DefaultRouter

NetMask BOOTPEnable RARPEnable

# Appendix E Technical Specifications

### Supported Systems

| IBM Mainframe and AS/400:                                             | IBM S/370, S/390, IBM 30xx, 43xx, 47xx, 937x, IBM 81xx and AS/400.                                                                                                    |  |
|-----------------------------------------------------------------------|----------------------------------------------------------------------------------------------------|--|
| Novell NetWare:                                                       | Versions 3.11, 3.12, 4.10 and above. Supports both NDS and Bindery<br>Emulation. At least 16 file servers and 96 print queues can be served.<br>Supports user messages. Print Methods: RPRINTER/NPRINTER,<br>PSERVER                                                                                  |  |
| Microsoft LAN Manager:                                                | LAN Manager 2.0c and above, running under OS/2 ver 1.3 and above.                                                                                                    |  |
| IBM LAN Server:                                                       | LAN Server 1.3 and above, running under OS/2 ver 1.3 and above, including OS/2 Warp, OS/2 Warp Connect.                                                                                                    |  |
| Microsoft Windows:                                                    | Windows NT ver. 3.5 and above, Windows for Workgroups, Windows 95.                                                                                                    |  |
| Unix:                                                                 | All Operating Systems supporting the TCP/IP suite of protocols, including:                                                                                                    |  |
| BSD Systems:<br>System V Systems:<br>Other Systems:<br>Print Methods: | BSD 4.2, 4.3, 4.4, SunOS4 (Solaris 1.x), DEC Ultrix etc.<br>R3, R4, AT&T, Interactive, SCO, SunOS5 (Solaris2.x), HP-UX, IBM AIX,<br>Silicon Graphics IRIX, DEC Alpha OSF/1, BULL (BOS, AIX).<br>IBM (MVS, VM, VSE, OS/400), DEC VMS, guidelines for other systems.<br>LPD, FTP, PROS, Reverse Telnet. |  |
| Apple EtherTalk:                                                      | (AXIS 570 MIO only) Print Method: AppleTalk Phase 2                                                                                                    |  |
| WWW                                                                   | Netscape Navigator 3.0 and MS Internet Explorer 3.0 or compatible browsers.                                                                                                    |  |

### Supported Protocols

| IBM:              | SNA PU type 2.0 (3270 cluster controller SNA), LU type 1 (SCS), LU type 3 (3270 data stream), SNA Node type 2.1 (5494 cluster controller SNA), LU type 6.2, LU type 4. |
|-------------------|----------------------------------------------------------------------------------------------------|
| NetWare:          | IPX, SAP, RIP, SPX and NCP (extended with NDS)                                                                                                    |
| Windows and OS/2: | NetBIOS/NetBEUI or TCP/IP                                                                                                    |
| TCP/IP:           | LPD, FTP, Telnet, Reverse Telnet, PROS, BOOTP, ARP, RARP, DHCP, ICMP, IP, TCP, UDP, HTTP, SNMP.                                                                        |
| Apple EtherTalk:  | (AXIS 570 MIO only) AARP, ATP, DDP, NBP, PAP, RTMP, ZIP.                                                                                                    |

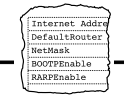

| Network<br>Management | SNMP-MIB II compliant, private enterprise MIB included. LAN<br>Network Manager for OS/2, Print server status in<br>NWAdmin/PCONSOLE.                                                                 |
|-----------------------|----------------------------------------------------------------------------------------------------|
| Hardware              | 32 bit RISC Controller, 1 Mbyte Flash memory, 512 Kbytes RAM memory.                                                                                                    |
| Front Panel           | 1 LED indicator: Network. Push button for information printouts.                                                                                                    |
| Logical Connection    |                                                                                                    |
| AXIS 570 MIO          | Running simultaneously any combination of the supported protocols. Use of IEEE802.2, IEEE802.3, SNAP and Ethernet II frame types simultaneously.                                                     |
| AXIS 670 MIO          | Running simultaneously any combination of the supported protocols.<br>Use of IEEE802.5 (with Early Token release support for 16 Mbps)<br>frame types simultaneously.                                 |
| Attachments           |                                                                                                    |
| AXIS 570 MIO          | 10base2 (Thin) and 10baseT (Twisted Pair) Ethernet.                                                                                                    |
| AXIS 670 MIO          | Media type 1/DB9/STP and type 3/RJ45/UTP. Support for 4 and 16 Mbps                                                                                                    |
| Security              |                                                                                                    |
| Unix                  | Root password, User access list and printer access.                                                                                                    |
| NetWare               | Encrypted passwords.                                                                                                    |
| Logical Printers      | The logical printer ports can be programmed to perform auto ASCII to<br>Postscript conversion, string before and after job, string substitution,<br>alternative output and character set conversion. |

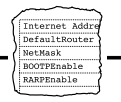

| IBM Printer Emulation | IBM 3270 non-IPDS printers: 3262 models 3 & 13, 3268 model 2C, 3287 model 2C, 3812 model 2, 3816 models 01A and 01D, 4214 model 1, 4224 model 2 and 4230 model 201.                |  |
|-----------------------|----------------------------------------------------------------------------------------------------|--|
|                       | AS/400 non-IPDS printers: 3812 models 1 & 2, 3816 models 01S & 01D with 5219 diskette, 4214 model 2, 4230 model 101, 5224 models 1 & 2, 5225 models 1 to 4 and 5256 models 1 to 3. |  |
|                       | ASCII printer languages: PCL 4/5 and USER.                                                                                                    |  |
| Power Requirements    | Power provided by printer Maximum 400 mA at 5 V DC.                                                                                                    |  |
| Dimensions            |                                                                                                    |  |
| AXIS 570 MIO          | Height x Width x Depth: 1.1 x 6.0 x 6.1 inches (29 x 152 x 156 mm)                                                                                                    |  |
| AXIS 670 MIO          | Height x Width x Depth: 1.1 x 6.0 x 5.6 inches (29 x 152 x 143 mm)                                                                                                    |  |
| Weight                | 0.44 lb. (0.2 Kg)                                                                                                    |  |
| Environmental         | Temperature: 40 - 105 F (5 - 40°C).<br>Humidity: 10 - 95% non-condensing.                                                                                                    |  |
| Approvals             |                                                                                                    |  |
| EMC:                  | EN 55022/1994 Class B, EN50082-1/1992. FCC Class A CE                                                                                                    |  |
| Safety:               | Fire enclosure is required and provided by the HP printer according to HP printer safety specification.                                                                            |  |

All specifications are subject to change without prior notice

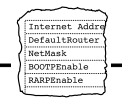

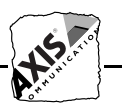

# Appendix F How To Contact Axis

### **Technical Support**

Should you require any technical assistance, please contact your Axis dealer. If your questions can not be answered immediately, your Axis dealer will forward your queries through the appropriate channels to ensure that you get an expedient response.

Internet and World Wide Web If you are connected to Internet, please take the time to look at the Axis WWW Home Page at http://www.axisinc.com/ or http://www.axis.com/. Here you can find information about the company and our products. You can also down-load on-line manuals, tools such as the Adobe<sup>™</sup> Acrobat Reader for different platforms, and the latest versions of the software utilities. Your Axis dealer will be pleased to provide you with any additional assistance or information that you might require.

You may also access these pages directly Axis WWW Home Page from the internal Web pages of the AXIS 570/670 MIO.

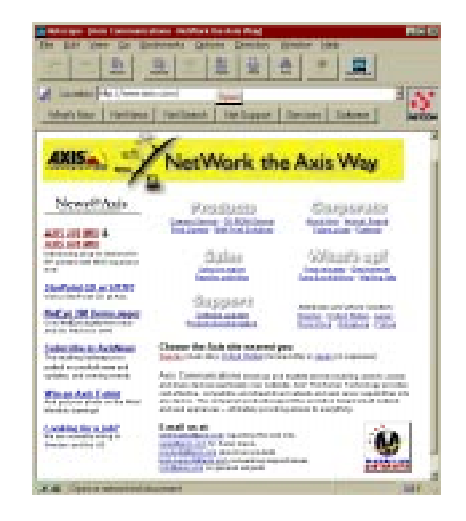

The Axis WWW Home Page.

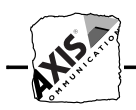

FTP You may also obtain files and information through anonymous ftp: log in to **ftp.axisinc.com** or **ftp.axis.com** and go to the /pub/axis directory. Alternatively, enter **ftp://ftp.axisinc.com/pub/axis** or **ftp://ftp.axis.com/pub/axis** in your WWW browser.

The Axis Offices To contact an Axis office, choose the one nearest to your region:

Europe, Middle East, Latin America, Africa, Australia

## Axis Communications AB

Scheelevägen 16 S-223 70 Lund, Sweden Phone: +46 46 270 18 00 Fax: +46 46 13 61 30 Email: info@axis.com URL: http://www.axis.com/

North America Axis Communications Inc. 4 Constitution Way, Suite G Woburn, MA 01801-1030, USA Phone: 1-800-444-AXIS, (617) 938-1188 Fax: (617) 938-6161 Email: info@axisinc.com URL: http://www.axisinc.com/

### France Axis Communications SA 191 avenue Aristide Briand 94230 Cachan, France Phone: +33 1 49 69 15 50 Fax: +33 1 49 69 15 59

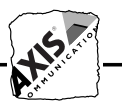

| Japan                                        | Axis Communications K.K.<br>8th Center Plaza 5F<br>1-10-16 Nihombashi Horidome-cho,<br>Chuo-ku, Tokyo 103, Japan<br>Phone: +81 3 3663 8801<br>Fax: +81 3 3663 8802<br>Email: info@axiscom.co.jp |
|----------------------------------------------|----------------------------------------------------------------------------------------------------|
| Singapore,<br>Southeast Asia,<br>The Pacific | Axis Communications Pte Ltd.<br>51 Thomson Road<br>187B Goldhill Centre<br>Singapore 307630<br>Phone: +65 250 8077<br>Fax: +65 352 1655<br>Email: axis@axis.com.sg                              |
| Hong Kong,<br>Northeast Asia, India          | Axis Communications Ltd.<br>Room 602, Asian House, 1 Hennessy Road,<br>Wanchai, Hong Kong<br>Phone: +852 2836 0813<br>Fax: +852 2573 5935<br>Email: info@axis.com.hk                            |
| China                                        | Axis Communications Ltd. Beijing Office<br>Room 2203, 22/F, Everbright Building<br>6 Fu Xing Men Wai Street<br>Beijing 100045, China<br>Phone: +86 - 10 6856 1350<br>Fax: +86 - 10 6856 1359    |
|                                              | Axis Communications Ltd. Shanghai Office<br>Room J, 6/F, World Trade Building<br>NO 1590 Yan An West Road<br>Shanghai 200052, China<br>Phone: +86 - 21 6280 8527<br>Fax: +86 - 21 6280 6892     |

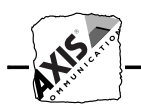

## A

Accounting File, 119 Acrobat Reader, 7 AIX, 32 Alias Name, 27 Anonymous FTP, 168 Apple EtherTalk, 11, 99, 163 Apple TokenTalk, 99 Approvals, 165 ARP, 28, 31 AS/400, 163 ASCII to Postscript Conversion, 115 Attachments, 164 axinstall, 106 AXIS MIB, 122 AXIS NetPilot, 72 Axis Offices, 168, 169 **AXIS Utilities.** 6 Axis WWW Home Page, 167

## B

Basic Set Up HTTP, 21 NetPilot, 23 Bi-directional Printing, 109, 116 Bindery Emulation, 10 BOOTP, 28, 34 BSD Systems, 163

## С

Character Set Conversion, 111 Coax, 11 Concentrator gateway, general, 58 Concentrator gateway, Microsoft, 60 Concentrator gateway, NetWare, 59 config File, 138 Configuring IBM OS/2, 93, 99 Macintosh, 99 NetWare, 71, 125 UNIX, 105 Windows, 81 Controller description, 54

## D

Debugging Print Problems, 116 DEF\_ROUT, 34 DHCP, 28, 35 Dimensions, 165

## E

Environmental, 165 Ethernet Address, 26 ETRAX, 11

## F

Factory Default Settings, 131, 138 Flash Memory, 12 Flash ROM, 159 Front Panel, 135 Front Panel Set-Up, 21 FTP (File Transfer Protocol), 109

## H

Hardware, 13 Hex Dump Mode, 116 Host Name, 26, 27, 28 Host Printer Spooler (UNIX), 106 Host Table, 27 HTTP, 125

## Ι

IBM, 32 IBM AIX, 33 IBM AS/400 3270 CU mode, 54 IBM AS/400 5250 CU mode, 45 IBM AS/400 Systems Printing, 110 IBM LAN Server, 163 IBM Mainframe, 39, 163 IBM MVS Systems Printing, 110 IBM SNA, 9, 37 Installation Summary, 21

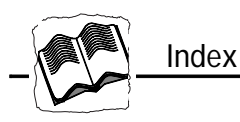

Installation using AXIS NetPilot, 71, 125 Internet, 167 Internet Address, 24, 26, 27, 28 Internet Axis Home Page, 167 IPX, 22

## L

LaserWriter Printer Driver, 100 Local major node definitions, 43 Logical Connection, 164 Logical Printers, 111 Logon-mode Entry, 40 LPD (Line Printer Daemon), 108 LPD Printing from Windows NT, 90

## $\mathbf{M}$

Macintosh, 11, 163 Microsoft LAN Manager, 163 Microsoft Windows, 163 Monitoring, 12 Monitoring the Printers, 76

## Ν

NDS, 10, 73 NET\_MASK, 34 NetBEUI/NetBIOS, 22 Network Indicator LED, 14, 15 Network Information Services, 27 NIS, 27 Node Address, 26 Novell NetWare, 10, 163 NPRINTER, 10

## 0

OS/2 Systems, 10, 93 OS/2 Warp, 95

## P

Parameter editing Factory Defaults, 131, 132 from a Macintosh, 134 from a Unix Workstation, 133

from a Windows Platform (AXIS NetPilot), 133 Parameter List, 133 Pass-through gateway, 58 Peer-to-Peer Printing (Windows), 84 Ping Command, 32 Power Requirements, 165 Print Methods, 163 Print Methods on TCP/IP Networks, 108 Print Problems, 116 Print Queue (OS/2), 95 Print Server Mode (NetWare), 76 Print Utility for OS/2, 94 Print Utility for Windows, 82 Printer description, 54 Property Pages, 75 PROS, 109 Protocols. 163 PSERVER, 10

## R

RARP, 28, 32, 33 Remote Printer Mode (NetWare), 76 Reverse Telnet, 109 Ring Speed Switch, 15 RPRINTER, 10

## S

Security, 12, 164 Service 80, 160 Set up of the Network, 20 Setting up IBM SNA, 37 Macintosh, 99 NetWare, 71, 125 OS/2, 93, 99 UNIX, 105 Windows, 81 SNMP, 121 Software updates, 159 SPX, 22

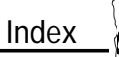

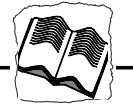

Status, 120 String Functions, 113 String Substitutions, 113 Supported Systems, 163 Switched major node definitions, 41 System V Systems, 163

## Т

TCP/IP, 22, 163 Parameter editing, 104, 133 Technical Specifications, 163 Technical Support, 167 Telnet, 118 Test Button, 14, 15, 131 Testing the Printer Connection, 18 Twinax, 11

## U

UNIX, 10, 105 Unix, 163 UNIX print methods, 108 Updating your Software, 159

## V

VTAM Logon-mode entry, 40

## W

Weight, 165 Windows, 10, 81, 163 Windows NT - LPD Printing, 90 Wizard, 23 World Wide Web, 44, 67, 167

## Y

Yellow Pages, 27

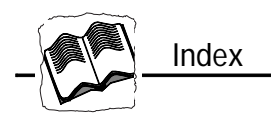

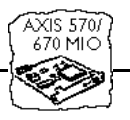

# **User's Manual Addendum**

## About this Addendum

This addendum to the AXIS 570/670 MIO User's Manual describes the new features introduced into the product firmware since the release of this manual. These new features are generally associated with the introduction of Double-Byte Character Set (DBCS) support into the product that extends AS/400 5494 Controller and IBM Twinax printer emulation functionality within the AXIS 570/670 MIO.

The information contained within this addendum is to be included in all future document releases and is listed below under the appropriate section headings of the User's Manual.

## Introduction

The new DBCS support facilitates printing from an IBM AS/400 host system for certain languages that employ double-byte character sets, namely Chinese, Japanese and Korean.

## Setting Up - SNA

### Control Unit Emulation

The AXIS 570/670 supports DBCS printing in IBM 5494 emulation (5250 CU mode) only.

### Host Set-up - IBM AS/400, 5250 CU mode

The IBM AS/400 host must have DBCS support to print DBCS documents. The QIGC (DBCS version installed indicator) *sysval* should be set to 1. The QIGCCDEFNT *sysval* must be set to a DBCS font installed in the system. These values are normally set to a correct value but may be amended using WRKSYSVAL, if required.

### Automatic Set-up

In some cases, it may be necessary to change the Device features and Last code point of the printer device after automatic setup. Should you encounter any problem with corrupt printout, you are advised to change the Device features and Last Code point of the printer device to the value indicated below. You can set these values using WRKDEVD.

| Country | Device features | Last code Point |
|---------|-----------------|-----------------|
| Korea   | 2424K1          | D3FE            |
| Japan   | 2424J1          | 68FE            |
| China   | 2424S1          | 6FFE            |

Device features and Last code point for Country options

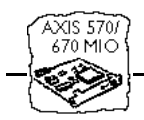

### *Creation of printer Devices* The following device type should be used for DBCS printing:

| Country | Device Type |
|---------|-------------|
| Korea   | 5553 B01    |
| Japan   | 5553 B01    |
| China   | 5553 B01    |

Device types for DBCS printing

The fields "Device features" and "Last code point" must be filled out with the values below:

| Country | Device Features | Last Code Point |
|---------|-----------------|-----------------|
| Korea   | 2424K1          | D3FE            |
| Japan   | 2424J1          | 68FE            |
| China   | 2424S1          | 6FFE            |

Device Features and Last Code Point for Country options

### AXIS 570/670 MIO Set-up

A number of new printer emulations and system languages have been added for DBCS printing. The national system languages are not implemented in this release and consequently US ASCII is provided instead. However, for future compatibility you are advised to set the correct system language now. To do this, it is necessary to set the AXIS 570/670 MIO in 5494 emulation mode before changing to a 5x27 printer emulation:

| Country      | Printer Emulation | System Language |
|--------------|-------------------|-----------------|
| Korea (KS)   | 5x27_002_TX_KS    | 833             |
| Korea (KSSM) | 5x27_002_TX_KSSM  | 833             |
| Japan        | 5x27_001_TX       | 890             |
| China        | 5x27_005_TX       | 836             |

Printer Emulation and System Language for Country options

### Note:

Default fonts will be changed when switching printer emulations.

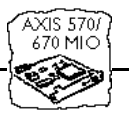

### **The Parameter List**

### The Config File

DBCS support introduces a number of new parameters and parameter values into the 570/670 MIO. Please refer to the 570/670 User's Manual for non-DBCS parameters.

### Parameter settings:

| IBM BASIC CONFIGURATION                                                                                                    |                          |  |
|----------------------------------------------------------------------------------------------------|--------------------------|--|
| SYSL. : 37 (37, 256, 260, 273, 274, 275, 277, 278,                                                                                                    | System Language          |  |
| 280,281, 282, 284, 285, 286, 287, 288,289, 290, 293,297,                                                                                                    |                          |  |
| 340, 361, 500, 833, 836, 871, 892, 893, USER)                                                                                                    |                          |  |
| PREMUL. : 3816_CX (328/_CX, 3268_CX, 3262_CX,                                                                                                    | IBM Printer Emulation    |  |
| 4214_CA, 4224_CA, 4230_CA, 3812_CA, 3816S_CA, 3816_CA, 5816_CA, 58 |                          |  |
| 2214_IA, 5225_IA, 5250_IA, 4214_IA,4250_IA, 5012_IA,<br>2016c TV 2016 TV 5V27 001 TV                                                                                                    |                          |  |
| 50105_1A, 5010_1A, 5A27_001_1A,<br>5x27_002_KS_TX_5X27_002_KSSM_TX_5X27_003_TX                                                                                                    |                          |  |
| 5X27_005_TX)                                                                                                    |                          |  |
| IBM PAGE FORMAT                                                                                                    |                          |  |
| CPI. : 10 (5,10,12,13.3,15,17,18)                                                                                                    | Characters per inch      |  |
| DCPI. : 5.0 (5.0, 6.0, 6.7, 7.5, 9.0)                                                                                                    | Double Byte CPI          |  |
| DWSISO :NO                                                                                                    | Double Width SI/SO       |  |
| IBM FONTS                                                                                                    |                          |  |
| CPI5. :244, 2045                                                                                                    | CPI FGID Definition      |  |
| CPI10. :11, 204                                                                                                    | 10 CPI FGID Definition   |  |
| CPI12. :86, 230                                                                                                    | 12 CPI FGID Definition   |  |
| CPI13. :50103, 50110                                                                                                    | 13.3 CPI FGID Definition |  |
| CPI15. :230, 281                                                                                                    | 15 CPI FGID Definition   |  |
| CPI17. :252, 290                                                                                                    | 17 CPI FGID Definition   |  |
| CPI18. :50106, 50113                                                                                                    | 18 CPI FGID Definition   |  |
| DCPI5. :50114, 50119                                                                                                    | 5 DCPI FGID Definition   |  |
| DCPI6. :50115, 50120                                                                                                    | 6 DCPI FGID Definition   |  |
| DCPI6.7. :50116, 50121                                                                                                    | 6.7 DCPI FGID Definition |  |
| DCPI7.5. :50117, 50122                                                                                                    | 7.5 DCPI FGID Definition |  |
| DCPI9. :50118, 50123                                                                                                    | 9.0 DCPI FGID Definition |  |
| IBM PRINTER DRIVER                                                                                                    |                          |  |
| SOS. :                                                                                                    | Shift In sequence        |  |
| SIS. :                                                                                                    | Shift Out sequence       |  |
| LAC. :: HP_PCL (DISABLE, HP_PCL)                                                                                                    | LAC Driver               |  |
| GRD. : HP_PCL (DISABLE, HP_PCL)                                                                                                    | Gridline Driver          |  |
| SBSET. : PC850 (PC850, ROMAN8, PC437,                                                                                                    | Symbol set               |  |
| ECMA94,USASCII, PC942, PC891, PC903, PC904, USER)                                                                                                    |                          |  |
|                                                                                                    |                          |  |
|                                                                                                    |                          |  |

Note:

□ The values for the CPIx and DCPIx parameters will be changed when switching to or from DBCS emulation. Please refer to the Fonts sections below for further information.

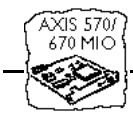

## **Extended IBM Printer Emulation**

Extended emulation will only work in SBCS mode. Before entering extended emulation you will have to change to single byte mode by sending shift in.

```
<SI>(SCS Shift In Control Code)
%CONFIG+
SAVE;
%CONFIG-
<SO>(SCS Shift Out Control Code)
```

Example (with DBCS mode before entering extended emulation):

## **Technical Specifications**

**IBM Printer Emulation** 

The 570/670 MIO emulates 5227-00x and 5327-00x printers.

The following DBSC tables are used in the AXIS 570/670 MIO:

| Country      | Printer Emulation | Character Table |
|--------------|-------------------|-----------------|
| Korea (KS)   | 5x27_002_TX_KS    | KS              |
| Korea (KSSM) | 5x27_002_TX_KSSM  | KSSM            |
| Japan        | 5x27_001_TX       | Shift - JIS     |
| China        | 5x27_005_TX       | GB              |

AXIS 570/670 MIO Double-byte Character Tables